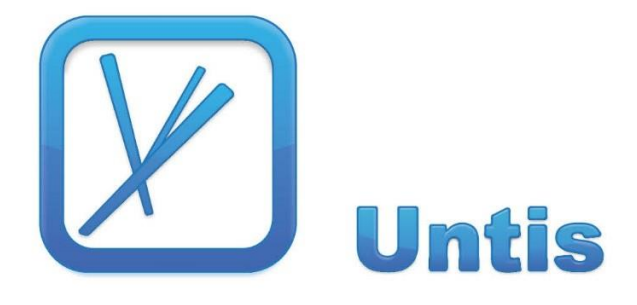

# Aanpassingen Untis 2018

Copyright © 2017 Units BV ...maakt tijd voor onderwijs.

| 1                | Algemeen                                      | . 4      |
|------------------|-----------------------------------------------|----------|
| 1.1              | Vormgeving/ Weergave                          | 4        |
| 1.2              | Handmatige back-up                            | 4        |
| 1.3              | Selectie van alle lessen/ basisgegevens       |          |
| 1.4              | Koppelen via versleping                       | 6        |
| 1.6              | Lijsten: horizontale lijn                     | 6        |
| 1.7              | Categorieën: wijzigen van soort               | 7        |
| 1.8              | Snelinvoer: Filterregel                       | 8        |
| 1.9              | Urenlijst: Paginaopmaak                       | 8        |
| 1.10             | Wissen van koppelregels                       | 9        |
| 1.11             | Lesjaar langer dan 365 dagen                  | 9        |
| 1.12<br><b>0</b> | Handmatia plannan                             | 9<br>1 1 |
| Ζ                | Handmalig plannen                             | 11       |
| 2.1              | Venster Lokaal toewijzen/wissen               | 11       |
| 2.2              | Voor verschillende uren het lokaal wijzigen   | 11       |
| 2.3              | Niet geplaatste uren automatisch ordenen      | 12       |
| 2.4              | Individueel rooster: Roosteronschrift         | 13       |
| 2.6              | Plandialoog: aantal beschikbare lokalen       | 13       |
| 3                | Roosterweergave                               | 15       |
| 3.1              | Uurcel-editor                                 | 15       |
| 3.2              | Standaardformaat: tijdvakken                  | 16       |
| 3.3              | Zoom-functie in roosterweergave               | 17       |
| 3.4              | Paginaopmaak                                  | 17       |
|                  | 3.4.1 Automatisch aanpassen aan paginagrootte | 17       |
|                  | 3.4.2 Automatische paginaomstag               | 18       |
|                  | 3.4.4 Afkortingen: betere begrenzingen        | 19       |
| 4                | Optimalisatie                                 | 20       |
| 4.1              | Tijdwensen: Uur van-t/m meervoudig            | 20       |
| 4.2              | Les op hetzelfde tijdstip plannen             | 20       |
| 4.3              | Nieuwe schuifbalk weging                      | 21       |
| 4.4              | Dislocaties en middagpauze                    | 21       |
| 5                | Plan van inzet & Waardeberekening2            | 22       |
| 5.1              | Historie-modus                                | 22       |
|                  | 5.1.1 Selectie van roosters                   | 22       |
|                  | 5.1.2 Vergelijking van gegevens               | 22       |
| 5.2              |                                               | 23       |
| 5.3              | vakkengroepen                                 | 24       |

| Eis- | Feit/ week voor afdelingen                       | 26 |
|------|--------------------------------------------------|----|
| 5.4  | Eis-Feit/ week voor klassen                      | 27 |
| 5.5  | Lesbevoegdheden uit lessen voor één docent       | 28 |
| 5.6  | Jaarteller-overschot als taak exporteren         | 28 |
| 5.7  | Vergelijking van taken                           | 29 |
| 6    | Dagroosterbeheer                                 | 30 |
| 6.1  | Venster Bijzondere inzet                         | 30 |
| 6.2  | Tentamen aanmaken in roosterweergave             | 32 |
| 6.3  | Absenties automatisch samenvoegen                | 34 |
| 6.4  | Absenties splitsen                               | 34 |
| 6.5  | Geen uitval publiceren bij vervanging            | 35 |
| 6.6  | Vakfactoren bij vrijstelling door activiteiten   | 35 |
| 6.7  | Tentamens niet tellen                            | 36 |
| 6.8  | Activiteiten kopiëren                            | 37 |
| 6.9  | Uur wijzigen in roosterweergave                  | 37 |
| 6.10 | Vrijstelling docent i.c.m. leerlingengroepen     | 38 |
| 6.11 | Lokaal uit dubbeluur halen                       | 38 |
| 6.12 | Vervangingsvoorstel: markering van urenblok      | 39 |
| 6.13 | Verplaatsen van vervangingen                     | 40 |
| 6.14 | Teller met publicatie van tijdbereik             | 40 |
| 6.15 | Eijst teller-berekening: kenmerk vrijstellingen  | 42 |
| 7    | MultiUser                                        | 43 |
| 7.1  | Instellingen zonder geopende database            | 43 |
| 7.2  | Gebruik van oude versies verhinderen             | 43 |
| 7.3  | Roosterweergave en externe elementen             | 44 |
| 7.4  | Toegestane lengte bij veld klasniveau            | 45 |
| Nieu | uwe autorisaties                                 | 45 |
| 8    | Jaarplanning                                     | 46 |
| 8.1  | Absentie invoer: jaaruren uit rooster halen      | 46 |
| 8.2  | Optimalisatie: weekrooster gelijk houden         | 46 |
| 8.3  | Vakanties: jaaruren uit rooster halen            | 47 |
| 9    | Curs/Leerlingenrooster                           | 48 |
| 91   | Synchronisatie lesgroep met roosterweergave      | 48 |
| 92   | Sortering in de clustermatrix                    | 48 |
| 9.3  | Totaaloptimalisatie: dubbeluren fouten vermiiden | 48 |
| 9.4  | Filterregel in lesgroep-Leerlingen-overzicht     | 49 |
| 9.5  | Filterregel in venster Leerlingengroepen         |    |
| 9.6  | Tentamens: meerdere default-Statistiekcodes      |    |
| 9.7  | Leerling-vakkenkeuze                             |    |
| 9.8  | Handmatig plannen in leerlingenrooster           | 51 |
|      |                                                  |    |

| 10 Pauzerooster | 5 | 2 |
|-----------------|---|---|
|-----------------|---|---|

# **1** Algemeen

#### 1.1 Vormgeving/ Weergave

De gebruikersinterface is voor Untis 2018 aan de modernste Windows-standaard aangepast. Een direct in het oog springende verandering is, dat bij het wisselen tussen de Untis- en dagroostermodus niet alleen de achtergrondkleur van het venster, maar ook van de titel- en menubalken worden aangepast aan de gewijzigde kleur. Hierdoor is direct duidelijk in welke modus wordt gewerkt.

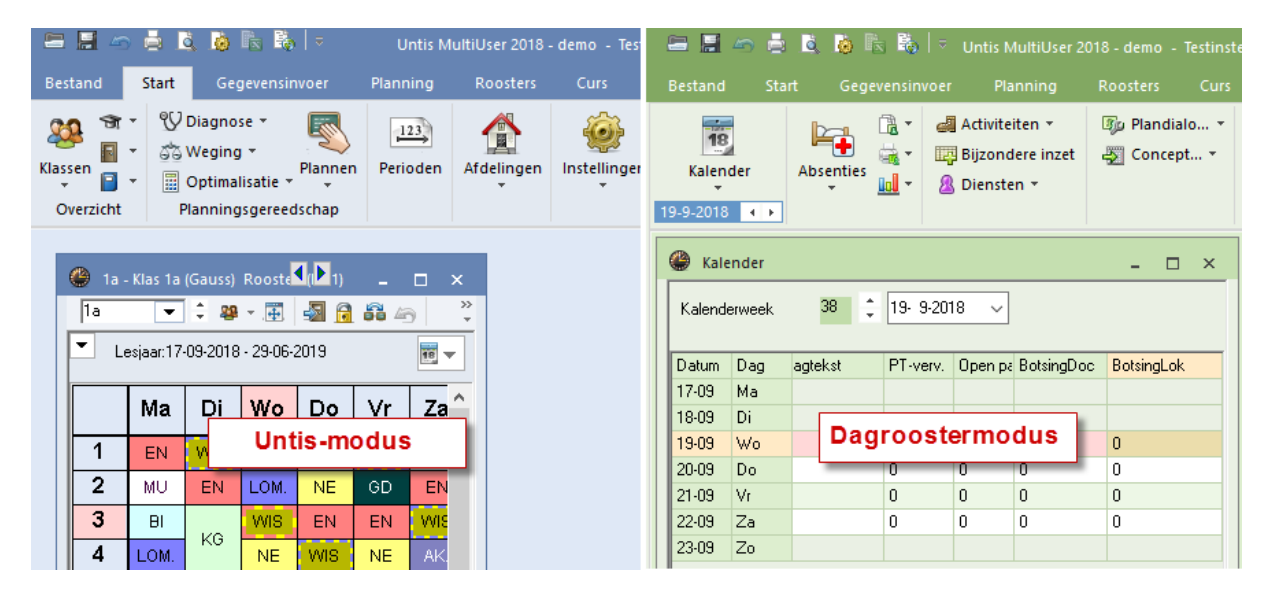

#### 1.2 Handmatige back-up

Met de toetscombinatie <Ctrl>+<Shift>+<B> kunt u voortaan heel eenvoudig een back-up van het actuele rooster maken. De gegevens worden opgeslagen als gpn-bestand, waarbij aan het einde van de bestandsnaam de datum en de tijd wordt toegevoegd. Een back-up op 4-4-2018 om 13:20 heet dan bijvoorbeeld:

Bestandsnaam\_20180404\_1320.gpn

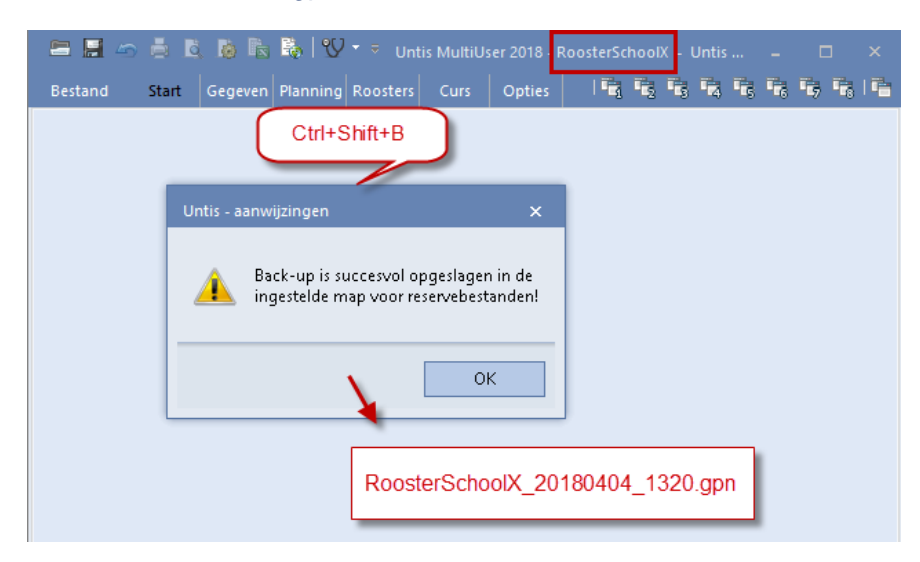

De map, waarin het back-up bestand moet worden bewaard, kunt u vastleggen onder 'Instellingen  $\rightarrow$  Diversen  $\rightarrow$  Bestandenmap' achter de keuze 'Reservebestanden'.

| Instellingen                     |   |                         | ×                                     |
|----------------------------------|---|-------------------------|---------------------------------------|
|                                  | ^ | Soort bestand           | Map 🔨                                 |
| 🚊 Diversen                       |   | Roosterbestanden (.gpn) |                                       |
| Opslaan                          |   | Bestanden 14.x (.gpu)   |                                       |
| Bestandenmap                     | Г | Reservebestanden        | C:\temp                               |
| Rooster                          |   | Werkbestanden           |                                       |
| Vormgeving                       |   | Import/Export           |                                       |
| Waardeberekening                 |   | HTML-bestanden          |                                       |
| Waarschuwingen                   |   | Afdelingsbestanden      |                                       |
| HIML                             |   | E-mail bijlage          |                                       |
|                                  |   | HTML-sjablonen          | · · · · · · · · · · · · · · · · · · · |
| Perioden<br>AutoInfo<br>Internet | ~ |                         | <u>W</u> issen <u>B</u> ewerken       |
|                                  |   |                         | OK Afbreken                           |

#### 1.3 Invoer Van-T/m datum

De invoer van de Van-T/m datum is vereenvoudigd. Als u bijvoorbeeld als Van-datum 9-10 invoert, dan kunt u bij de T/m-datum geen datum meer selecteren, die voor 9-10 ligt.

| 🕐 к  | las 1a (G           | iauss)        | / Klas |        |     |             |        |            |       |       | 4 Þ   |       | -     |      | x        |
|------|---------------------|---------------|--------|--------|-----|-------------|--------|------------|-------|-------|-------|-------|-------|------|----------|
| 1a   | -                   | - ÷           | +      |        | 8   | V 🖢 d       |        | <b>R</b> - |       |       | &     | 8     | 2     | Ż    | <u>ن</u> |
| L-nr |                     | Niet <u>c</u> | UAw    | Docent | Vak | Klas        | Vaklok | Lokaal     | Van   | T/m   |       |       |       |      | ^        |
| 11   | 4,1                 |               | 2      | HUG    | AK  | 1a,1b,2a,2b |        | L1a        | 09-10 | 09-10 | ~     |       |       |      |          |
| 7    | <b>⊞</b> 2,3        |               | 2      | AND    | HA  | 1a          | LHA    | L1a        |       | 4     | okto  | her 2 | 0010  |      |          |
| 73   | <b>€</b> 2,2        |               | 3      | ARI    | LOM | 1a,1b       | G2     | L1a        |       | Ľ.    |       |       | .010  |      |          |
| 31   |                     |               | 5      | ARI    | WIS | 1a          |        | L1a        |       | ma d  | i wo  | do    | vr    | za   | zo       |
| 33   |                     |               | 5      | ARI    | EN  | 1a          |        | L1a        |       |       |       |       |       |      |          |
| 35   |                     |               | 2      | CAL    | MU  | 1a          |        | L1a        |       |       | 9 10  | 11    | 12    | 13   | 14       |
| 39   |                     |               | 2      | CAL    | KG  | 1a          |        | L1a        |       | 15 1  | 6 17  | 18    | 19    | 20   | 21       |
| 46   |                     |               | 2      | NOB    | GD  | 1a          |        | L1a        |       | 22 2  | 3 24  | 25    | 26    | 27   | 28       |
| 53   |                     | <b>S</b> 2    | 5      | RUB    | NE  | 1a          |        | L1a        |       |       | ] Van | daad  | : 1-5 | -201 | 7        |
| 0    |                     |               | n      | ~50    | 0   | 10          |        | 146        |       |       |       |       |       |      |          |
| - L  | ▼ L-nr 11 ↓ Klas* ∨ |               |        |        |     |             |        |            |       |       |       |       |       |      |          |

## 1.4 Selectie van alle lessen/ basisgegevens

In het lessenvenster en in de vensters met basisgegevens kunt u in Untis 2018 met <Ctrl>+<A> snel alle elementen selecteren.

| @ G  | auss / Doce  | nt            |       |     |        |             |          |        |           | •          |                    | -     | C    | ı x        | [        |               |            |      |        |              |
|------|--------------|---------------|-------|-----|--------|-------------|----------|--------|-----------|------------|--------------------|-------|------|------------|----------|---------------|------------|------|--------|--------------|
| GAU  | <b>•</b>     | ÷ 🗄           |       | ¥   | ×      | 3           | 2 ⊉~     | P      | is.<br>Si | <b>B</b> - | 5                  | Q     | 18   | **         | »><br>▼  |               |            |      |        |              |
| L-nr | 🛨 KI., Doc   | Niet <u>c</u> | UAv   | Doc | er Val | k Kla       | as       | \<br>\ | /aklol    | Lokaa      | Dubl               | oe Bl | ok   | -          | <b>,</b> |               |            |      |        |              |
| 6    | <b>⊞</b> 3,7 |               | C fre |     | -      |             | ,2b,3a   |        |           | L2b        |                    |       |      |            |          |               |            |      |        |              |
| 7    | <b>⊞</b> 2,3 | 1 S           | Cur   |     | SA/    | ' ]         |          | L      | .HA       | L1a        | 1-1                |       |      |            |          |               |            |      |        |              |
| 1    |              |               | - 4   | GAI | U V    | 3a          |          |        |           | L3a        |                    |       |      |            |          |               |            |      |        |              |
| 3    | <b>⊞</b> 1,2 |               | 2     | G   | چ ک    | 155         | / Doce   | nt     |           |            |                    |       |      |            |          |               | <b>4 b</b> |      |        | o ×          |
| 4    | <b>⊞</b> 1,2 |               | 2     | G   | GAL    |             | -        | * 5    | 7 =       | □*         | 8                  |       | -    | Α_         | R        | <u>:</u> 3    | St.        |      | 0      | ×× >>        |
| 5    |              |               | 2     | G   |        |             | <u> </u> | - 1    |           |            |                    | -     | Ľ    | <u>R</u> v | ø        | 1997 <u>-</u> | * <b>X</b> |      |        | XX V         |
| 82   | <b>⊞</b> 1,2 |               | 4     | G   | L-nr   | ⊞ κί        | , Doc    | Niet g | U/W       | Doc        | er Va              | ak    | Klas |            |          | Vaklol        | Lokaa      | Dubb | e Blok | ^            |
| -    |              |               |       | _   | 6      | <b>Đ</b> 3, | 7        |        |           | 1 GAI      | J W                | IS    | 2a,2 | b,3a       |          |               | L2b        |      |        |              |
| - I  | nr           | 6             | +     |     | 7      | <b>±</b> 2, | 3        |        |           | 2 GAI      | J <mark>H</mark> A | 7     | 1b   |            |          | LHA           | L1a        | 1-1  |        |              |
|      |              |               |       | -   | 1      |             |          |        |           | 4 GAI      | J W                | IS    | За   |            |          |               | L3a        |      |        |              |
|      |              |               |       |     | 3      | <b>±</b> 1, | 2        |        |           | 2 GAI      | J LT               |       | За   |            |          |               | L3a        | 0-1  |        |              |
|      |              |               |       |     | 4      | <b>±</b> 1, | 2        |        |           | 2 GAI      | J LT               |       | 3b   |            |          |               | FL1        | 1-1  |        |              |
|      |              |               |       |     | 5      |             |          |        |           | 2 GAI      | J LT               |       | 4    |            |          |               | FL2        | 0-1  |        |              |
|      |              |               |       |     | 82     | <b>±</b> 1, | 2        |        |           | 4 GAI      | J W                | IS    | 4    |            |          |               |            |      |        | ~            |
|      |              |               |       |     | •      | L-nr        | [        | 6      |           | •          |                    |       |      |            | Do       | cent          |            |      |        | <b>v</b> .:: |

#### 1.5 Koppelen via versleping

Het was al mogelijk om lessen direct in het lessenvenster te koppelen via versleping. Nieuw is, dat na het maken van zo'n koppeling de focus op de gekoppelde les wordt gezet, zodat u snel ziet, wat precies is gewijzigd.

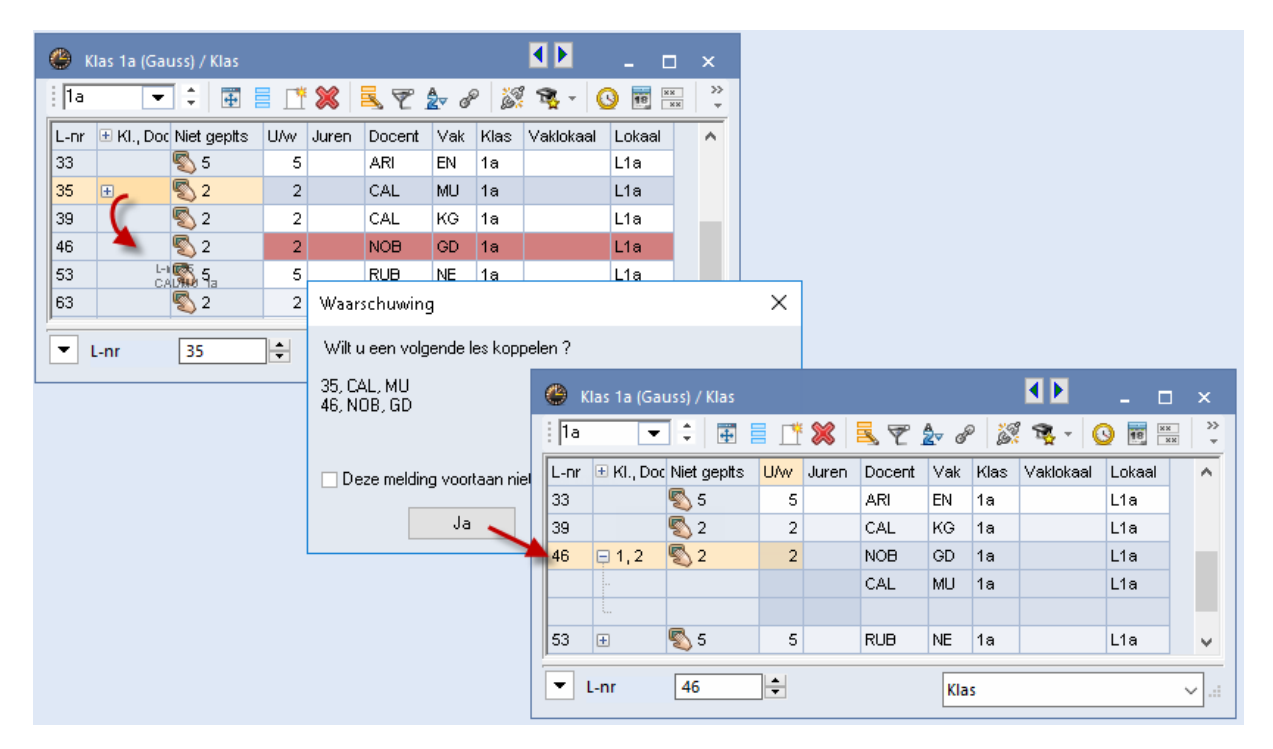

#### 1.6 Lijsten: horizontale lijn

In Untis 2018 kunt u onder 'instellingen  $\rightarrow$  Lijsten  $\rightarrow$  Kop- en voettekst' de optie 'Horizontale lijn afdrukken' aanvinken. Hiermee kunt u instellen of bij het afdrukken van lijsten, roosters, enz. onder de koptekst een horizontale lijn moet worden afgedrukt.

| Instellingen                                                                                                    |                                                                                                    |                                           |                  |               |                                     |                                                                          |                         |     |            | ×    |
|----------------------------------------------------------------------------------------------------|----------------------------------------------------------------------------------------------------|-------------------------------------------|------------------|---------------|-------------------------------------|--------------------------------------------------------------------------|-------------------------|-----|------------|------|
| <ul> <li>Instellingsgegevens</li> <li>Algemeen</li> <li>Overzicht</li> <li>Waarde</li> <li>Diversen</li> <li>Lijsten</li> <li>Kop- en voettekst</li> <li>Afdruknamen</li> <li>Dagroosterbeheer</li> <li>Curs</li> </ul> | Koptekst<br>Rooster 2018/2019<br>✓ Datum afdrukke<br>✓ Tijdstip afdrukke<br>Roosterversie al<br>✓ Horizontale lijn a | 19<br>en<br>ken<br>afdrukken<br>afdrukken | ]                |               | Voetti<br>Untis<br>Da<br>Les<br>Kal | ekst<br>B.V.<br>standsna<br>tum<br>sweken<br>lenderwe<br>æknumn<br>riode | aam<br>eek<br>ner (A,B, | )   |            |      |
| MultiUser                                                                                                    | Paginanur     Aantal pag                                                                                             | Untis M<br>www.ur<br>1a                   | IL BV<br>htis.nl | Roos<br>as 1a | ster 201<br>a (Ga                   | 8/2019<br>uss)                                                           |                         |     |            | -    |
|                                                                                                    |                                                                                                    |                                           | Ma               | Di            | Wo                                  | Do                                                                       | Vr                      | Za  | l.<br>Alba | :ken |
|                                                                                                    |                                                                                                    | 1                                         | EN               | WIS           | AK.                                 | MU                                                                       | WIS                     | BI  |            |      |
|                                                                                                    |                                                                                                    | 2                                         | MU               | EN            | LOM.                                | NE                                                                       | GD                      | EN  |            |      |
|                                                                                                    |                                                                                                    | 3                                         | BI               |               | WIS                                 | EN                                                                       | EN                      | WIS |            |      |

#### 1.7 Categorieën: wijzigen van soort

Bij verschillende gegevens (bijv. basisgegevens, lessen, vervangingen) hebt u in Untis de mogelijkheid om met het veld Categorie een kenmerk voor het element te definiëren. Maakt u bijvoorbeeld een nieuwe docent aan en voert u in het veld Categorie 'Directeur' in, dan wordt automatisch de categorie 'Directeur' aangemaakt met als soort Docent.

Nieuw is de mogelijkheid om in het venster Categorieën (tabblad Gegevensinvoer  $\rightarrow$  Overige gegevens  $\rightarrow$  Categorieën) bij het toevoegen van een nieuwe categorie handmatig de soort te kunnen selecteren. Tot nu toe werd de soort alleen maar gekoppeld als de categorie via invoer bij een element werd gedefinieerd.

| 0  | Categori  | eën / Categorie         |                                                                                                    |                                                                                            | -                                       |     | ×       |
|----|-----------|-------------------------|----------------------------------------------------------------------------------------------------|--------------------------------------------------------------------------------------------|-----------------------------------------|-----|---------|
| NC | at ·      | - 🗧 📰 📑 🗱               | 7                                                                                                    | 2∼                                                                                         | <u></u>                                 | \$  | >><br>* |
| Α  | Afkorting | Volledige naam          | Soort                                                                                                    |                                                                                            | Stat.co                                 | ode |         |
| D  | NR        | Directeur               | Docent                                                                                                    |                                                                                            |                                         |     |         |
| V  | /ast      | Vast dienstverband      | Docent                                                                                                    |                                                                                            |                                         |     |         |
| Т  | ïjd       | Tijdelijk dienstverband | Docent                                                                                                    |                                                                                            |                                         |     |         |
| V  | /d        | Verdiepingsleergang     | Lessen                                                                                                    |                                                                                            |                                         |     |         |
| F  | 1         | Facultatieve les        | Lessen                                                                                                    |                                                                                            |                                         |     |         |
| N  | 4         | Alleen voor meisjes     | Lessen                                                                                                    |                                                                                            |                                         |     |         |
| N  | lCat      | Nieuwe categorie        |                                                                                                    | •                                                                                          |                                         |     |         |
|    |           |                         | Va<br>Ga<br>Kli<br>Do<br>Le<br>C<br>C<br>C<br>C<br>C<br>C<br>C<br>C<br>C<br>C<br>C<br>C<br>C<br>C<br>C<br>C<br>C<br>C | ak<br>ang<br>as<br>ocent<br>akloka<br>serling<br>osentio<br>oorten<br>ssen<br>aken<br>aken | aal<br>en<br>eredene<br>taken<br>gingen | en  |         |

#### 1.8 Snelinvoer: Filterregel

Ook in het venster Snelinvoer kunt u in de nieuwe versie met de bekende filterregel werken. Vooral bij grote bestanden kunnen zo snel de gegevens worden getoond, die op dat moment nodig zijn.

| Lo       | kaa | al        |               |               |            |            |       |           |           |            | ×    |
|----------|-----|-----------|---------------|---------------|------------|------------|-------|-----------|-----------|------------|------|
| ~        |     | Afkorting | Volledige na  | Uitwijklokaal | Lokaalgew. | Capaciteit | Tekst | Categorie | Stat.code | Dislocatie | Afd. |
|          | ۲   |           |               |               |            | >30        |       |           |           |            |      |
| 22       |     | L1a       | Klaslokaal 1, | L1b           | 2          | 36         |       |           |           |            |      |
|          |     | L2a       | Klaslokaal 2  | L2b           | 2          | 32         |       |           |           |            |      |
|          |     |           |               |               |            |            |       |           |           |            |      |
| đ        |     |           |               |               |            |            |       |           |           |            |      |
|          |     |           |               |               |            |            |       |           |           |            |      |
| 2        |     |           |               |               |            |            |       |           |           |            |      |
| \$       |     |           |               |               |            |            |       |           |           |            |      |
| <b>L</b> |     |           |               |               |            |            |       |           |           |            |      |

#### 1.9 Urenlijst: Paginaopmaak

In de paginaopmaak van het venster Urenlijst hebt u nu – zoals bij de paginaopmaak van vervangingslijsten – de mogelijkheid om een raster toe te voegen en de inhoud van het tussenopschrift in te stellen.

| Paginaopmaak                                                                                                    | - 🗆 ×                                                                         |
|----------------------------------------------------------------------------------------------------|-------------------------------------------------------------------------------|
| 🗐 🔂 🖪 🗐 👬 💀 🏅 🞸 🗛 Arial 🗸 🗸 🖬                                                                                                    | -                                                                             |
| 🔇 😋 1-2 / 2 😋 🛇                                                                                                    | Afdruk alleen, indien gewijzigd na                                            |
| ▲ Filter                                                                                                    | 1-1-1990 🗊 ▼ 01:00:00 🜩 Vandaag                                               |
| Untis NL BV Rooster 2018/2019<br>www.untis.nl<br>Urenlijst                                                                                                    | rvolgpagina<br>te                                                             |
| Klas 1a (Gauss) Velden Ad                                                                                                    | chtergrond-afb.                                                               |
|                                                                                                    | Opschrift velden X                                                            |
| Datum Dag Oren Weekuur Begin Eindigo Docent           19-09 Wo 1 Wo-1 08:00 08:45 HUG           19-09 Wo 2 Wo-2 08:55 08:40 ARI,RUB           19-09 Wo 3 Wo-3 09:50 10:35 ARI           19-09 Wo 4 Wo-4 09:50 10:35 ARI | ii Opschrift velden                                                           |
| Klas 1b (Newton)                                                                                                    | 1     Klas volledige naam     ✓     150       2 <geen veld="">     100</geen> |
| Datum Dag Uren Weekuur Begin Eindtijd Docent                                                                                                    | 3 <geen veld=""> 100</geen>                                                   |
| 19-09 Wo 1 Wo-1 08:00 08:45 HUG<br>19-09 Wo 2 Wo-2 08:55 09:40 ARI,RUB ☑ Opschrift / element                                                                                                    | 4 <geen veld=""> 100</geen>                                                   |
| 19-09 Wo 3 Wo-3 09:50 10:35 CAL<br>19-09 Wo 4 Wo-4 10:45 11:30 ARI                                                                                                    | 6 <geen veld=""> 100</geen>                                                   |
| Klas 2a (Hugo)                                                                                                    |                                                                               |
| <                                                                                                    | OK Afbreken                                                                   |

#### 1.10 Wissen van koppelregels

Bij een koppeling met meerdere docenten was het tot nu toe niet mogelijk, de eerste koppelregel te wissen – er werd dan altijd de hele les gewist. Als u nu de focus op de eerste koppelregel zet en de icoon <Wissen> activeert, dan komt de vraag, wat u precies wilt wissen.

| ۱ 🎱   | (las 1a (Ga   | iuss) / | 'Klas I | esse | en       |         | ٩                    |               | . 🗆       | ×       |         |          |
|-------|---------------|---------|---------|------|----------|---------|----------------------|---------------|-----------|---------|---------|----------|
| [] 1a | •             | : ÷     | 4       |      | 📑 🐹      | 3       | 🐔 🖉 🖉                | ž 🗣 - (       | S 🖻       | >><br>* |         |          |
| L-nr  | 🛨 KI., Do     | Niet g  | UAw     | Ju   | Docent   | Vak     | Klas                 | Vaklokaal     | Lokaal    | ^       |         |          |
| 11    | 4,1           |         | 2       |      | HUG      | AK      | 1a,1b,2a,2b          |               | L1a       |         |         |          |
| 7     | <b>-</b> 2, 3 |         | 2       |      | AND      | HA      | 1a                   | LHA           | L1a       |         |         |          |
|       |               |         |         |      | GAU      | HA      | 1b                   | LHA           | L1a       |         |         |          |
|       |               |         |         |      | CUR      | HVV     | 1a,1b                | LHW           |           |         |         |          |
|       | L.            |         |         |      | Wisse    | n       |                      |               |           |         |         | ×        |
| 73    | <b>⊞</b> 2, 2 |         | 3       |      | A        |         |                      |               |           |         |         |          |
|       |               |         | -       |      | -        |         |                      |               |           |         |         |          |
| -     | L-nr          | 7       |         |      | 🗧 🖓 Will | tu de h | hele les of alleen d | de betreffend | le koppel | regel v | wissen? |          |
|       |               |         |         |      | _        |         |                      |               |           |         |         |          |
|       |               |         |         |      | (        | Les     | wissen (7)           |               |           |         |         |          |
|       |               |         |         |      |          | -       |                      |               |           |         |         |          |
|       |               |         |         |      | (        | 🗆 Кор   | pelregel wissen (A   | AND, HA)      |           |         |         |          |
|       |               |         |         |      |          |         |                      |               |           |         | Wissen  | Afbreken |
|       |               |         |         |      |          |         |                      |               |           |         |         |          |

#### 1.11 Lesjaar langer dan 365 dagen

Soms duurt een lesjaar langer dan 365 dagen. In Untis 2018 mag de lengte van het lesjaar nu tot drie jaren lang zijn.

| Instellingen                                                                                                    |                                                                                                    |             | ×                                                  |
|----------------------------------------------------------------------------------------------------|----------------------------------------------------------------------------------------------------|-------------|----------------------------------------------------|
| <ul> <li>Instellingsgegevens</li> <li>Algemeen</li> <li>Overzicht</li> <li>Waarde</li> <li>Diversen</li> <li>Lijsten</li> <li>Dagroosterbeheer</li> <li>Curs</li> <li>MultiUser</li> </ul> | Instellingsnaam<br>Untis NL BV<br>www.untis.nl<br>Lesjaar<br>Van T/m<br>19- 9-2018 V<br>1 Veekperiodiciteit<br>Veekperiodiciteit<br>Dagtijdraster activeren<br>Multi-Tijdraster | Nederland • | Land<br>Regio<br>Schoolnummer<br>ID<br>Schoolsoort |
|                                                                                                    |                                                                                                    | ОК          | Afbreken                                           |

#### 1.12 Vergelijkingsmodus in MultiUser database

Op veler verzoek is het nu ook mogelijk om bij gebruik van Untis MultiUser een vergelijkingsmodus te starten met een roosterversie in de database (in plaats van een gpn-bestand).

| Vergelijkingmodus                                                  | ×                       |
|--------------------------------------------------------------------|-------------------------|
| Te vergelijken gegevens<br>DB~1~2018-2019~1 Bestand A<br>Bestand B | Te vergelijken periodes |
| 2e gpn-bestand openen<br>2e bestand uit database                   |                         |
|                                                                    | OK Afbreken             |

# 2 Handmatig plannen

## 2.1 Venster Lokaal toewijzen/wissen

In het venster 'Lokaal toewijzen/wissen' is nu ook de filterregel beschikbaar. Bovendien wordt bij gebruik van lokalencapaciteit in de kolom 'Cap.verschil' het verschil getoond tussen de grootte van het benodigde en het voorgestelde lokaal.

| 💽 Lo                                       | kaal toewijz                                                         | en/wissen |      |   |                                                          |                                             |                        |                                  |          |     |                    |       | >               | × |  |  |  |  |
|--------------------------------------------|----------------------------------------------------------------------|-----------|------|---|----------------------------------------------------------|---------------------------------------------|------------------------|----------------------------------|----------|-----|--------------------|-------|-----------------|---|--|--|--|--|
| Lessen                                     | : 31: Wo-1                                                           |           |      |   | Gebr                                                     | uiken op<br>suur (act<br>enblok<br>e uren w | )<br>ieve)<br>an lesnu | mmer                             |          |     |                    |       |                 |   |  |  |  |  |
| Ben. ca<br>L1a (30)<br>Lokaal:<br>Selectie | paciteit: 28<br>), Klaslokaal <sup>-</sup><br>L1a<br>• huidige lesse | la<br>en: |      |   | Extr                                                     | a lokaal<br>ike lokal                       | koppele<br>en:         | en                               |          | fil | terregel           |       |                 |   |  |  |  |  |
| L-nr                                       | Docent                                                               | Vaklokaal | Klas |   | Lok. Cap. Uitw.lok Uitw.bas Bezet Loka engroep Uren vrij |                                             |                        |                                  |          |     |                    |       |                 |   |  |  |  |  |
| 31                                         | ARI                                                                  | L1a       | 1a   | ÷ | ۲                                                        |                                             |                        |                                  |          |     | 1                  |       |                 |   |  |  |  |  |
|                                            |                                                                      |           |      |   |                                                          | L3a                                         | 30                     | <b>~</b>                         |          |     |                    | 1     | 2               |   |  |  |  |  |
|                                            |                                                                      |           |      |   |                                                          | G1                                          | 30                     |                                  |          |     |                    | 1     | 2               |   |  |  |  |  |
|                                            |                                                                      |           |      |   |                                                          | G2                                          | 30                     |                                  |          |     |                    | 1     | 2               |   |  |  |  |  |
|                                            |                                                                      |           |      |   |                                                          | LNA                                         | 15                     |                                  |          |     |                    | 1     | -13             | F |  |  |  |  |
|                                            |                                                                      |           |      |   |                                                          | LHA                                         | 20                     |                                  |          |     |                    | 1     | -8              |   |  |  |  |  |
|                                            |                                                                      |           |      |   |                                                          | LHW                                         |                        |                                  |          |     |                    | 1     |                 |   |  |  |  |  |
|                                            |                                                                      |           |      |   |                                                          | KEU                                         | 15                     |                                  |          |     |                    | 1     | -13             | v |  |  |  |  |
| ,                                          |                                                                      |           |      |   | ,                                                        |                                             |                        |                                  |          |     | Laboráncia         | ·<br> | Children        | 5 |  |  |  |  |
|                                            |                                                                      |           |      |   |                                                          |                                             | Ľ                      | <ul> <li><u>L</u>. ti</li> </ul> | bewijzen |     | Lok <u>w</u> issen |       | <u>s</u> iuiten |   |  |  |  |  |

#### 2.2 Voor verschillende uren het lokaal wijzigen

Ook in vroegere versie was het al mogelijk om met <Ctrl>+<C> meerdere uren in de roosterweergave te selecteren. Nieuw is, dat het venster 'Lokalen toewijzen/wissen' rekening houdt met deze selectie. Zo kunt u nu voor verschillende uren in één keer eenzelfde lokaal zoeken en toewijzen.

| 🔮 1a -                | Klas 1a (G                                                                                                    | iauss) Roos                | ter (Kla1)              |            | 4 Þ      | ×       |              |           |          |                 |         |      |                 |   |  |
|-----------------------|----------------------------------------------------------------------------------------------------|----------------------------|-------------------------|------------|----------|---------|--------------|-----------|----------|-----------------|---------|------|-----------------|---|--|
| 1a                    | •                                                                                                    | 🗘 🤬 - 🌆                    | 1 🛃 🔒 🛱                 | leg 🚽 🧧    | & & 🔒    | - 🎂     | >><br>*      |           |          |                 |         |      |                 |   |  |
| Le                    | sjaar:17-09                                                                                                    | 3-2018 - 29-0              | 6-2019                  | 18 -       |          |         |              |           |          |                 |         |      |                 |   |  |
|                       | Ма                                                                                                    | Ctrl                       | I+C No                  | Do         | Vr       | Za      |              |           |          |                 |         |      |                 |   |  |
| 1                     | NE L1a                                                                                                    | a EN L1                    | a WISL1a                | GD L1a     | AK. L1a  | LO G2   | 2            |           |          |                 |         |      |                 |   |  |
| 2                     | EL L1                                                                                                    | a I MULIA<br>(aal toewijz) | a   MILI1a<br>en/wissen | L WIGI 1a  |          | LIANGLI | <u>a    </u> |           |          |                 |         |      |                 | × |  |
| 4                     | L-nr53: Mar1, L-nr33: Di-1                                                                                                    |                            |                         |            |          |         |              |           |          |                 |         |      |                 |   |  |
| 6<br>7<br>8<br>L-nr C | L-nr53: Ma1, L-nr33: Di-1<br>Ben. capaciteit: 28 L1a (30), Klaslokaal 1a Lokaal/L1a<br>Seledine huidige lessen:<br>Mogelijke lokalen.<br>Mogelijke lokalen. |                            |                         |            |          |         |              |           |          |                 |         |      |                 |   |  |
| +3                    | L-nr                                                                                                    | Docent                     | Vакіокааі<br>119        | Klas<br>1a |          | Lok.    | Cap.         | Uitw.lok  | Uitw.bas | Bezet           | Lokalen | Uren | Cap.versch      | ^ |  |
|                       | 33                                                                                                    | ARI                        | L1a                     | 1a         | <b>+</b> | ۲       |              |           |          |                 |         |      |                 |   |  |
| μ                     |                                                                                                    |                            |                         |            | •        | G1      | 30           |           |          |                 |         | 2    | 2               |   |  |
|                       |                                                                                                    |                            |                         |            |          | GZ      | 30           |           |          |                 |         | 2    | 2               |   |  |
|                       |                                                                                                    |                            |                         |            |          | LHW     | 20           |           |          |                 |         | 2    | -0              |   |  |
|                       |                                                                                                    |                            |                         |            |          | KEU     | 15           |           |          |                 |         | 2    | -13             | ~ |  |
|                       |                                                                                                    |                            |                         |            |          | ~       | <u>L</u> .   | toewijzen | ×        | Lok <u>w</u> is | sen     |      | <u>S</u> luiten |   |  |

#### 2.3 Niet geplaatste uren automatisch ordenen

Onder 'Instellingen  $\rightarrow$  Diversen  $\rightarrow$  Rooster' vindt u een nieuwe optie 'Niet geplaatste uren aut. ordenen'.

| Instellingen                                                                                                    |                                                                                                    | Х |
|----------------------------------------------------------------------------------------------------|----------------------------------------------------------------------------------------------------|---|
| <ul> <li>Instellingsgegetens</li> <li>Diversen</li> <li>Opslaan</li> <li>Bestandenmap</li> <li>Rooster</li> <li>Vormgeving</li> <li>Waardeberekening</li> <li>Waarschuwingen</li> <li>HTML</li> <li>E-mail</li> </ul> | 12       Roosterversie         ✓ Datumsynchronisatie         ✓ Na periodewissel: rooster op periodebegin zetten         ✓ Niet geplaatste uren aut. ordenen         Weekweergave         C Lesweken weergeven         ④ Kalenderweken weergeven |   |
|                                                                                                    | OK Afbreker                                                                                                    | 1 |

Dit bewerkstelligt, dat bij een wijziging van de positie van een niet geplaatst uur naast het rooster (of als een uur wordt geplaatst of gewist) de niet geplaatste uren automatisch opnieuw worden geordend. Zo verkleint u de kans dat uren uit het zicht verdwijnen.

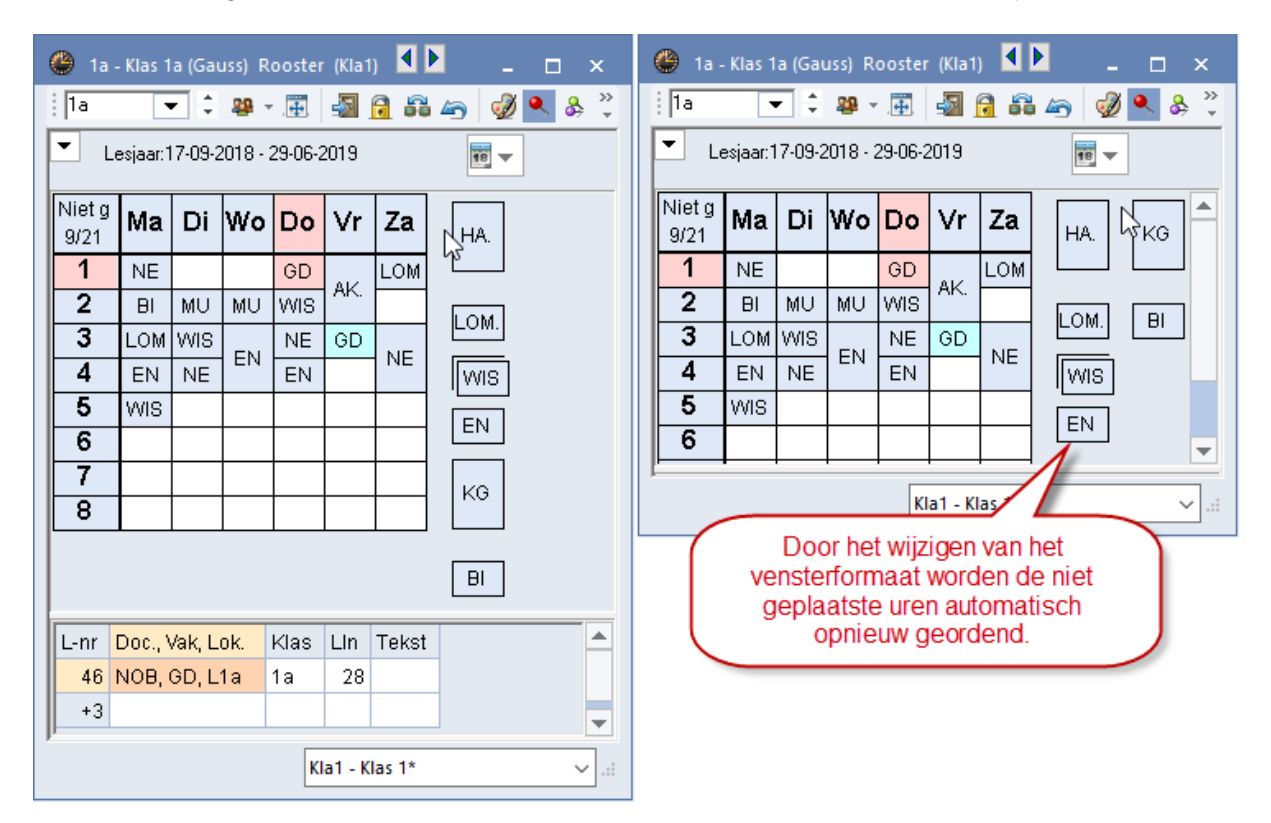

#### 2.4 Niet geplaatste dubbeluren -> losse uren

Wanneer in het rooster een dubbeluur is geplaatst en u één van de uren wilde verschuiven, dan kon u met <Ctrl>+Muisklik het dubbeluur tonen als losse uren en de wijziging doorvoeren. In Untis 2018 is dit nu ook mogelijk bij de niet geplaatste uren.

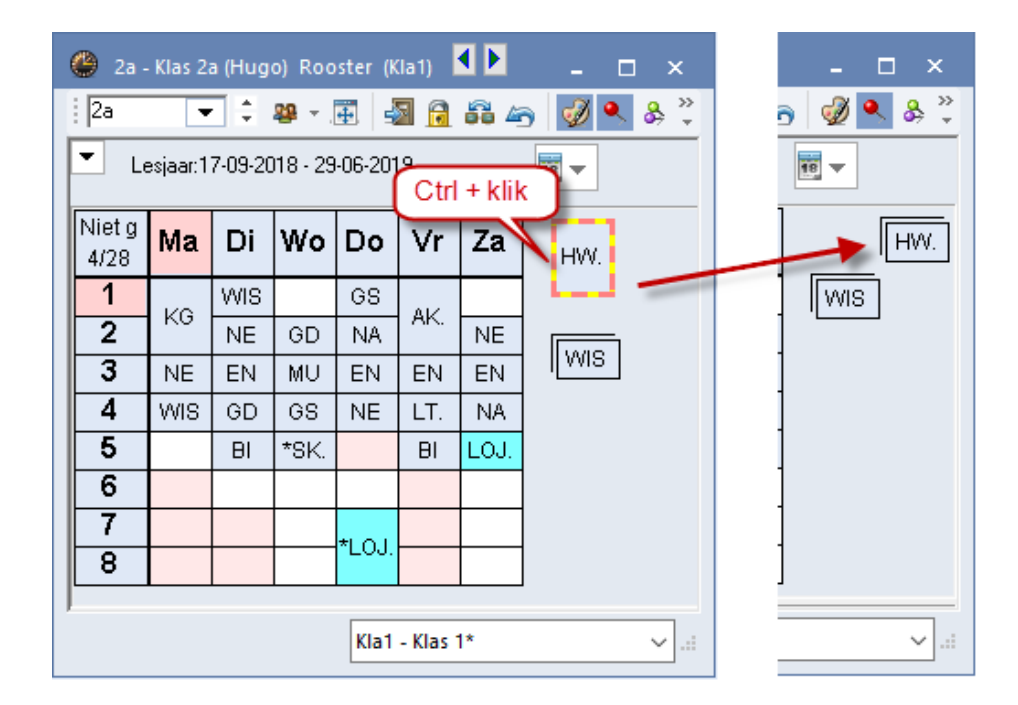

#### 2.5 Individueel rooster: Roosteropschrift

Bij de individuele roosterweergave kan voortaan in het roosteropschrift ook het basislokaal van klas of docent worden getoond.

| Intis NL BV Rooster 2018/2019<br>www.untis.nl                                             |                                                                                                    |      |      |     |     |     |  |  |  |  |  |  |  |  |  |
|-------------------------------------------------------------------------------------------|----------------------------------------------------------------------------------------------------|------|------|-----|-----|-----|--|--|--|--|--|--|--|--|--|
| <las< th=""><th>1a (</th><th>Ga</th><th>uss)</th><th>) -</th><th>L1</th><th>a</th></las<> | 1a (                                                                                                    | Ga   | uss) | ) - | L1  | a   |  |  |  |  |  |  |  |  |  |
|                                                                                           | Ma         Di         Wo         Do         Vr         Za           1         EN         WIS         AK.         MU         WIS         NE |      |      |     |     |     |  |  |  |  |  |  |  |  |  |
| 1                                                                                         | ΕN                                                                                                    | WIS  | AK.  | ΜU  | WIS | NE  |  |  |  |  |  |  |  |  |  |
| 2                                                                                         | MU                                                                                                    | ΕN   | LO   |     |     | ΕN  |  |  |  |  |  |  |  |  |  |
| 3                                                                                         | BI                                                                                                    | VG.  |      | ΕN  | ΕN  | WIS |  |  |  |  |  |  |  |  |  |
| 4                                                                                         | LO                                                                                                    | NO - | NE   | WIS | NE  |     |  |  |  |  |  |  |  |  |  |
| 5                                                                                         |                                                                                                    |      |      |     | BI  |     |  |  |  |  |  |  |  |  |  |
| 6                                                                                         |                                                                                                    |      |      |     |     |     |  |  |  |  |  |  |  |  |  |
| 7                                                                                         |                                                                                                    |      |      |     |     |     |  |  |  |  |  |  |  |  |  |
| 8                                                                                         |                                                                                                    |      |      |     |     |     |  |  |  |  |  |  |  |  |  |

#### 2.6 Plandialoog: aantal beschikbare lokalen

In de plandialoog werd al in Untis 2017 bij de lokalen een totaalregel toegevoegd. Als het gewenste lokaal of een uitwijklokaal beschikbaar is, wordt de positie in het tijdraster groen gekleurd. In versie 2018 wordt getoond, hoeveel van de betreffende lokalen beschikbaar zijn. Zijn er bijvoorbeeld in een ring van 5 uitwijklokalen twee lokalen bezet, dan wordt er '3/5' weergegeven.

| 💮 L-r                        | nr:35 Plan        | dialo    | og                             |         |          |       |       |      |      |          |            |          |          |              |       |      |            |          |             |          |          |             |     |     |     |          |          |          | ×        |
|------------------------------|-------------------|----------|--------------------------------|---------|----------|-------|-------|------|------|----------|------------|----------|----------|--------------|-------|------|------------|----------|-------------|----------|----------|-------------|-----|-----|-----|----------|----------|----------|----------|
| : Q. 6                       | <b>L</b> & 4      |          | ٩.                             |         | 50 '     |       | ٩     | V    | đ    | 0        | ŧ.         | ≣x ∶     | 2        | <b>≣</b> % ( | 2     | 1    | <b>N</b> 9 | Ø {      | <b>.</b>    |          |          |             |     |     |     |          |          |          |          |
| Lessen                       | I                 |          |                                | a       | _        | Niet  | den   | laat | .+ ^ | Inf      | orm        | atia     | r -      | Histo        | ria   | - 14 | Vicco      | Ikata    | m           | Þ        | 6        | 3           |     |     |     |          |          |          |          |
| 35                           |                   | -        | -                              |         |          | INICO | . yep |      |      |          | onna       |          |          |              |       |      |            | Urer     | ະ<br>າ:     | - V      | ٦ ٢      |             |     |     |     |          |          |          |          |
| 19-09-2                      | 2018 -            |          |                                |         | -nr      | Ngp   | ) TI  | jd   | Kla  | s D      | )oc.       | Va       | ik       | Lee          | rling | engr | °oe 2      | 1        |             |          |          | 0           |     |     |     |          |          |          |          |
| 30-06-2                      | 2019              |          |                                |         | 81       |       | 2 D   | i-8  | 2b   | 0        | UR:        | H١       | Ŵ        |              |       |      |            | Ni       | et<br>olaat | ote      |          |             |     |     |     |          |          |          |          |
| MU 90 2 Za-1 2a NEW WIS uren |                   |          |                                |         |          |       |       |      |      |          |            |          |          |              |       |      |            |          |             |          |          |             |     |     |     |          |          |          |          |
| - Mul                        | MultiSleen Alleen |          |                                |         |          |       |       |      |      |          |            |          |          |              |       |      |            | Ŧ        |             |          |          |             |     |     |     |          |          |          |          |
|                              |                   |          | Maandag Dinsdag Drie van de vi |         |          |       |       |      |      |          |            |          |          |              |       |      |            |          |             | sda      | g        |             |     | D   | ond | erda     | g        |          |          |
|                              |                   | 1        | 2                              | 3       | 4        | 5     | 6     | 7    | 8    | 1        | 2          | 3        | 4        | 5            |       | D    | rie        | van      | de          | vijf     |          | 5           | 6   | 7   | 8   | 1        | 2        | 3        | 4        |
| <b>P</b>                     | L-nr 35           |          |                                |         |          |       |       |      |      |          | +          |          |          |              | L     | lo   | kal        | en z     | zijn ۱      | vrij.    |          |             |     |     |     |          |          |          |          |
| ++                           | 1a                | х        | Х                              | Y       | х        | Х     |       |      |      | х        | 0          | х        | х        |              |       | Х    | 1/         | X        | 0           | Х        | Х        |             |     |     | Y   | х        | х        | Х        | Х        |
| <b>H</b>                     | CAL               | Х        | X                              | X       |          | 0.15  | X     | X    | Х    | х        | 0          | X        |          | 0.15         |       | X    | Х          | X        | 0           | х        | х        | X           |     |     |     | х        | Х        | X        | Х        |
|                              | L1a               | 10       | 1/5                            | 172     | 10       | 3/5   | 4/5   | 4/5  | 4/5  | 10       | :1a<br>:1a | 1/5      | 10       | 3/5          | 5/5   | 3/5  | 3/5        | 1/5      | :1a<br>:1a  | 10       | 10       | 1/5<br>* 20 | 4/5 | 4/5 | 5/5 | 10       | 10       | 1/5      | 10       |
|                              | L1a<br>L1b        | la<br>1h | Ta<br>A                        | A       | la<br>1h | Ta    | 1h    | 1h   | 16   | ia<br>1h | .ia<br>1h  | Ta<br>1h | Ta<br>1h |              |       | Id   | та         | ia<br>1h | .ia<br>1h   | Ta<br>1h | la<br>1h | ∴za<br>* ?: |     | 1h  |     | ia<br>1h | Ta<br>1h | la<br>1h | 1a<br>1h |
|                              | 1.2a              | 2a       | 2a                             | -<br>2a | 2a       |       | 15    | 15   | 10   | 2a       | 2a         | 16       | 2a       | 2a           |       | 4    | 4          | 4        | 2a          | .4       | .4       | .20         | 4   | 16  |     | 2a       | 2a       | TR       | 2a       |
|                              | L2b               | 4        | 2b                             | 2b      | 2b       |       |       |      |      | 2b       | 2b         | 2b       | 2b       |              |       |      | 7          | 2b       | 4           | 2b       | 2b       | *.28        | •   |     |     | 2b       | 2b       | 2b       | 2b       |
|                              | L3a               | За       |                                | За      | За       | За    |       |      |      | За       | .4         | .3a      | За       | За           |       |      |            |          |             | За       | За       | *.2a        |     |     |     | За       | За       | .3a      | .3a      |
|                              |                   |          |                                |         |          |       |       |      |      |          |            |          |          |              |       |      |            |          |             |          |          |             |     |     |     |          |          |          |          |
| <                            |                   |          |                                |         |          |       |       |      |      |          |            |          |          |              |       |      |            |          |             |          |          |             |     |     |     |          |          |          | >        |
|                              |                   |          | _                              |         |          |       |       |      | _    |          |            | _        |          | _            | _     |      |            |          | _           |          |          |             |     |     |     | _        |          | _        |          |

# **3 Roosterweergave**

#### 3.1 Uurcel-editor

Voor versie 2018 werd de uurcel-editor, waarmee wordt ingesteld welke informatie in de uurcel moet worden getoond, volledig herschreven. Alle beschikbare velden staan nu links in een lijst opgesomd en kunnen via versleping in het rechterdeel worden geplaatst.

| 🔮 Uurcel - Inhoud van een                                                                                                    | lesuurcel                                                  | - 0                                                                | × |
|----------------------------------------------------------------------------------------------------|------------------------------------------------------------|--------------------------------------------------------------------|---|
| B K <u>U</u><br>                                                                                                    | Velden in uurcel centreren<br>🗹 Horizontaal<br>🗹 Verticaal | Soort naam<br>Afkorting<br>Volledige naam                          | I |
| Begin- en eindtijd<br>Standaarduur                                                                                                    | 100 Lettergrootte in                                       | Aliassen gebruiken                                                 |   |
| Klas ~                                                                                                    |                                                            | Veld uitlijnen                                                     |   |
| Klas         Docent         Lokaal         Vak         Leerlingengroep         Lesnummer         Tijdvak         Verwijzing naar legenda         Tekst         Regeltekst-1         Regeltekst-2         Uurtekst         Categorie         Tijdwens         Cluster | · 1Vak                                                     | <ul> <li>1Doc</li> <li>2Doc</li> <li>2Doc</li> <li>9999</li> </ul> |   |
|                                                                                                    |                                                            | OK Afbreken Toepasse                                               | n |

De onderliggende functionaliteit is niet gewijzigd, dus om bijvoorbeeld een veld vet weer te geven, activeert u eerst het veld en vervolgens de button <B> (vet).

Wel nieuw is de mogelijkheid om het raster in de uurcel-editor in of uit te zoomen.

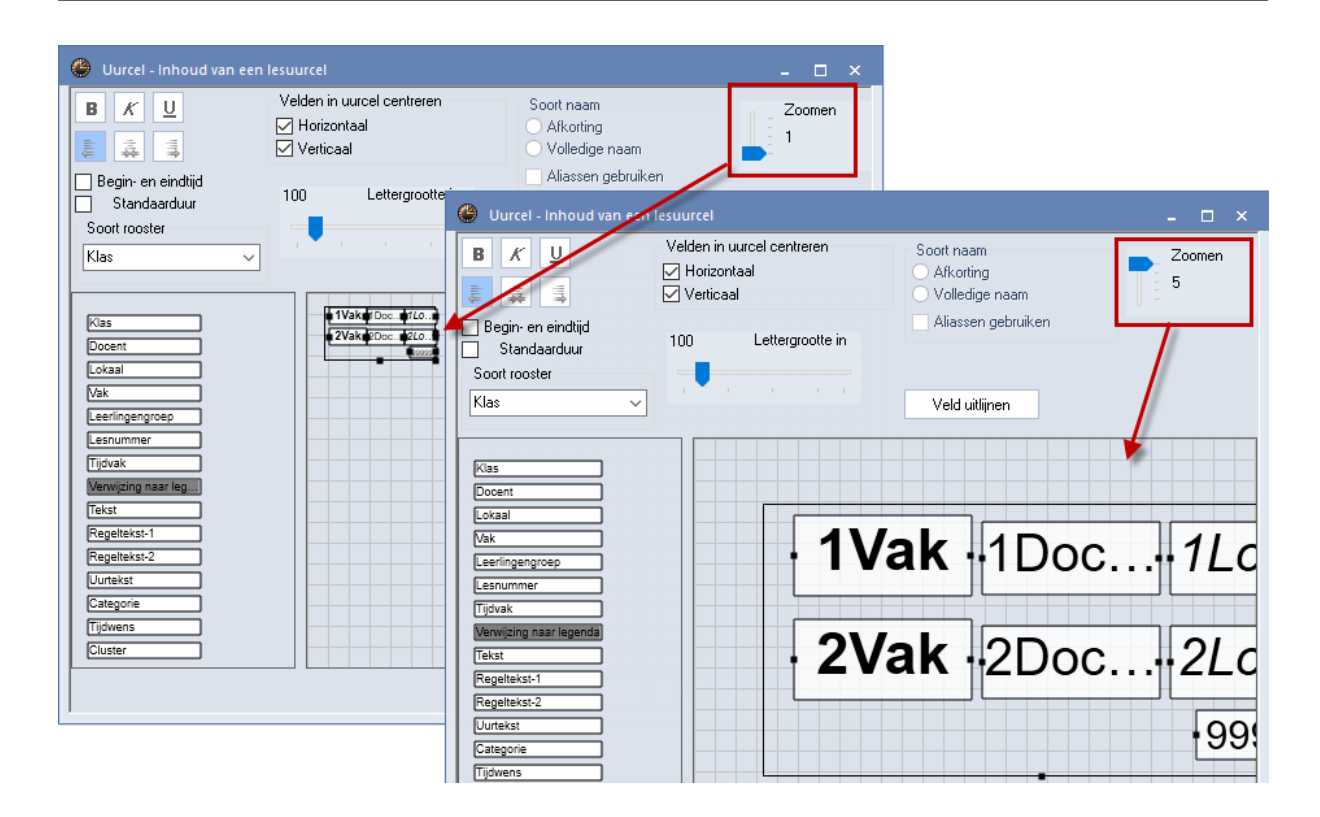

#### 3.2 Standaardformaat: tijdvakken

In het standaardformaat van de roosterweergave wordt voortaan ook het tijdvak getoond. Als u in deze modus met de muis over een veld beweegt, dan verschijnt de icoon 'Instellingen' en kunt u aangeven welk veld op welke positie moet worden getoond.

| 🐣 Uurcel - Inhoud van een                                                             | lesuurcel                                              |                                               | - 🗆 × _         |
|---------------------------------------------------------------------------------------|--------------------------------------------------------|-----------------------------------------------|-----------------|
| BKU                                                                                   | Velden in uurcel centreren<br>Horizontaal<br>Verticaal | Soort naam<br>O Afkorting<br>O Volledige naam | Zoomen<br>3     |
| <ul> <li>Begin- en eindtijd</li> <li>✓ Standaarduur</li> <li>Soort rooster</li> </ul> |                                                        | Aliassen gebruiken                            |                 |
| Klas ~                                                                                |                                                        | Veld uitlijnen                                |                 |
| Klas<br>Docent<br>Lokaal                                                              |                                                        |                                               |                 |
| Vak<br>Leerlingengroep                                                                | 1Vak 1Doc                                              | 1Lokaal 1Tijdv 🌂                              | Klas<br>Docent  |
| Lesnummer<br>Tijdvak                                                                  |                                                        | 6                                             | Vaklokaal       |
| Verwijzing naar legenda<br>Tekst                                                      |                                                        |                                               | Tijdvak         |
| Regeltekst-1                                                                          | ▼                                                      |                                               | Regeltekst-1    |
|                                                                                       |                                                        | OK Afb                                        | reken Toepassen |

#### 3.3 Zoom-functie in roosterweergave

Speciaal bij het gebruik van zeer grote beeldschermen met een hele hoge resolutie worden de roosterformaten vaak zeer klein weergegeven. Gebruik in dat geval de schuifbalk Zoomen, waarmee het rooster proportioneel kan worden vergroot.

Het formaat zelf wordt tijdens het zoomen niet gewijzigd, zodat ook bij een zoomfactor 500% het rooster ongewijzigd kan worden afgedrukt.

| 🔮 1b - Ki                | as 1b (Newton) Ro                      | ooster (Kla1A)                       |                          |                    |   | <                                        | - 0          | ×                     |              |           |                              |
|--------------------------|----------------------------------------|--------------------------------------|--------------------------|--------------------|---|------------------------------------------|--------------|-----------------------|--------------|-----------|------------------------------|
| 16                       | 💌 🗘 🕮 × 🛽                              | E 🗟 🖻 🕫                              | چ 🎻 🗠                    | \$   🖪 • 💩   i     | v | •                                        |              |                       |              |           |                              |
| ▲ 24- 9                  | 9-2018 🗸 🚔 - 29                        | 3-09-2018                            | 18 🔻                     |                    |   |                                          |              |                       |              |           |                              |
| 30 Uren/w<br>0 Niet gepl | eek Tijd<br>aatst                      | bereik                               | 100                      | Zoomen             |   | 🔮 1b - Klas 1b (Ne                       | ewton)       | Rooster               | (Kla1A)      |           |                              |
| NEW                      | 24-09<br>Do 27                         | -2018 - 29-09-2018<br>7-09 Week:2/39 | 8 100                    | 200men             |   | 16 💌 🗘                                   | 2 🤐 🗸        |                       | 3 🔒 🎜 🏘      | ) 🦪 🔍     | \$ 8   <u>1</u> 0 × 💩   ≡⊽ ↓ |
|                          |                                        |                                      |                          | ана ала ала<br>С   |   | ▲ 24· 9·2018 ·                           | ~ <b>-</b> · | 29-09-20              | )18          | 18 🔻      |                              |
|                          | Maandag                                | Dinsdag                              | Woensdag                 | Donderdag          |   | 30 Uren/week<br>0 Niet geplaatst<br>NFW/ | - T<br>24-   | ijdbereik<br>-09-2018 | - 29-09-2018 | 200       | ) Zoomen                     |
| <b>1</b> 8:00-8          | WIS ARI L1b                            | MU CAL <u>L1b</u>                    | <b>GS</b> AND <u>L1b</u> |                    |   |                                          | Do           | 27-09 \               | Veek:2/39    |           | • • • • • •                  |
| 2 8:55-9                 | HW CULH                                | GD NOB <u>L1b</u>                    | WIS ARI L1b              | BICER L1b          | A |                                          | UBL          | М                     | aanda        | ha        | Dinedag                      |
| 3 9:50-10                | LOM ARI <u>G2</u><br>LOJ RUB <u>G1</u> | NE RUB <u>L1b</u>                    |                          | WIS ARI <u>L1b</u> |   |                                          |              | 141                   | aanud        | iy 🖌      | Diffisuag                    |
| <b>4</b> 10:45-          | 1 NE RUB <u>L1b</u>                    | WIS ARI <u>L1b</u>                   | NERUB <u>L10</u>         | GD NOB <u>L1b</u>  |   | <b>1</b> 8.00-8                          | R∙4          | WI                    | s ARLI       | _1b       | MU CAL L1k                   |
| 5 11:40-                 | 1                                      |                                      |                          |                    |   |                                          | 5.4          |                       |              |           |                              |
| · · · · ·                |                                        |                                      |                          |                    | к | 2 8:55-9                                 | 9:4          | нν                    | CUR          | <u>LH</u> | <b>GD</b> NOB <u>L1</u>      |
|                          |                                        |                                      |                          |                    |   | <u>  </u>                                |              |                       |              |           | Kla1A                        |

#### Let op!

De zoom-factor wordt in het ini-bestand opgeslagen, dus persoonsgebonden. De instelling geldt dus niet voor actuele roosterformaat, maar voor het werkstation, waarop het is ingesteld.

#### 3.4 Paginaopmaak

#### 3.4.1 Automatisch aanpassen aan paginagrootte

Met de nieuwe optie 'Roostergrootte aanpassen aan paginagrootte' bespaart u de moeizame handelingen om het rooster zo optimaal mogelijk op de pagina af te kunnen drukken.

Let op!

Met het activeren van deze button verandert ook het roosterprofiel, dat betekent dat ook de roosterweergave aansluitend beduidend groter zal zijn.

| 🕐 Pa | aginaopn | naak     |                          |                                |                        |                     |                   |               |                             | 2     | - 0                                              | ×                |
|------|----------|----------|--------------------------|--------------------------------|------------------------|---------------------|-------------------|---------------|-----------------------------|-------|--------------------------------------------------|------------------|
|      | 😋 1-5    | /7 📀     | 🕲 🗈 •                    | ,                              |                        |                     |                   |               |                             | Klas: | 7/7                                              | ^                |
|      |          |          |                          |                                |                        |                     |                   |               | ^                           |       | Filter                                           |                  |
|      |          | Mis N    | I <b>L BV</b><br>itis.nl | Rooster 201<br>Geldt vanaf:    | 3/2019<br>19-09-2018 - |                     |                   | Unt<br>26-6-2 | <b>iis 2018</b><br>017-9:11 |       | Roostergrootte<br>aanpassen aan<br>paginagrootte |                  |
|      |          | ſa       | KI                       | as 1a (Ga                      | uss)                   |                     |                   |               |                             | ┞╧    |                                                  |                  |
|      |          |          | Ma                       | Di Wo D                        | o Vr Za                | <b>}</b>            |                   |               |                             |       | Lessen,                                          |                  |
|      |          | 1        | NE                       | EN WIS G                       |                        |                     |                   |               |                             |       |                                                  |                  |
|      | 🔮 Pa     | iginaopm | iaak                     |                                |                        |                     |                   |               |                             |       |                                                  | o ×              |
|      | 1        | 😋 1-5    | /7 🔿                     | 🕥 🗈 -                          |                        |                     |                   |               |                             | 1     | Klas: 7/7                                        | ^                |
|      |          |          |                          |                                |                        |                     | T^                | Filter        |                             |       |                                                  |                  |
|      |          |          | Mis N                    | <b>LBV</b> Roos<br>tis.nl Geld |                        | Roosterg<br>aanpass | jrootte<br>en aan |               |                             |       |                                                  |                  |
|      |          |          | ía 🛛                     | Klas 1                         | a (Gauss)              |                     |                   |               |                             |       |                                                  | oone             |
| <    |          |          |                          | Ma                             | Di                     | Wo                  | Do                | Vr            | Za <sup>6</sup>             |       | Lessen,                                          |                  |
|      |          |          | 1                        | NE                             | EN                     | WIS                 | GD                |               | LOM.                        |       |                                                  | gslegenda<br>:n) |
|      |          |          |                          |                                |                        |                     |                   | AK.           |                             |       |                                                  | en               |
|      | <        |          | 2                        | BI                             | MU                     | MU                  | WIS               |               | WIS                         | > ~   | Cocenter                                         | n van de l<br>V  |

#### 3.4.2 Automatische paginaomslag

Tot nu toe werden individuele roosters altijd op één pagina afgedrukt. Wanneer er bijvoorbeeld niet voldoende ruimte was voor alle weekdagen, werd de ontbrekende dag niet afgedrukt. Vanaf versie 2018 wordt in dit geval automatisch een nieuwe pagina toegevoegd, waarop de overige informatie wordt geplaatst.

| 🐣 Paginaopmaak   |                                        |                           |                           |                           |                        |                   |                                  |                                        |     |          | - 🗆 ×                           |
|------------------|----------------------------------------|---------------------------|---------------------------|---------------------------|------------------------|-------------------|----------------------------------|----------------------------------------|-----|----------|---------------------------------|
| 🛛 🔘 😋 1-5 / 42   | 🗢 🕥 🗈 •                                |                           |                           |                           |                        |                   |                                  |                                        |     | Klas: 7/ | 7                               |
|                  |                                        |                           |                           |                           |                        |                   |                                  |                                        | ^   |          | Filter                          |
| Mis NL B         | V Rooster 2018<br>I Geldt vanaf: 1     | /2019<br>9-09-2018 -      |                           | U<br>26-6-                | ntis 2018<br>2017 9:29 | www.untis.nl      | / Rooster 2018<br>Geldt vanaf: 1 | W2019<br>9-09-2018 -                   |     |          | Roostergrootte<br>aanpassen aan |
| l 1a             | Klas 1a (Ga                            | uss)                      |                           |                           |                        | fa                | Klas 1a (Ga                      | uss)                                   |     |          |                                 |
|                  | Maandag                                | Dinsdag                   | Woensdag                  | Donderdag 🇐               |                        |                   | Vrijdag                          | Zaterdag                               |     | Ø        | Lessen,                         |
| 1 8:00-8:4       | NE RUB <u>l1a</u>                      | EN ARI <u>L1a</u>         | <b>WIS</b> ARI <u>L1a</u> | GD NOB <u>L1a</u>         |                        | 1 8:00-8:4        |                                  | LOM ARI <u>G2</u><br>Loj rub <u>g1</u> |     |          | Koppelingslegenda               |
| 2 8:55-9:4       | BI CER <u>L1a</u>                      | MU CAL <u>L1a</u>         | MU CAL <u>L1a</u>         | <b>WIS</b> ARI <u>L1a</u> |                        | <b>2</b> 8:55-9:4 | AR 1100 <u>E14</u>               | WIS ARI <u>L1a</u>                     |     |          |                                 |
| 3 9:50-10:       | LOM ARI <u>62</u><br>Loj rub <u>61</u> | <b>WIS</b> ARI <u>L1a</u> |                           | NE RUB <u>l1a</u>         |                        | <b>3</b> 9:50-10: | GD NOB <u>L1a</u>                |                                        |     |          | Afkortingen                     |
| <b>4</b> 10:45-1 | EN ARI <u>L1a</u>                      | NE RUB <u>l1a</u>         | En And <u>Eru</u>         | EN ARI <u>L1a</u>         |                        | <b>4</b> 10:45-1  | BI CER <u>L1a</u>                | ne nob <u>era</u>                      |     | 3        | Docenten van de klas            |
| 5 11:40-1        | WIS ARI L1a                            |                           |                           |                           |                        | 5 11:40-1         |                                  |                                        |     |          |                                 |
| <b>6</b> 12:35-1 |                                        |                           |                           |                           |                        | 6 12:35-1         |                                  |                                        |     | 1        | Rooster klassenleraar           |
| <                |                                        |                           |                           |                           | 1                      |                   |                                  | l                                      | 1 ~ | <        | >                               |

#### 3.4.3 Afdruk roosterformaat 40

Het roosterformaat 40 (overzichtsrooster met meerdere elementen) wordt in Untis 2018 automatisch over meerdere pagina's verdeeld, als de informatie niet op de pagina past.

| ( | 🕒 Paginaopm |         |                                                                                                    |      |               |          |     |     |          |        |       |     |     |        |               |                             |          |     |      |           |                                 |               |           |          |     |          |                                                   | = × _      |
|---|-------------|---------|----------------------------------------------------------------------------------------------------|------|---------------|----------|-----|-----|----------|--------|-------|-----|-----|--------|---------------|-----------------------------|----------|-----|------|-----------|---------------------------------|---------------|-----------|----------|-----|----------|---------------------------------------------------|------------|
|   | 🔘 😋 1-4,    | (4 🔘 (  | ) B.                                                                                                    |      |               |          |     |     |          |        |       |     |     |        |               |                             |          |     | <br> |           |                                 |               |           |          |     | Klas: 7/ | 7                                                 | ^          |
|   |             |         |                                                                                                    |      |               |          |     |     |          |        |       |     |     |        |               |                             |          |     |      |           |                                 |               |           |          | ^   |          | Filter                                            |            |
|   |             | Mitis N | L BV<br>tis.nl                                                                                                    | Roos | ter 2018      | 8/2019   |     |     |          |        |       |     |     |        | Unt<br>1-5-20 | t <b>is 2018</b><br>17 15:5 |          |     |      | sin<br>ww | tis NL<br>w.unt                 | . BV<br>is.nl | Roost     | ter 2018 | -   | P        | Adjust the size of timetable to the p             | the<br>age |
|   |             |         | Maandag Dinsdag Woensdag Denderdag 💜 Vrijdag                                                                                                    |      |               |          |     |     |          |        |       |     |     |        |               |                             |          |     | _    |           | Koppelingslegend<br>(voetnoten) | a             |           |          |     |          |                                                   |            |
|   |             |         | maandag         Umsdag         vvoensdag         Underdag         vviensdag         Underdag         vviensdag         Vinidag         Vinidag |      |               |          |     |     |          |        |       |     |     |        |               |                             |          | - 1 |      | ]         |                                 |               |           |          |     |          |                                                   |            |
|   |             | 1       | ENI                                                                                                    | 10   | Za            | 20       | MID | 10  | 20       | 20     | 14    | 10  | za  | 20     | м             | NE                          | Zd<br>NE | 20  |      | -         | 1                               | 14            | TD LAN    | La       | - 1 | 8        | Alkortingen                                       |            |
|   |             | 2       | 1 EN BI MU GD WIS<br>2 MIL WIE GD WIS EN NE KG V                                                                                                    |      |               |          |     |     | WIS      | 10     |       | n.  | MIL | NE     | ME            | EN                          | NE       |     |      | <u>-</u>  | OD.                             | 0.0           |           | - 1      |     |          |                                                   |            |
|   |             | 3       | MO RI                                                                                                    | 00   | - 00<br>- WID | 7110     | EIN | 00  |          |        | 1440  | MII | GS  | MO UNV | ENI           | 1110                        | 10/10    | DI  |      | -         | 2                               | EN            | 00<br>LLA | DI NA    | - 1 | 1111     | ]                                                 |            |
|   |             | 4       |                                                                                                    | 00   | NE            | KG       | KG  | 00  |          | AU.    | 0015  | MIC | 00  | NIT.   | LIN           | KO                          | 0010     | 00  |      | -         | -                               | EN            | IN IN     | THR.     | - 1 | - T      | Docenten van de                                   | klas       |
|   |             |         |                                                                                                    | NI.  | NE            |          | 0.0 | MIS | BI       | 0.0    | NE    | WIS | 60  | INE    | 1018          | KG                          | DIM.     | 68  |      | -         | 4                               | NE            | 4419      | EN       | -   |          | 1                                                 |            |
|   |             | 5       | <u> </u>                                                                                                    | INE  | EN            | MO       | GD  |     | WIS      | 68     |       |     | ~8  | ik.    |               |                             | <u> </u> | WIS |      | -         | 5                               |               |           | mis      | - 1 |          | QR-code in                                        |            |
|   |             | 0       |                                                                                                    |      |               |          |     |     | <u> </u> |        |       |     |     |        |               |                             |          |     |      | _         | 0<br>7                          |               |           |          | - 1 | 084      | accontrologica                                    |            |
|   |             | 1       |                                                                                                    |      |               | <u> </u> | HA. | HA. | <u> </u> |        |       |     |     |        |               |                             | *1.      | oj. |      | _         | <u>'</u>                        |               | BI        | HV       | /   | Achterg  | ond-atb.                                          |            |
|   |             | 8       |                                                                                                    |      |               |          |     |     |          |        |       |     |     |        |               |                             |          |     |      |           | 8                               | LO            | М.        |          |     |          | <niet gedefinieer<="" th=""><th>d&gt;</th></niet> | d>         |
|   |             | 1       |                                                                                                    |      |               |          |     |     | Untis    | NLRott | erdam |     |     |        |               |                             |          |     |      | P         |                                 |               |           |          |     | $\sim$   | 0                                                 |            |
|   | <           |         |                                                                                                    |      |               |          |     |     |          |        |       |     |     |        |               |                             |          |     |      |           |                                 |               |           | >        | ~   | <        | 1.1                                               | >          |
| ł | `           |         |                                                                                                    |      |               |          |     |     |          |        |       |     |     |        |               |                             | _        |     |      |           |                                 |               |           |          | 1   |          |                                                   |            |

#### 3.4.4 Afkortingen: betere begrenzingen

De paginaopmaak toont u precies, hoe de afdruk er op papier uit gaat zien. Hierbij kan bijvoorbeeld rechts naast het rooster een legenda met afkortingen worden weergegeven. Nieuw is, dat bij een uitvoer van meerdere elementen (bijv. afkortingen van vakken en docenten) de betreffende elementsoorten duidelijk van elkaar gescheiden zijn, waardoor de overzichtelijkheid wordt verbeterd.

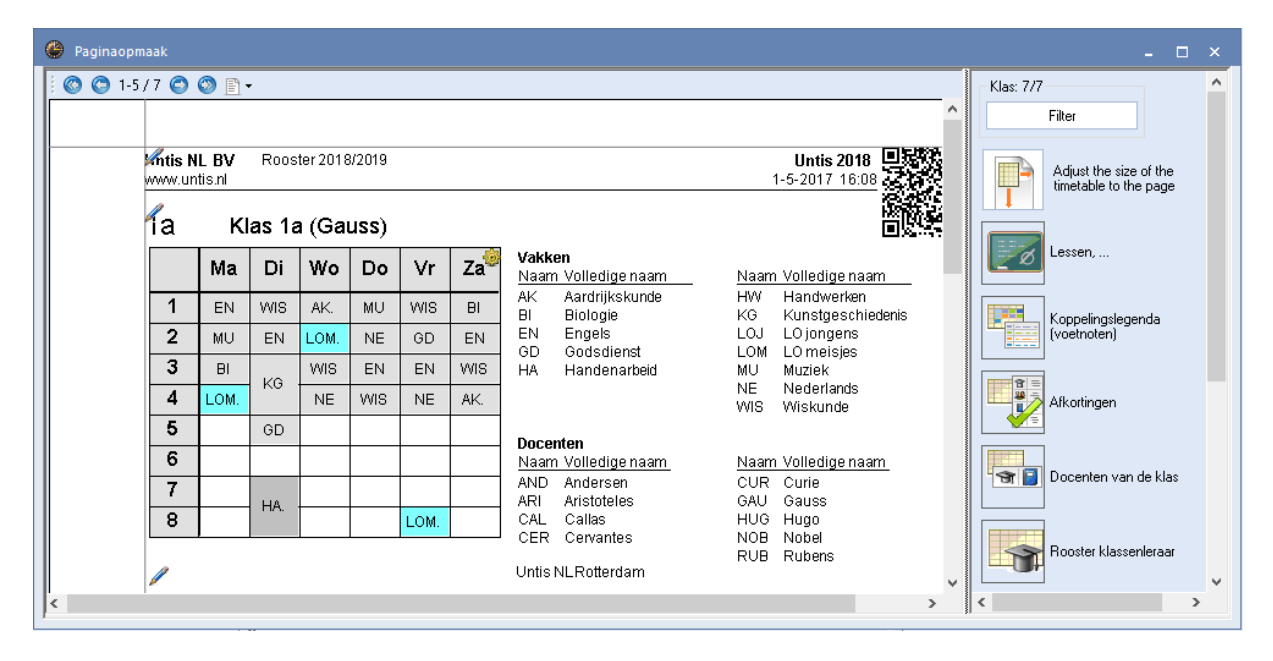

# 4 Optimalisatie

## 4.1 Tijdwensen: Uur van-t/m meervoudig

Tot nu toe kon u de onbepaalde tijdwens 'Uur van-t/m' slechts één keer per element instellen, maar vanaf versie 2018 is dat meerdere keren mogelijk. Bovendien kunt u deze invoer nu ook een prioriteit geven.

| 🐣 Tijdwensen / Do   | ocent  | -51   |      |       |       |       |       |        |        |              |        | × |
|---------------------|--------|-------|------|-------|-------|-------|-------|--------|--------|--------------|--------|---|
| ଷ୍ମ ଷ୍ମ 🕺 💥         | -0     | ન્શ   | -8   | Ş     | ) 🖪   |       |       |        |        |              |        |   |
| GAU 🗘 Fried         | rich ( | iaus: | s    |       |       |       |       |        |        |              |        |   |
|                     | 1      | 2     | 3    | 4     | 5     | 6     | 7     | 8      | Dag    | Ochtnd       | Middag |   |
| Maandag             |        |       |      |       |       |       |       |        |        |              |        |   |
| Dinsdag             |        |       |      |       |       |       |       |        |        |              |        |   |
| Woensdag            |        |       |      |       |       |       |       |        |        |              |        |   |
| Donderdag           |        |       |      |       |       |       |       |        |        |              |        |   |
| Vrijdag             |        |       |      |       |       |       |       |        |        |              |        |   |
| Zaterdag            |        |       |      |       |       |       |       |        |        |              |        |   |
| Extra, onbepaalde t | ijdwe  | nsen  | I    |       |       |       |       |        |        |              |        |   |
| Tijdbereik          |        | Aa    | ntal | Tijd  | wens  |       |       |        |        |              |        |   |
| Uur van, t/m (1-2)  | · ~    |       | 1    | Vrijł | noude | en, a | bsolu | ite bl | okkad  | e (-3)       |        |   |
| Uur van, t/m (3-4)  |        |       | 1    | Vrijł | noude | en, n | hidde | lmati  | ge pri | oriteit (-2) |        |   |
| ×                   |        |       |      |       |       |       |       |        |        |              |        |   |

#### 4.2 Les op hetzelfde tijdstip plannen

Soms moeten lessen het liefst altijd op hetzelfde tijdstip, ofwel op dezelfde uren worden gepland. In Untis 2018 kan hiermee rekening worden gehouden met behulp van de nieuwe optie '(s) Altijd zelfde tijdstip'. Daarmee kan zeker worden gesteld, dat de les niet op verschillende uren wordt ingepland, maar bijvoorbeeld altijd op het eerste of het tweede uur.

| 💮 к  | las 1a (Gauss   | / Klas    |            |        |          |                 |                 | •             | Þ |              | - 🗆      | ×          |            |      |                   |     |         |
|------|-----------------|-----------|------------|--------|----------|-----------------|-----------------|---------------|---|--------------|----------|------------|------------|------|-------------------|-----|---------|
| 1a   | •               | 4         |            | 8      | 571      | • e 🐹           | 🕸 - 🕓           | 18 ××         | 2 | & d          | 7 🔍      | <b>∛</b> ~ |            |      |                   |     |         |
| L-nr | 🗄 KI., I Niet g | UAv       | Juren      | Docent | Vak      | Klas            | Vaklokaal       | Lokaal        | 0 | )ubbelu      | ren Blok | ^          |            |      |                   |     |         |
| 7    | ± 2,3           | 2         |            | AND    | HA       | 1a              | LHA             | L1a           | 1 | 1            |          |            |            | -    |                   |     |         |
| 11   | 4,1             | 2         |            | HUG    | AK       | 1a,1b,2a,2b     |                 | L1a           | ( | 🕒 1a ·       | Klas 1a  | (Gauss)    | Rooste     |      |                   |     | ×       |
| 31   |                 | 5         |            | ARI    | WIS      | 1a              |                 | L1a           |   | 1a           | •        | 2 🕸        | - 🐺        |      | <b>6</b> <i>i</i> | ) 🦪 | >><br>¥ |
| 33   |                 | 5         |            | ARI    | EN       | 1a              |                 | L1a           | Г | ·<br>•       |          | 00.0010    | 20.00      | 2010 |                   |     | _       |
| <    |                 |           |            |        |          |                 |                 |               |   | esjaar: I 7- | 09-2018  | (- 29-06-  | 2019       |      | 18 🔻              |     |         |
|      | d Lesse         | n         | Rooster    | Alg    | emene co | odes Wa         | ppelregel       |               |   | Ма           | Di       | Wo         | Do         | Vr   | Za                |     |         |
|      | 🔄 (X) Fixer     | en        |            |        |          | 🔲 (B) Voorwa    | aardelijk fixer | en            |   | 1            | NE       | EN         | MU         | EN   | NE                |     |         |
|      | 📃 (I) Neger     | en        |            |        |          | 🔲 (D) Dubbe     | luren respect   | teren         |   | 2            | WIS      | WIS        | WIS        | WIS  | WIS               | KG  |         |
|      | 🔄 (M) Mark      | eren      |            |        |          | 🔲 (C) Geen I    | osse uren       |               |   | 31           | ENI      |            | EN         | NE   | LOM               | CD. |         |
|      | 📃 (E) Dubb      | eluren    | over *-pa  | luzes  |          | 📃 (R) Randu     | ur              |               |   | -/-          | EN       | NE         |            | INC  | LOW.              | 00  |         |
|      | 🗌 (F) Keuz      | evak      |            |        |          | 📃 (S) Klasgro   | oep later plaa  | itsen         |   | A            | AK.      |            | LOM.       | BI   | GD                | BI  |         |
|      | 🔄 (G) Niet      | op rano   | duur       |        |          | 📃 (2) Vak ma    | ag x-aantal ke  | eer/dag       |   | 5            | LOM.     | MU         |            |      |                   | EN  |         |
|      | 🔄 (K) Geer      | i uitwijk | lokaal     |        |          | 🔲 (V) Variab    | ele docent      |               | 1 | 6            |          |            |            | AK.  |                   |     |         |
|      | 🔄 (k) Geen      | gegev     | enscontr   | ole    |          | 🔲 (L) Niet in   | legenda         |               | ľ | 7            |          |            |            |      |                   |     |         |
|      | 🔄 (r) Uren i    | n hetze   | elfde loka | al     |          | 🔲 (U) 's-Mida   | lags dubbelu    | ren           |   | 8            |          |            |            | HA.  | <u> </u>          |     | ł       |
|      | 🗌 Docentti      | oewijzir  | ng fixeren |        |          | 🔲 (M) Handr     | natig inrooste  | ren           | l | <u> </u>     |          |            |            |      |                   |     | ]       |
|      | Tijdwen:        | en aar    | nwezig     |        |          | 🗌 Dagrooste     | r: aut. surveil | llan invoeren |   |              |          |            |            |      |                   |     | 1       |
|      |                 |           |            |        | [        | 🔽 (s) Altijd ze | elfde tijdstip  |               |   |              |          | K          | la1 - Klas | ; 1  |                   | ~   | ai.     |
|      |                 |           |            |        |          |                 |                 | -             |   |              |          | _          |            |      |                   |     |         |
|      | L-nr 3          | 1         | <b></b>    |        |          |                 | [               | Klas          |   |              |          | ~:         |            |      |                   |     |         |

#### 4.3 Nieuwe schuifbalk weging

In het tijdraster kan worden vastgelegd, hoeveel klassen gelijktijdig middagpauze kunnen hebben. Nu kan voor deze instelling met een aparte schuifbalk worden aangegeven, hoe zwaar deze invoer moet wegen.

| 1 | 🕑 Weging      |   |                     | -                                                                                |
|---|---------------|---|---------------------|----------------------------------------------------------------------------------|
|   | Docenten 1    |   | Onbelangrijk Extree | em belangrijk                                                                    |
|   | Docenten 2    |   | · · · · · · ·       | Tussenuren vermijden                                                             |
|   | Klassen       |   |                     | Min./max. aantal uren per dag respecteren                                        |
|   | Vakken        |   | · · · · · · ·       | Middagpauze respecteren                                                          |
|   | Hoofdvakken   |   |                     | Vakvolgorde respecteren                                                          |
|   | Lokalen       |   |                     | Rekening houden met max aantal verschillende lessen/dag                          |
|   | Urenverdeling |   | · · · · · ·         | Klassenleraar minstens eenmaal per dag                                           |
|   | Tijdwensen    |   |                     | Rekening houden met het maximaal aantal klassen met gelijktijdige<br>middagoauze |
|   | Jaarplanning  | Ŧ |                     | modagpauze.                                                                      |
|   |               |   |                     | OK Afbreken Toepassen                                                            |

#### 4.4 Dislocaties en middagpauze

Standaard is de optimalisatie tot nu toe ervan uitgegaan, dat tussen de ochtend- en de middaguren een dislocatie kan worden bereikt. Dit is op veler verzoek aangepast, deze tijd wordt voortaan net zoals de andere pauzes behandeld. Is de dislocatie in de middagpauze wel bereikbaar, voert u hier dan een '+' in.

| Algemeer                                                                       | ו∕ P        | auzes               | Ve                            | rvangi                | ng                  |                                           |                       |                       |              |                        | ⊳ |
|--------------------------------------------------------------------------------|-------------|---------------------|-------------------------------|-----------------------|---------------------|-------------------------------------------|-----------------------|-----------------------|--------------|------------------------|---|
| Midda                                                                          | gpauze      | van,to              | t                             |                       |                     |                                           |                       |                       | Ber          | naming van middagpauze |   |
|                                                                                |             |                     |                               |                       |                     |                                           |                       |                       |              |                        |   |
| U Max. a                                                                       | antal ki    | lassen              | met geli                      | ijktijdige            | e midda             | agpauze                                   |                       |                       |              |                        |   |
| Invoer:                                                                        |             |                     |                               |                       |                     |                                           |                       |                       |              |                        |   |
| * = Pauze mag                                                                  | niet doo    | or dubb             | el- of bl                     | okuuro                | verbru              | igd word                                  | len.                  |                       |              |                        |   |
| + = Dislocatie in                                                              |             | bereikl             | haar                          |                       |                     | -                                         |                       |                       |              |                        |   |
|                                                                                |             |                     | Jaal                          |                       |                     |                                           |                       |                       |              |                        |   |
| . Diologado II                                                                 | rpaazo      | Dereiki             | Jaar                          |                       |                     |                                           |                       |                       |              |                        |   |
|                                                                                | -/1         | 1/2                 | 2/3                           | 3/4                   | 4/5                 | 5/6                                       | 6/7                   | 7/8                   | 8/-          |                        | ^ |
| Pauzebenaming                                                                  | -/1         | 1/2                 | 2/3                           | 3/4                   | 4/5                 | 5/6                                       | 6/7                   | 7/8                   | 8/-          |                        | ^ |
| Pauzebenaming<br>Begin                                                         | -/1         | 1/2                 | 2/3<br>9:40                   | 3/4                   | 4/5<br>11:3         | 5/6                                       | 6/7<br>13:20          | 7/8                   | 8/-          |                        | ^ |
| Pauzebenaming<br>Begin<br>Einde                                                | -/1<br>8:00 | 1/2<br>8:45<br>8:55 | 2/3<br>9:40<br>9:50           | 3/4<br>10:35<br>10:45 | 4/5<br>11:3<br>11:4 | 5/6<br>12:25<br>12:35                     | 6/7<br>13:20<br>13:30 | 7/8<br>14:15<br>14:25 | 8/-<br>15:10 |                        | ^ |
| Pauzebenaming<br>Begin<br>Einde<br>Maandag                                     | -/1<br>8:00 | 1/2<br>8:45<br>8:55 | 2/3<br>9:40<br>9:50           | 3/4<br>10:35<br>10:45 | 4/5<br>11:3<br>11:4 | 5/6<br>12:25<br>12:35<br>+                | 6/7<br>13:20<br>13:30 | 7/8<br>14:15<br>14:25 | 8/-<br>15:10 |                        | ^ |
| Pauzebenaming<br>Begin<br>Einde<br>Maandag<br>Dinsdag                          | -/1<br>8:00 | 1/2<br>8:45<br>8:55 | 2/3<br>9:40<br>9:50<br>×      | 3/4<br>10:35<br>10:45 | 4/5<br>11:3<br>11:4 | 5/6<br>12:25<br>12:35<br>+<br>+           | 6/7<br>13:20<br>13:30 | 7/8<br>14:15<br>14:25 | 8/-          |                        | ^ |
| Pauzebenaming<br>Begin<br>Einde<br>Maandag<br>Dinsdag<br>Woensdag              | -/1<br>8:00 | 1/2<br>8:45<br>8:55 | 2/3<br>9:40<br>9:50<br>*<br>* | 3/4<br>10:35<br>10:45 | 4/5<br>11:3<br>11:4 | 5/6<br>12:25<br>12:35<br>+<br>+<br>+<br>+ | 6/7<br>13:20<br>13:30 | 7/8<br>14:15<br>14:25 | 8/-          |                        | ^ |
| Pauzebenaming<br>Begin<br>Einde<br>Maandag<br>Dinsdag<br>Woensdag<br>Donderdag | -/1<br>8:00 | 1/2<br>8:45<br>8:55 | 2/3<br>9:40<br>9:50<br>*<br>* | 3/4<br>10:35<br>10:45 | 4/5<br>11:3<br>11:4 | 5/6<br>12:25<br>12:35<br>+<br>+<br>+<br>+ | 6/7<br>13:20<br>13:30 | 7/8<br>14:15<br>14:25 | 8/-          |                        | ^ |

# 5 Plan van inzet & Waardeberekening

#### 5.1 Historie-modus

#### 5.1.1 Selectie van roosters

Met de nieuwe functie 'Historie-modus' hebt u de mogelijkheid de roosterbestanden van meerdere onafhankelijke lesjaren met elkaar te vergelijken. U vindt deze functie op het tabblad Start.

| Bestand    | Start                 | Gegeven      | invoer Planning | Rooste             | ers Cur  | s Opties   |               |      |                  |                                                                                                    |                                                                                                    | 5 G I |
|------------|-----------------------|--------------|-----------------|--------------------|----------|------------|---------------|------|------------------|----------------------------------------------------------------------------------------------------|----------------------------------------------------------------------------------------------------|-------|
| Klassen Do | Centen Lo<br>Overzich | kalen Vakker | U Diagnose +    | Plannen<br>edschap | Perioden | Afdelingen | linstellingen | Help | Dagroosterbeheer | Inforooster * III Tijdvakken *     Jiji Pauzerooster * Plan van inzet *     Jaarplanning * Historie-modus     Opties | <ul> <li>□ Lijsten ▼</li> <li>□ Snelinvoer</li> <li>P Vergelijkingmodus<br/>Gereedschap</li> </ul> |       |

In dit venster kunt u vastleggen, welke bestanden met elkaar vergeleken moeten worden. Bij gebruik van Untis MultiUser worden automatisch de roosters van vorige lesjaren ter selectie aangeboden. Na activering van 'Alle bestanden inlezen', kunt u nog aangeven, welke periode bij de vergelijking moet worden gebruikt.

| 📧 Roostervergelij                                                        | king met gegeve                                        | ens van vorig lesjaa                                                                                           | ır.                                                                                        |                                           |                                           | ×                                       |                         |                                   |                |   |
|--------------------------------------------------------------------------|--------------------------------------------------------|----------------------------------------------------------------------------------------------------|--------------------------------------------------------------------------------------------|-------------------------------------------|-------------------------------------------|-----------------------------------------|-------------------------|-----------------------------------|----------------|---|
| Wilt u een gpn-bestan<br>de button: gpn-bestan<br>Wilt u uit de database | d inlezen, selecter<br>d openen.<br>inlezen, selecteer | er dan een regel en b<br>dan op de overeenk                                                                    | evestig met<br>omstige                                                                     | gpn-be<br>ope                             | estand<br>nen                             | ок                                      | ]                       |                                   |                |   |
| regels schoolnummer,                                                     | lesjaar en versie.                                     |                                                                                                    |                                                                                            | alle bes<br>inle:                         | tanden<br>zen                             | Afbreken                                | ]                       |                                   |                |   |
| Vorige jaren                                                             | Bestandsnaam                                           | Schoolnummer I                                                                                                 | Lesjaar                                                                                    | Versie                                    | periode                                   |                                         | _                       |                                   |                |   |
| Vorig jaar (-1)                                                          |                                                        | 1 :                                                                                                    | 2016/2017                                                                                  | 1                                         |                                           |                                         |                         |                                   |                |   |
| Voor vorig jaar (-2)                                                     |                                                        | 1 :                                                                                                    | 2015/2016                                                                                  | 1                                         |                                           |                                         |                         |                                   |                |   |
| -3                                                                       |                                                        | 1                                                                                                    | 2014/2015                                                                                  | 1                                         |                                           |                                         |                         |                                   |                |   |
| -4                                                                       |                                                        | 1                                                                                                    |                                                                                            | 0                                         |                                           |                                         |                         |                                   |                |   |
|                                                                          | N<br>C<br>N                                            | Roostervergeli<br>Wilt u een gpn-besta<br>de button: gpn-besta<br>Wilt u uit de database<br>egels schoolnummer | jking met geg<br>nd inlezen, selec<br>nd openen.<br>e inlezen, select<br>, lesjaar en vers | evens va<br>oteer dan<br>eer dan o<br>ie. | in vorig le:<br>een regel e<br>p de overe | sjaar.<br>en bevestig met<br>enkomstige | gpn-b<br>ope<br>alle be | estand<br>enen<br>standen<br>ezen | OK<br>Afbreken | × |
|                                                                          |                                                        | Vorige jaren                                                                                                   | Bestandsnaa                                                                                | m Sche                                    | oolnummer                                 | Lesjaar                                 | Versie                  | periode                           |                |   |
|                                                                          |                                                        | Vorig jaar (-1)                                                                                                |                                                                                            | 1                                         |                                           | 2016/2017                               | 1                       | Periode1                          | r .            |   |
|                                                                          |                                                        | Voor vorig jaar (-2)                                                                                           |                                                                                            | 1                                         |                                           | 2015/2016                               | 1                       | Periode2                          |                |   |
|                                                                          |                                                        | -3                                                                                                    |                                                                                            | 1                                         |                                           | 2014/2015                               | 1                       | Periode2                          |                |   |
|                                                                          |                                                        | -4                                                                                                    |                                                                                            | 1                                         |                                           |                                         |                         |                                   | -              |   |
|                                                                          |                                                        |                                                                                                    |                                                                                            |                                           |                                           |                                         |                         |                                   |                |   |

#### 5.1.2 Vergelijking van gegevens

Zodra de Historie-modus is geactiveerd, wijzigt de kleur van het programma, standaard is de kleur geel ingesteld. Opent u bijvoorbeeld het lessenvenster, dan worden de lessen in het huidige rooster (groen 0) getoond. Recht daarvan opent tevens een lessenvenster, waarin de lessen van het andere lesjaar (rood -1) worden getoond.

Als u bij de klassen het veld 'Afk. vorig lesjaar' hebt ingevoerd, dan worden de lessen van de klas in het vorige lesjaar getoond. Bij het bladeren door in voorgaande jaren, wijzigt daarbij ook de klasnaam, vorig was 3a bijvoorbeeld 2a, het jaar daarvoor was dit 1a.

| 🕐 к  | las 3a (Aris | totele  | s) / Kla | is (Opent | oaar) | < O <     | ]      | - 0    | ×       | ۲    | (las 2a     |       |        |        | penbaa    | ar)     | _       |                       | < <mark>-1</mark> | Þ            |         |     | ×            |        |
|------|--------------|---------|----------|-----------|-------|-----------|--------|--------|---------|------|-------------|-------|--------|--------|-----------|---------|---------|-----------------------|-------------------|--------------|---------|-----|--------------|--------|
| За   | •            |         | #        | 1 📑 🕷     | 8     | V 2 0     | e s    | - 12   | >><br>* | 2a   | ŀ           | •     | ÷      | 4      |           | *       | 3       | ₹ 🖢 &                 |                   | 1 <b>1</b>   | S       | 18  | >><br>*      |        |
| L-nr | 🗄 KI., Doc   | Niet ge | UAw      | Docent    | Vak   | Klas      | Vakloł | Lokaal | ^       | L-nr | 🗄 KI.       | , Doc | Niet g | U/w    | Docen     | nt Va   | ak Kla  | is                    | V                 | /aklokaa     | al Loka | aal | ^            |        |
| 1    |              |         | 4        | GAU       | WIS   | За        |        | L3a    |         | 6    | <b>⊞</b> 3, | 7     |        | 1      | CAL       | Sł      | < 2a    | ,2b,3a                |                   |              |         |     |              |        |
| 3    | <b>⊞</b> 1,2 |         | 2        | GAU       | LT    | За        |        | L3a    |         | 11   | ± 4,        | 1     |        | 2      | HUG       | A       | K 1a    | 1h 2a 2h              |                   |              | I 1a    | _   |              |        |
| 6    | 🕀 3,7        |         | 1        | CAL       | SK    | 2a,2b,3a  |        |        |         | 18   |             |       | ۱      | Klas 1 | a (Gaus   | ss) / K | las (Oj | enbaar)               | _                 | - 🖣 -2       |         | -   |              | ×      |
| 9    |              |         | 2        | NEVV      | NA    | За        | LNA    | L3a    |         | 38   |             |       | lla    |        |           | -       |         | <b>I</b> * <b>S</b> 2 |                   | ₩ A.,        | æ       | :3  | <b>R</b> .   | >>     |
| 15   |              |         | 2        | HUG       | AK    | За        |        | L3a    |         | 41   |             |       | L      |        | -         | *       |         |                       | -                 | τ <u>κ</u> ν | ø       | 89% | * <b>%</b> ` | -      |
| 22   |              |         | 4        | AND       | NE    | За        |        | L3a    |         | 48   |             |       | L-nr   |        | I., Doc N | viet g  | UAv     | Jui Docent            | Vak               | Klas         |         |     | Vakloka      | • ^ •  |
| 29   |              |         | 1        | AND       | HA    | За        | LHA    | L3a    | ~       | 59   |             |       | 7      | ± 2    | ,3        |         | 2       | AND                   | HA                | 1a           |         | _   | LHA          |        |
|      |              | -       |          | 1.        |       |           |        |        |         |      |             |       | 11     | 4      | ,1        |         | 2       | HUG                   | AK                | 1a,1b,       | 2a,2b   |     |              |        |
|      | L-nr         | 1       |          | -         | Kla   | (Openbaar | )      |        | ~ .::   |      | L-nr        |       | 31     |        |           |         | 5       | ARI                   | WIS               | 1a           |         |     |              |        |
|      |              |         |          |           |       |           |        |        |         |      |             |       | 33     |        |           |         | 5       | ARI                   | EN                | 1a           |         |     |              |        |
|      |              |         |          |           |       |           |        |        |         |      |             |       | 35     |        |           |         | 2       | CAL                   | MU                | 1a           |         |     |              |        |
|      |              |         |          |           |       |           |        |        |         |      |             |       | 39     |        |           |         | 2       | CAL                   | KG                | 1a           |         |     |              | $\sim$ |
|      |              |         |          |           |       |           |        |        |         |      |             |       | <      |        |           |         |         |                       |                   |              |         |     | >            |        |
|      |              |         |          |           |       |           |        |        |         | •    | L-nr        |       | 7      |        | ÷         | Klas (  | Openba  | ar)                   |                   |              | :       |     |              |        |

Met het rechter pijltje kunt u een tweede venster openen of sluiten. Met het linker pijltje kunt u tussen de jaren bladeren.

|      |               |        | C        | va<br>V | vergelij | ken j      | aren     | J        | Var       | n tweed  | en sluit<br>de vens | en<br>ste |
|------|---------------|--------|----------|---------|----------|------------|----------|----------|-----------|----------|---------------------|-----------|
| 🕑 к  | (las 3a (Aris | totele | s) / Kla | as ((   | Openbaa  | r)         |          | 4        | 1 )       |          | ×                   |           |
| 1a   | -             | 1      | 4        |         | 📑 🔀 🖞    | <b>R</b> ( | 🕈 🋓 🖉    | <u>z</u> | 🤹 - 🕓     | 18<br>18 | >><br>*             |           |
| L-nr | 🗄 KI., Doc    | Niet g | U/w      | Ju      | Docent   | Vak        | Klas     |          | Vaklokaal | Lokaal   | ^                   |           |
| 1    |               |        | 4        |         | GAU      | WIS        | За       |          |           | L3a      |                     |           |
| 3    | <b>⊞</b> 1, 2 |        | 2        |         | GAU      | LT         | 3a       |          |           | L3a      |                     |           |
| 6    | 🗄 3,7         |        | 1        |         | CAL      | SK         | 2a,2b,3a |          |           |          |                     |           |
| 9    |               |        | 2        |         | NEW      | NA         | За       |          | LNA       | L3a      |                     |           |
| 15   |               |        | 2        |         | HUG      | AK         | За       |          |           | L3a      |                     |           |
| 22   |               |        | 4        |         | AND      | NE         | 3a       |          |           | L3a      |                     |           |
| 29   |               |        | 1        |         | AND      | HA         | За       |          | LHA       | L3a      |                     |           |
| 43   | <b>E</b> 2, 2 |        | 2        |         | CAL      | KG         | 3a,3b    |          |           | L3a      |                     |           |
| 50 C |               |        | 2        |         | NOB      | OD.        | 20       |          |           | 1.20     | ~                   |           |

Op dezelfde manier functioneert ook het vergelijken tussen verschillende jaren van de basisgegevens respectievelijk de roosterweergaves.

#### 5.2 Urentabel

Voor het toevoegen van vakken in het venster Urentabel was tot nu toe geen selectie via een keuzelijst mogelijk. Vanaf versie 2018 biedt Untis u ook op deze plek een lijst met alle mogelijke vakken ter selectie aan.

| 🐣 Urentabel | / Urentabellen |     |                                                                             |                                                                                                    | - 🗆                                                                   | × |
|-------------|----------------|-----|-----------------------------------------------------------------------------|----------------------------------------------------------------------------------------------------|-----------------------------------------------------------------------|---|
| 📑 💥 🏞       | 🗗 📔 🛎 🎇        | Ø 1 | <b>.</b>                                                                    |                                                                                                    |                                                                       | Ŧ |
| Afkorting   | Volledige naam |     |                                                                             |                                                                                                    |                                                                       |   |
| BB          | Bovenbouw      |     | Lesser                                                                      | n vormen                                                                                                    |                                                                       |   |
|             |                |     | Vakken in de u                                                              | rentabel inv                                                                                                    | oegen                                                                 |   |
|             |                |     | Vak                                                                         | Vakken                                                                                                    | groep                                                                 |   |
|             |                |     | Vak                                                                         | U/w                                                                                                    | Dubbeluren                                                            | В |
|             |                |     |                                                                             | •                                                                                                    |                                                                       |   |
|             |                | <   | GD<br>SK<br>NE<br>EN<br>GS<br>AK<br>WIS<br>LT<br>BI<br>NA<br>HW<br>KG<br>HA | Godsdien:<br>Scheikun<br>Nederland<br>Engels<br>Geschied<br>Aardrijksk<br>Wiskunde<br>Lijntekene<br>Biologie<br>Natuurkur<br>Muziek<br>Handwerk<br>Kunstgeso<br>Handenar | st<br>de<br>ds<br>enis<br>unde<br>en<br>nde<br>chiedenis<br>chiedenis | > |
| μ           |                |     | KO<br>LOJ<br>LOM<br>NatW<br>Spra                                            | Huisnoua<br>Koken<br>LO jonger<br>LO meisje                                                                                                    | kunde<br>18<br>8                                                      |   |

Ook bij de basisgegevens van klassen is nu een keuzelijst beschikbaar voor het veld Urentabel.

| 1 | 0  | Klasse | en / Klas             |        |           | Þ         | - 🗆 ×        |
|---|----|--------|-----------------------|--------|-----------|-----------|--------------|
|   | 18 | 3      |                       | 🗶 🔍    | ♥ 🏖 🗄     | xx & 🕓    |              |
|   |    | Afkorl | Volledige naam        | Vaklok | Uren/dag  | Urentabel | ^            |
|   |    | 1a     | Klas 1a (Gauss)       | L1a    | 4-6       |           | <b>_</b>     |
|   |    | 1b     | Klas 1b (Newton)      | L1b    | 4-6       | BB        | Bovenbouw    |
|   |    | 2a     | Klas 2a (Hugo)        | L2a    | 4-7       | I III OB  | Underbouw    |
|   |    | 2b     | Klas 2b (Andersen)    | L2b    | 4-7       |           |              |
|   |    | 20     | Klae Ra (Aristotalae) | 130    | 18        |           | ~            |
|   | •  |        |                       |        | Klas (Kla | )*        | <b>~</b> .:: |

### 5.3 Vakkengroepen

Het was al mogelijk om vakken via het veld vakkengroepen te groeperen. Nieuw is, dat deze vakkengroepen in een eigen venster kunnen worden getoond. Dit is op het tabblad Start onder 'Vakken  $\rightarrow$  Vakkengroepen' bereikbaar.

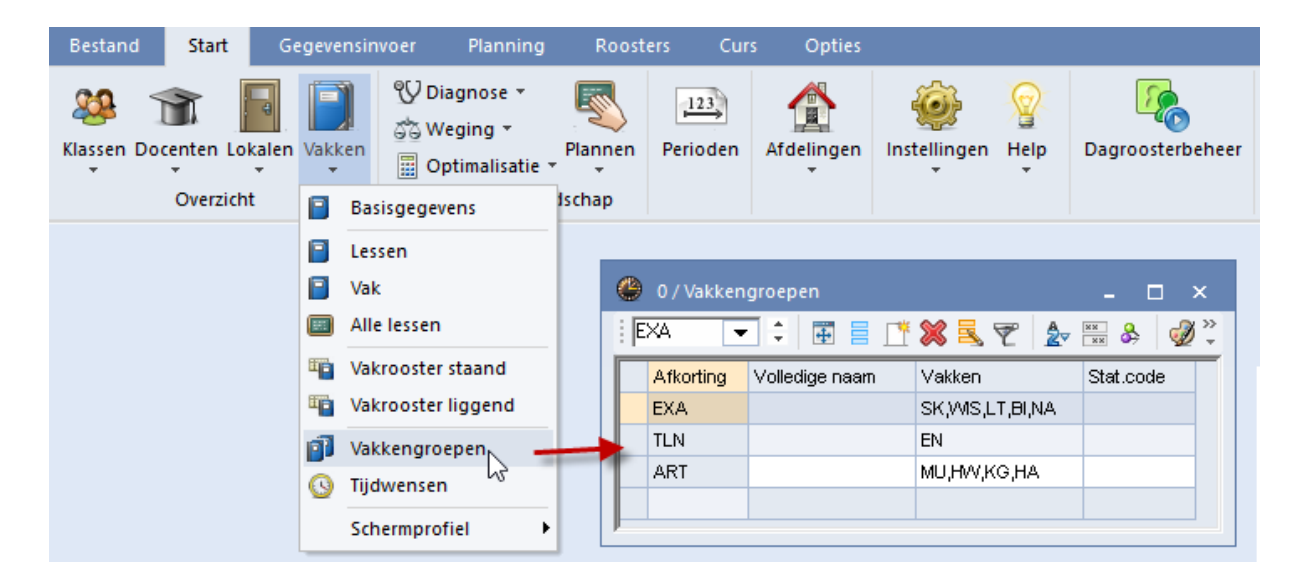

Dit heeft als voordeel, dat u bij de basisgegevens van vakken nu in het veld 'Vakkengroep' ook een keuzelijst tot uw beschikking heeft.

| ۲   | Vakke   | n / Vak        |          |            | -  |          | ×       |
|-----|---------|----------------|----------|------------|----|----------|---------|
| : S | К       |                | L¥ 🎗     | ( 🗟 ኛ      | 2. | ××<br>×× | >><br>* |
|     | Afkorti | Volledige naam | Vaklok   | Vakkengroe | р  |          | ^       |
|     | GD      | Godsdienst     |          |            |    |          |         |
|     | SK      | Scheikunde     |          | EXA •      | -  |          | -       |
|     | NE      | Nederlands     |          | EXA        |    | N        |         |
|     | EN      | Engels         |          |            |    | 45       |         |
|     | GS      | Geschiedenis   |          |            |    |          |         |
|     | AK      | Aardriikskunde |          |            |    |          | ×       |
| -   | ]       | Vak            | : (Vak)* |            |    | ``       |         |

Bovendien kunt u bij de overzichtsroosters van docenten nu niet alleen meer filteren op het vak, maar ook op de vakkengroep.

| ę                        | 🕒 GAU -                                      | Gauss,                         | Fried             | rich R                        | ooster                        | (Doc2                         | 20A) |              |           |                               |                                 |                             |                              |                              |                                 |              |             |                                |                        |                | × |
|--------------------------|----------------------------------------------|--------------------------------|-------------------|-------------------------------|-------------------------------|-------------------------------|------|--------------|-----------|-------------------------------|---------------------------------|-----------------------------|------------------------------|------------------------------|---------------------------------|--------------|-------------|--------------------------------|------------------------|----------------|---|
|                          | GAU, NEV                                     | W, ANI                         | ), ARI,           | CAL, F                        | RUB, C                        | EF 🔞                          | •    | <b>]</b> ‡ : | <b>ði</b> | <b>₽</b>                      | 3                               | 43                          | I 🗐                          | <b>N</b> &                   |                                 | - 🕸          | •           |                                |                        |                |   |
|                          | Lesjaar: 17-09-2018 - 29-06-2019             |                                |                   |                               |                               |                               |      |              |           |                               |                                 |                             |                              |                              |                                 |              |             |                                |                        |                |   |
| Maandag Dinsdag Woensdag |                                              |                                |                   |                               |                               |                               |      |              |           |                               |                                 |                             |                              |                              | sdag                            |              |             |                                |                        |                |   |
|                          | 1 2 <mark>3</mark> 4 5 6 7 8 1 2 3 4 5 6 7 7 |                                |                   |                               |                               |                               |      |              |           |                               |                                 |                             |                              |                              | 8                               | 1            | 2           | 3                              |                        |                |   |
|                          | gau                                          |                                |                   |                               | 4<br>⊮MS                      |                               |      |              | 4<br>⊮MS  | <b>3a</b><br><u>L3a</u><br>LT | <b>3a</b><br><u>L3a</u><br>⊮MS  |                             |                              |                              |                                 |              |             | 4 v                            |                        |                |   |
|                          | NEW                                          | 2b<br>LNA<br>NA                | 2b<br>L2b<br>VMS  | <b>3b</b><br>LNA<br>NA        | <b>2a</b><br>L2a<br>VMS       | 4<br><u>G1</u><br>LOJ         |      |              |           | 2a<br>L2a<br>√MS              | 2b<br>L2b<br>MS                 | 3b<br>MS                    | <b>4</b><br><u>G1</u><br>LOJ |                              |                                 |              |             |                                |                        |                |   |
|                          | AND                                          |                                |                   | <b>3a</b><br><u>L3a</u><br>NE | 4<br>⊮MS                      |                               |      |              |           | <b>3a</b><br><u>L3a</u><br>NE | 4<br><u>L3a</u><br>⊮MS          | 4<br>MU                     | 3b<br>NE                     |                              | <b>1b,3</b><br><u>LHA</u><br>HA | 2b, <u>∟</u> | <u>H</u> HA | <b>1b</b><br>L <u>1b</u><br>GS | 3b<br>Ne               | 4 <u>L 2</u> 8 | L |
|                          | ARI                                          | <b>1b</b><br><u>L1b</u><br>.as | 3a,3<br><u>G2</u> | <b>1a,1</b><br><u>G2</u>      | <b>1a</b><br><u>L1a</u><br>EN | <b>1а</b><br><u>L1а</u><br>ме |      |              |           | <b>1a</b><br><u>L1a</u><br>EN | <b>3а,3</b><br><u>G2</u><br>Гом | <b>1a</b><br><u>L1a</u><br> | <b>1b</b><br>L1b             | <b>4</b><br><u>LNA</u><br>NA |                                 |              |             | <b>1a</b><br><u>L1a</u><br>    | <b>1b</b><br>L1b<br>MS | 1a <u>L1</u>   | - |
|                          | •                                            |                                |                   |                               |                               |                               |      |              |           |                               |                                 |                             |                              |                              |                                 |              |             |                                |                        |                |   |
|                          |                                              |                                |                   |                               |                               |                               |      |              | El        | ement                         | filter                          |                             |                              | ~                            | [                               | Doc20/       | 4 - Do      | enten                          | overzi                 | cht 🕓          |   |

## Eis-Feit/ week voor afdelingen

Op scholen, die intensief werken met afdelingen, is de waardeberekening ook per afdeling erg belangrijk. Om deze reden zijn in Untis 2018 de velden 'Eis afd.' en 'Feit afd.' toegevoegd, die de desbetreffende waarde van de actieve afdeling toont. Zo kunt u per docent precies invoeren hoeveel vereist is per afdeling en of aan deze eis ook daadwerkelijk wordt voldaan.

| estand    | Start                                                                    | Geg                                                                                                    | evensinvoe                                                                                      | er Plannin                                               | g Roo                          | sters              | Curs       | Opties                                            |                           |           |         |           |
|-----------|--------------------------------------------------------------------------|----------------------------------------------------------------------------------------------------|-------------------------------------------------------------------------------------------------|----------------------------------------------------------|--------------------------------|--------------------|------------|---------------------------------------------------|---------------------------|-----------|---------|-----------|
| assen Doo | enten Lo<br>Overzich                                                     | nt                                                                                                    | akken                                                                                           | ✓ Diagnose ▼ ☆ Weging ▼ ③ Optimalisation Planningsgereit | Plannen<br>Plannen<br>eedschap | Period             | len<br>WTB | Afdelingen<br>•                                   | Instellinge               | en Help   | Dagroos | terbeheer |
| 🐣 Do      | centen /                                                                 | Docent                                                                                                    |                                                                                                 |                                                          |                                |                    |            |                                                   |                           | Þ         | - 1     | - ×       |
| CER       |                                                                          |                                                                                                    |                                                                                                 | -                                                        | ÷ 🖬                            | I I 👎 🗙            | ₹ 💎        | <b>2</b> √ ×× &                                   | <mark>()</mark> 👿 😡       | ) 🖪 - 📢   | 0.      |           |
| Afk       | orl Achter                                                               | rnaam                                                                                                    | Uren/dag                                                                                        | Vereist/week                                             | Waarde =                       | Eis afd.           | Feitafd.   |                                                   |                           |           | _       |           |
| HUC       | > Hugo                                                                   |                                                                                                    | 4-7                                                                                             | 20.000                                                   | 19.000                         | 15.000             | 6.000      |                                                   |                           |           |         |           |
| ANI       | Ander                                                                    | sen                                                                                                    | 4-6                                                                                             | 20.000                                                   | 27.000                         | 15.000             | 13.000     |                                                   |                           |           |         |           |
| ARI       | Aristo                                                                   | teles                                                                                                    | 4-6                                                                                             | 20.000                                                   | 27.000                         | 15.000             | 3.000      |                                                   |                           |           |         |           |
| CER       | Cerva                                                                    | ntes                                                                                                    | 4-7                                                                                             | 20.000                                                   | 24.000                         | 15.000             | 7.000      |                                                   |                           |           |         |           |
|           |                                                                          |                                                                                                    |                                                                                                 |                                                          | •                              |                    |            |                                                   |                           |           |         |           |
| -         | 24.00<br>20.00<br>4.00<br>Waarde<br>24.00<br>24.<br>0,0<br>0,00<br>24.00 | 00 Feit/<br>00 Vere<br>-eenhede<br>0 Jaarg<br>0 Week<br>0 Jaarg<br>0 Jaarg | Week Wa<br>iist/week ,<br><b>t/vereistV</b><br>in<br>emiddelde<br>uren<br>ien<br>0<br>de lessen | aarde met factor<br>maximaal<br><b>/erschil ( %v.Ei</b>  | 1.000<br>s: 120.0 %            | )                  | - 1!       | 7.000 Actueel∧<br>5.000 Vereist/w<br>.000 Feit/ve | Week<br>reist Verschill ( | %v.Eis: 4 | 6.7%)   | }         |
|           | Context-                                                                 | info<br>O <u>Gescl</u><br>(lesse                                                                                                    | nikte open le<br>n, waarvooi                                                                    | <u>essen</u> ( met<br>r de docent de le                  | factor: 0.0<br>esbevoegdhe     | 00 )<br>eid heeft) |            |                                                   |                           |           |         |           |
| <b>1</b>  | open doo                                                                 | enturen                                                                                                    | (1.000 waa                                                                                      | irde-uren)                                               |                                |                    |            |                                                   | Docent                    | (Doc)*    |         | ✓ .:i     |

#### 5.4 Eis-Feit/ week voor klassen

De waardeberekening is niet alleen voor docenten, maar ook voor klassen belangrijk. Daarom biedt de nieuwe versie de mogelijkheid op klasniveau de velden 'Vereist/Week' respectievelijk 'Feit-eis' te gebruiken.

| 👂 Klassen / | Klas                  |      | Þ            | - □        | ] : |
|-------------|-----------------------|------|--------------|------------|-----|
| За          |                       |      | - + =        | 🗏 📑 🖇      | 8   |
| Afkorting   | Volledige naam        | Afd. | Vereist/week | Feit - eis |     |
| 1a          | Klas 1a (Gauss)       |      | 20.000       | 9.500      |     |
| 1b          | Klas 1b (Newton)      |      | 20.000       | 9.000      |     |
| 2a          | Klas 2a (Hugo)        |      | 20.000       | 11.333     |     |
| 2b          | Klas 2b (Andersen)    |      | 20.000       | 11.333     |     |
| 3a          | Klas 3a (Aristoteles) | WTB  | 20.000       | 15.333     |     |
| 3b          | Klas 3b (Callas)      | WTB  | 20.000       | 11.500     |     |
| 4           | Klas 4 (Nobel)        |      | 20.000       | 20.000     |     |
|             |                       |      |              |            |     |
|             | ·                     |      |              |            |     |
| •           |                       | Klas |              |            | ~   |

## 5.5 Lesbevoegdheden uit lessen voor één docent

Bij de basisgegevens van docenten kunnen de lesbevoegdheden met de button <Lesbev. uit lessen> direct uit de beschikbare lesinvoer worden overgenomen. Nieuw is de mogelijkheid, dit niet voor alle docenten in één keer, maar alleen voor de actieve docent door te voeren.

| ۲  | Docer  | nten / Docent |              |          |            |              |             |      |      | ▶ _ □ × _                                                                                                    |          |
|----|--------|---------------|--------------|----------|------------|--------------|-------------|------|------|----------------------------------------------------------------------------------------------------|----------|
| AN | ID     |               | -            | 1 🗰 🖩    | 1 🕂 🗶      | 372          | × ×× &      | 0    | 18   | 🛷 💿 - 🚳 🧑 -                                                                                                    |          |
|    | Afkorl | Achternaam    | Vereist/week | Waarde = | Act. dept. | Targ. Dept.  |             |      |      |                                                                                                    |          |
|    | HUG    | Hugo          |              | 19.000   | 0.000      | 20.000       |             |      | _    |                                                                                                    |          |
|    | AND    | Andersen      |              | 27.000   | 0.000      |              |             |      |      | Docentbevoegdheden invoegen                                                                                        | $\times$ |
|    | ARI    | Aristoteles   |              | 27.000   | 0.000      |              |             |      |      |                                                                                                    |          |
|    | CER    | Cervantes     |              | 24.000   | 0.000      |              |             |      |      | Deze functie vormt aan de hand van de lesseninvoer de lesbevoegdheden voor<br>docenten. Klik op OK om door te gaan |          |
|    |        |               |              |          |            |              |             |      |      |                                                                                                    |          |
|    |        |               |              |          |            |              |             |      |      | ✓ Lesbevoegdheden alleen voor deze docent invoeren (AND)                                                           |          |
|    | ۵.     | Algemeen      | Docenten     | Rooste   | r Waar     | de Lesbe     | voead       | Waar | rdec |                                                                                                    |          |
|    | , í Z  |               |              |          |            |              |             |      |      | Vakken invoegen                                                                                                    |          |
|    | Va     | ik N          | liveau       | U/w      |            | Lesbey.      | uit lessen  |      | 4    | Vakkengroepen invoegen                                                                                             |          |
|    |        | ~             |              |          |            |              |             |      |      | OVakken en vakkengroepen invoegen                                                                                  |          |
|    |        |               |              |          |            |              |             |      |      |                                                                                                    |          |
|    |        |               |              |          |            | Alle lesbevo | egdh. Wissi | en   |      | OK Afbreken                                                                                                    |          |
|    |        |               |              |          |            |              | sk          |      | L    |                                                                                                    |          |
|    |        |               |              |          |            | **           | an.         |      |      |                                                                                                    |          |
|    |        |               |              |          |            | Vakker       | ngroep      |      |      |                                                                                                    |          |
|    |        |               |              |          |            |              |             |      |      |                                                                                                    |          |
|    |        |               |              |          |            |              |             |      |      |                                                                                                    |          |
|    |        |               |              |          |            |              |             |      |      | Docent (Doc)*                                                                                                    |          |

#### 5.6 Jaarteller-overschot als taak exporteren

Tot nu toe kon u bij de bewerking 'Nieuw lesjaar' automatisch het waarde-overschot van het actuele jaar als taak overdragen naar het nieuwe lesjaar. Het probleem hierbij was echter, dat het aanmaken van het rooster voor het nieuwe jaar vaak al voor het afsluiten van het huidige jaar moet plaatsvinden en daarmee het waarde-overschot nog niet eenduidig bepaald kon worden.

Voor versie 2018 is voor dit probleem een hulpfunctie gecreëerd, die onder 'Bestand $\rightarrow$  Hulpfuncties  $\rightarrow$  Jaarteller-overschot als taak exporteren' kan worden geactiveerd.

|                               | Untis MultiUser 2018 - PlanvanInzet_demo2 - Untis NL BV - Rooster 2017/2018                                                                                                    |
|-------------------------------|----------------------------------------------------------------------------------------------------|
| $\overline{\mathbf{e}}$       |                                                                                                    |
| 🖹 Ni <u>e</u> uw              | <ul> <li>Lin. aantallen naar Lessen</li> <li>Bij de lessen wordt het aantal leerlingen per lesgroep ingevoerd</li> </ul>                                                                                                    |
| 🚍 <u>O</u> penen              | In losse lessen opsplitsen         Image: Image: I                                         |
| Recent geopend                | Image: Construction of the system of the system of the                |
| 💫 <u>S</u> luiten             | Image: Constraint of the second second se               |
| 📕 <u>G</u> egevens opslaan    | Image: Construction of the second second                |
| 🛃 Opslaan <u>a</u> ls         | Curs standaard-opt.       Optie Curs: vormen van clusters en teekonnen leetingen oon leetingen oon leet                       |
| 🔋 <u>A</u> anmelden           | Image: Competence of the second second se |
|                               | Image: Construction of the second second  |
| 🔓 <u>I</u> n database opslaan | Vakkengroepen naar Alias       Image: De vakkengroep worden overgeno       Soort taak                                                                                                    |
| Nieuw Lesiaar                 | Image: Control of the sector of the sector of the secto |
| Import/Export                 | Object     Dagrooster kopiëren       Image: Image: I                                |
|                               | Vakken opschonen                                                                                                    |
| 🚔 Afdruk                      | Generatingengroepen aut. benoemer         OK         Afbreken           Image: An alle leerlingengroepen wordt         Image: An alle leerlingengroepen wordt         Image: An alle leerlingengroepen wordt         Image: An alle leerlingengroepen wordt                                                                                                    |
| 🙇 A <u>f</u> drukvoorbeeld    | Voor-achtervoegsel basisgeg. toevoegen<br>Voegt een voor- resp. achtervoegsel aan de afkortingen van kassen, docenten, vakken, enz. toe                                                                                                    |
| Printerinstelling             | Jaarteller-overschot als taak exporteren<br>Exporteert het overschot van de jaarteller als taak in DIF-formaat                                                                                                    |
| Excel-afdruk                  | ×                                                                                                    |
| Hulpfuncties                  |                                                                                                    |

In het vervolgvenster selecteert u de soort taak en geeft u aan, hoeveel weken het nieuwe lesjaar bevat. Voor de berekening van de overdracht wordt nu de jaarteller van de vervangingsgegevens opgehaald en door het aantal weken gedeeld. Het resultaat wordt weggeschreven in een bestand met txt-formaat. Dit bestand kunt u vervolgens in het nieuwe lesjaar via 'Bestand  $\rightarrow$  Import/Export  $\rightarrow$  Import TXT bestand  $\rightarrow$  Taken' importeren.

#### 5.7 Vergelijking van taken

In de vergelijkingsmodus wordt in de nieuwe versie ook rekening gehouden met taken. Tot nu toe werden deze buiten beschouwing gelaten.

| ۲   | Taak / Anrechn |           |            |                |   |         |
|-----|----------------|-----------|------------|----------------|---|---------|
| GA  | .U             |           |            | •              |   | >><br>* |
| Doc | cent Soort taa | k         |            |                |   |         |
| 8   | .000 Taak      |           |            |                |   |         |
| -   | + 13.896 Less  | <u>en</u> | 25.000     | <u>Vereist</u> |   |         |
| =   | 21.896 Totaal  |           | = -3.104 F | eit - eis      | _ |         |
| nr. | Doc. 👻         | Soort     | Waarde     | Tekst          |   |         |
| 9   | GAU            | DIR       | 2.000      |                |   |         |
| 9   | GAU            | DIR       | 3.000      |                |   |         |
| 32  | GAU            | NaG       | 5.000      |                |   |         |
|     |                |           |            |                |   |         |

# **6 Dagroosterbeheer**

## 6.1 Venster Bijzondere inzet

Het venster Bijzondere inzet is in Untis 2018 herschreven. Zoals in de andere vensters kunt u nu ook een seriewijziging doorvoeren.

| Bijzondere ir | nzetten           |          |          |               |             |        |                |                 | ×           |
|---------------|-------------------|----------|----------|---------------|-------------|--------|----------------|-----------------|-------------|
| Datum         | Uur               | r van    | Uur t/m  |               |             |        |                |                 |             |
| 24- 9-2018    |                   | <b>*</b> | 1 1      | Klas          | sen         | Doce   | nt             | Klasvergadering |             |
|               |                   |          |          |               |             |        |                |                 |             |
| Datum         | Uurvan l          | Jurt/m   | Docent   | Klassen       | Vak         | Lokaal | Leerlingengroe | p Tekst         |             |
| 24.09.18      | <b>F</b> 1        | 1        |          | 1a, 1b, 2a, 2 | Ь           |        |                | mentorles       |             |
| 24.09.18      | 1                 | 1        |          | 1a            |             |        |                |                 |             |
| 24.09.18      | 1                 | 1        |          | 1Ь            |             |        |                | _               |             |
| 24.09.18      | 1                 | 1        |          | 2a            |             |        |                | _               |             |
| 24.09.18      | · 1               | 1        |          | 2Б            |             |        |                |                 |             |
|               | Bijzondere inzett | ten      |          |               |             |        |                |                 | ×           |
|               | Datum             |          | Uur van  | Uur t/m       |             |        |                | \               |             |
|               | 24- 9-2018        |          | 1        | 1             | Kla         | issen  | Docent         | Kla             | vergadering |
|               |                   |          |          |               |             |        |                |                 |             |
|               | Datum             | Uur var  | n Uurt/m | Docent        | Klassen     | Vak    | Lokaal l       | Leerlingengroep | Tekst       |
|               | 24.09.18          | <b></b>  | 1 1      |               | 1a, 1b, 2a, | 2Ь     |                |                 | mentorles   |
|               | 24.09.18          |          | 1 1      |               | 1a          |        |                |                 | mentorles   |
|               | 24.09.18          |          | 1 1      |               | 1Ь          |        |                |                 | mentorles   |
|               | 24.09.18          |          | 1 1      |               | 2a          |        |                |                 | mentorles   |
|               | 24.09.18          | l        | 1 1      |               | 2Ь          |        |                |                 | mentorles   |
|               |                   |          |          |               |             |        |                |                 |             |

Bovendien hebt u nu in de kolommen Docenten, Klassen, Vak en Lokaal een intelligente keuzelijst tot uw beschikking. Als u overigens in de eerste regel iets invoert, dan wordt deze in alle regels overgenomen.

| Bijzondere inzett   | ten     |         |             |          |           |         |            |      |      |            |        |                | Х   |
|---------------------|---------|---------|-------------|----------|-----------|---------|------------|------|------|------------|--------|----------------|-----|
| Datum<br>24- 9-2018 | U       | lurvan  | Uurt/m      | ▲<br>▼   | k         | Klassen |            | [    | Doce | ent        | K      | lasvergadering | ]   |
| Datum               | Uur van | Uur t/m | Docent      |          | Klassen   |         | Vak        | Loł  | kaal | Leerlinger | ngroep | Tekst          |     |
| 24.09.18            | e 1     | 1       | [           | •        | 1a, 1b, 2 | a, 2b   |            |      |      |            |        | mentorles      |     |
| 24.09.18            | 1       | 1       | 😭 GAU       | Gau      | ssi       |         |            |      |      |            |        | mentorles      |     |
| 24.09.18            | - 1     | 1       | ST NEW      | Nev      | vton      |         |            |      |      |            |        | mentorles      |     |
| 24.09.18            | 1       | 1       | AND         | And      | lersen    |         |            |      |      |            |        | mentorles      |     |
| 24.09.18            | - 1     | 1       | 😙 ARI       | Aris     | toteles   |         |            |      |      |            |        | mentorles      |     |
|                     |         |         | 😭 CAL       | Call     | as        |         |            |      |      |            |        |                |     |
|                     |         |         | ST NOB      | Nd       | Datum     |         | Uur van    | Uurg |      | Docent     |        | Klassen        | Vak |
|                     |         |         | ST HUB      | Ru<br>Ca | 24.09.18  |         | <b>p</b> 1 |      | 1    | NEW        | ~      | 1a, 1b, 2a, 2b |     |
| J                   |         |         |             | C.       | 24.09.18  |         | 1          |      | 1    | NEW        |        | 1a             |     |
|                     |         |         | St 2-1      |          | 24.09.18  |         | 1          |      | 1    | NEW        |        | 1Ь             |     |
|                     |         |         | <b>जि</b> ? |          | 24.09.18  |         | 1          |      | 1    | NEW        |        | 2a             |     |
|                     |         |         |             |          | 24.09.18  |         | 1          |      | 1    | NEW        |        | 2Ь             |     |

Wilt u mentorlessen aanmaken, selecteer dan eerst de betreffende klas(sen) en klik daarna op <Docent>. Selecteer vervolgens het filter 'Klassenleraar', waarna de overeenstemmende

docenten in het selectievenster worden aangeboden. Selecteer de klassenleraren, die u wilt overnemen en klik op <OK>.

| Bijzondere | e inzette | n   |        |         |        |        |           |           |          |                 |          |           | ×              |             |                  |
|------------|-----------|-----|--------|---------|--------|--------|-----------|-----------|----------|-----------------|----------|-----------|----------------|-------------|------------------|
| Datum      |           |     | Uur v  | an      | Uurt/r | n      |           |           |          |                 |          | Selectie  |                |             | ×                |
|            |           |     |        |         |        |        |           |           |          |                 |          | Afkorting | Volledige naam | Klas        |                  |
| 24- 9-20   | 18 (      | •   | 1      | -       | 1      | ÷      |           | Klassen   |          | Docent 🔨        | Kla      | GAU       | Gauss          | 1a          |                  |
|            |           |     |        |         |        |        |           |           |          |                 |          | NEW       | Newton         | 1Ь          |                  |
| Datum      | Uur va    | n l | Jurt/m | Docent  |        | Klass  | en        | Vak       | Lokaal   | Leerlingengroep | Tekst    | HUG       | Hugo           | 2a          |                  |
| 24.09.18   |           | 1   | 1      |         |        | 1a, 11 | b, 2a, 2b |           |          |                 | mentorle | AND       | Andersen       | 2b          |                  |
| 24.09.18   |           | 1   | 1      |         |        | 1a     |           |           |          |                 | mentorle |           |                |             |                  |
| 24.09.18   |           | 1   | 1      |         |        | 1Ь     |           |           |          |                 | mentorle |           | T              |             |                  |
| 24.09.18   |           | 1   | 1      |         |        | 2a     |           |           |          |                 | mentorle |           | · · · · ·      |             |                  |
| 24.09.18   |           | 1   | 1      |         |        | 2Ь     |           |           |          |                 | mentorle |           |                |             |                  |
|            |           |     |        |         |        | [      | OK        | Afbre     | eken     |                 |          |           |                |             |                  |
|            |           |     | D      | atum    | Uur v  | 'an    | Uur t/m   | Docent    |          | Klassen         |          |           |                |             |                  |
|            |           |     | 2      | 4.09.18 | Ģ      | 1      | 1         | GAU, NEW, | HUG, AND | 1a, 1b, 2a,     | 2Ь       |           | <b>K</b> law   | underser (1 | - 15 2- 25       |
|            |           |     | 2      | 4.09.18 |        | 1      | 1         | GAU       |          | 1a              |          | Filter    | L'Ids:         | enieraar (i | a, 10, 2a, 20j 🗸 |
|            |           |     | 2      | 4.09.18 |        | 1      | 1         | NEW       | -        | 1b              |          | Al        | e Ir           | iversie     | Gemarkeer        |
|            |           |     | 2      | 4.09.18 |        | 1      | 1         | HUG       |          | 2a              | _        |           |                |             |                  |
|            |           |     | 2      | 4.09.18 | I      | 1      | 1         | AND       |          | 2Ь              |          |           | ОК             | Afbr        | eken             |

Als u een docent wilt toevoegen aan een bijzondere inzet, die op dat moment al les geeft aan de betreffende klas, kies dan in het filter voor 'Docent in les'.

| Selectie  |             |       |           |          | ×              |
|-----------|-------------|-------|-----------|----------|----------------|
| Afkorting | Volledige   | naam  | Klas      | Uren     |                |
| RUB       | Rubens      |       | 1a        | 1        |                |
| ARI       | Aristotele: | s     | 1Ь        | 1        |                |
| CAL       | Callas      |       | 2a        | 1        |                |
| NEW       | Newton      |       | 2Ь        | 1        |                |
|           |             |       |           |          |                |
| Filter    |             | Docer | nt in les | s (1a, 1 | b, 2a, 2b) 🗸 🗸 |
| All       | e           | Inv   | ersie     |          | Gemarkeer      |
|           | 0           | K     | A         | fbrekei  | n              |

Nieuw is de button <Klassenvergadering>. Door selectie van een klas worden alle docenten getoond, die aan de klas lesgeven. Met een klik op <OK> wordt een bijzondere met deze docenten aangemaakt.

| Bijzondere | inzetten |         |                     |         |         |         |                 |                |       | ~                    |                        |   |
|------------|----------|---------|---------------------|---------|---------|---------|-----------------|----------------|-------|----------------------|------------------------|---|
| Datum      |          | Uur van | Uur t/m             |         |         |         |                 |                |       |                      |                        |   |
| 24- 9-201  | 3 💽 🗸    | 1       | <b>↓</b> 1 <b>↓</b> |         | Klassen |         | Docent          | Klasvergaderir | g 🔪   |                      |                        |   |
|            |          |         |                     |         |         |         |                 |                |       |                      |                        |   |
| Datum      | Uur van  | Uur t/m | Docent              | Klassen | Vak     | Lokaal  | Leerlingengroep | Tekst          | Klas  | vergadering          |                        | × |
| 24.09.18   | 1        | 1       |                     |         |         | ~       |                 |                | Maria | welles blas meet een | klasses de incensedan  |   |
| 1          |          |         |                     |         |         |         |                 |                | aang  | emaakt?              | kiasvergauening worden |   |
|            |          |         |                     | ОК      | A       | fbreken |                 |                |       |                      | _                      |   |
|            |          |         |                     |         |         |         |                 |                | 1a    |                      | ~                      |   |
|            |          |         |                     |         |         |         |                 |                | Alko  |                      |                        |   |
|            |          |         |                     |         |         |         |                 |                | HUG   | Hugo                 |                        |   |
| Datum      | Uur van  | Uur t/m | Docent              | Klassen | Vak     | Lokaal  | Leerlingengroep | Tekst          |       | Andersen             |                        |   |
| 24.09.18   | E 1      | 1       | HUG, AND, CUR,      | ,       |         | ~       |                 |                | CUB   | Curie                |                        |   |
| 24.09.18   | ·····    | 1       | HUG                 |         |         |         |                 |                |       | Aristoteles          |                        |   |
| 24.09.18   |          | 1       | AND                 |         |         |         |                 |                | BUB   | Bubens               |                        |   |
| 24.09.18   | ····· 1  | 1       | CUR                 |         |         |         |                 |                | CAL   | Callas               |                        |   |
| 24.09.18   | 1        | 1       | ARI                 |         |         |         |                 |                | NOR   | Nobel                |                        |   |
| 24.09.18   | ····· 1  | 1       | RUB                 |         |         |         |                 |                | CEB   | Cervantes            |                        |   |
| 24.09.18   | 1        | 1       | CAL                 |         |         |         |                 |                | CEN   | Corventos            |                        |   |
| 24.09.18   | ·····    | 1       | NOB 🔶               |         |         |         |                 |                |       | ПК                   | Afbreken               |   |
| 24 09 18   |          | 1       | CEB                 |         |         |         |                 |                |       | OIX                  | r insiskon             |   |

## 6.2 Tentamen aanmaken in roosterweergave

In Untis 2018 is de mogelijkheid gemaakt om direct vanuit de roosterweergave een tentamen toe te kunnen voegen. Open hiertoe met een rechter muisklik het snelmenu en selecteer 'Tentamen aanmaken'. Er opent een venster, waarin u alle bijbehorende gegevens kunt invoeren.

Hebt u een uurcel geactiveerd, waarin al een les aanwezig is, dan wordt dit venster alvast met deze lesgegevens gevuld. U hoeft dan alleen nog maar de naam en een tekst in te voeren en op <OK> te klikken.

| 3    | a - Kla |         |                      |                 |         | 4 Þ    |         | □ >    |       |                        |           |            |          |           |       |
|------|---------|---------|----------------------|-----------------|---------|--------|---------|--------|-------|------------------------|-----------|------------|----------|-----------|-------|
| a 3a |         | •       | 🏭 👻 🗮                | 🔊 🔒 🗠           | I 🖉 🔍 8 | \$   🛛 | - 🕹     | ≣⊽ .   |       |                        |           |            |          |           |       |
| -    | 15-10   | -2018 ~ | ▲ - 20-10-           | 2018            |         |        |         |        |       |                        |           |            |          |           |       |
|      |         | Ma      | Di                   | Wo              | Do      | V      | r       | Za     |       |                        |           |            |          |           |       |
| 1    | E       | EN L3a  | NE L3a               |                 | NE L3a  | BI     | Nw. ter | ntamen |       |                        |           |            | -        |           | ×     |
| 2    | L       | _0 G2   | LO G2                |                 | WIS L3a | EN     |         |        |       |                        | <b>-</b>  |            |          |           |       |
| 3    | N       | VE 105  | litio-<br>Deederenne | Laizion.<br>Ank |         | - "IS  | NE      |        |       |                        | Afkorting | 15-10-2018 |          | Datum     |       |
| 4    | В       | 91      | Koosteropm           | aak             |         | <      | Neder   | lands  |       |                        | Tekst     | 3          | ÷        | Uur van   |       |
| 5    | G       | ∋s      | Uurcel               |                 |         |        |         |        |       |                        | _         | 3          |          | llur t/m  |       |
| 6    |         |         | Lokaal toewi         | ijzen/wissen    |         |        |         |        |       |                        |           |            | •        |           |       |
| 7    |         | _       | Bijzondere ir        | nzet / Uur wij  | jzigen  | 5      |         |        |       |                        |           |            |          | Statistie | kcode |
| 8    |         |         | Tentamen a           | anmaken         | /       | A      | Lesg    | roepen | Leerl | ingen Docenten/lokalen |           |            |          |           |       |
|      |         | =       | Uurcel: stan         | daardformaa     | t       |        | Less    | en Vak | Doc   | . Leerlingen           |           |            | Loograam |           | 51    |
|      |         |         | Tekst bij de v       | vervanging      |         |        |         | 22 NE  | ANI   | )                      |           |            | Lesgioep | 5n        | - 1   |
|      |         |         | Leerlinaen N         | 4.              |         |        |         |        | -     |                        |           |            | Cluste   | r         |       |
|      |         |         | Tiidbereik: V        | Veek            |         |        |         |        |       |                        |           |            |          |           |       |
|      |         |         | ngabereiki v         |                 |         | _      |         |        |       |                        |           | 0          | к        | Afbreker  |       |
|      |         |         | In HTML-for          | rmaat kopiër    | en      |        |         |        |       |                        |           |            |          |           |       |

In het vervangingenvenster wordt de betreffende les als uitval gekenmerkt en in plaats daarvan wordt een tentamenregel toegevoegd.

| Vervanger   Vervanger   Vervanger   Vervanger   Vervanger   Vervanger   Open vervangingen   Docent   Verv-   Soort   Datur uur   (vak) Vak   (doce Vervs (klas(: Klas   Vervangingstekst   0   Tentamen   15-10   3   NE   AND   3a   L3a   Vervangingstekst   Uitval                                                                                                    | 🕐 Ve          | ervangingen / [ | Docent            |                 |       |     |       |          |         |           |         |          |     |        |                  | × |
|----------------------------------------------------------------------------------------------------|---------------|-----------------|-------------------|-----------------|-------|-----|-------|----------|---------|-----------|---------|----------|-----|--------|------------------|---|
| Vervanger       Van-t/m         Alle       15-10-2018         Ma       Open vervangingen         Docent         Verv-       Soort         Datur       uur         (vak)       Vak         (doce       Verve         (klas):       Klas         (lokaa       Vaklol         Van-t/m       Na         Docent       Verv-         Verv-       Soort         Datur       (vak)         Val-trainen       15-10         Solutival       15-10         Verve       Sa         Litval       15-10         Verve       Sa         Litval       Verve | : 🗐           | 💥 🖘 👺 🛛         | Þ 🚽               |                 | V     | × 1 | 2     | XX<br>XX | I 🕼     | 1         | - 🚳     | <b>@</b> | -   |        |                  |   |
| Verv- Soort A Datur uur (vak) Vak (doce Verva (klas(: Klas (lokaa Vaklol Van Naar Vervangingstekst<br>0 Tentamen 15-10 3 NE AND 3a L3a Nederlands<br>63 Uitval 15-10 3 NE AND 3a 3a L3a Uitval                                                                                                    | Verva<br>Alle | anger<br>v      | Van<br>15-1<br>Ma | • t/m<br>0-2018 | } ↓   |     |       |          |         | -<br>Open | vervani | gingen   |     |        |                  |   |
| O       Tentamen       15-10       3       NE       AND       3a       L3a       Nederlands         63       Uitval       15-10       3       NE        3a       3a       L3a       Vitval                                                                                                    | Verv-         | Soort 🔺         | Daturr            | uur             | (vak) | Vak | (doce | Verva    | (klas(: | Klas      | (lokaa  | Vaklol   | Van | Naar   | Vervangingstekst |   |
| 63 Uitval 15-10 3 NE AND 3a 3a L3a Uitval                                                                                                    | 0             | Tentamen        | 15-10             | 3               |       | NE  |       | AND      |         | За        |         | L3a      |     |        | Nederlands       |   |
|                                                                                                    | 63            | Uitval          | 15-10             | 3               | NE    |     | AND   |          | За      | За        | L3a     |          |     | Uitval |                  |   |
| Verv-Nr. Docent                                                                                                    | <br>          | /erv-Nr.        |                   | 1÷1             |       |     |       |          |         |           |         |          | D   | ocent  |                  |   |

Hebt u deze functie in een lege uurcel geactiveerd, selecteer dan via de button <Lesgroepen> of <Cluster> het vak of de vakken, waarvoor u een tentamen wilt aanmaken en bevestig met <OK>.

| 🐣 3a - | Klas 3a (Aris |     | Rooster (I |            | •          | <b>x</b> _     | □ ×  |           |          |          |                |           |                |     |
|--------|---------------|-----|------------|------------|------------|----------------|------|-----------|----------|----------|----------------|-----------|----------------|-----|
| За     | •             | 뾾   | Ŧ 😽 🕅      | 1 🍙 🚽      | ۹. 🕹       | 👌 - 🎯          | ≡▼ . |           |          |          |                |           |                |     |
| ▼ 15   | i-10-2018 ~   | •   | Nw. tenta  | men        |            |                |      |           |          | _        |                |           |                |     |
|        | Ma            | D   | WIS        |            |            |                |      | Afkorting | 15-10-20 | )18 🔲 🔻  | Datum          | Selectie  |                | ×   |
| 1      | EN 13a        | NE  | Wiskunde   | •          |            |                |      | Tekst     | 6        | -        | Uur van        | Afkorting | Volledige naam | ^   |
| 2      | LO G2         | LO  |            |            |            |                |      |           | 6        | <b>•</b> | Uur t/m        | 11        | AK             |     |
| 3      | NE L3a        | LT. |            |            |            |                |      |           |          |          | Statistiekcode | 6         | SK             |     |
| 4      | BI L3a        | WIS | Lesaroer   | en Looding | on Dooor   | nton /lok alon | 1    |           |          |          |                | 6         | WIS            |     |
| 5      | GS L3a        | GS  |            | Value Daa  | en   Docer | riteri/lukaler |      |           |          | _        |                | 6         | EN             |     |
| 6      | 1             | -   | Lessen     | WIS GALL   | Leeningen  | 1              |      |           |          | Lesgro   | epen 🦯         | 6         | EN             |     |
| 7      |               |     |            | mo ano     |            |                |      |           |          | Clu      | ster           | 6         | NE             |     |
| 8      |               |     |            |            |            |                |      |           |          |          |                | 6         | NE             |     |
| F      |               |     |            |            |            |                |      |           |          |          |                | 7         | HA             |     |
|        |               |     | -          |            |            |                |      |           |          |          |                | 7         | HW             | v   |
|        |               |     |            |            |            |                |      |           |          | OK       | Afbreken       |           |                |     |
|        |               |     |            |            |            |                |      |           |          |          |                | е         | Inversie       | Gem |
|        |               |     |            |            |            |                |      |           |          |          |                | 0         | K Afbrek       | en  |

Aansluitend kunt u op het tabblad 'Docenten/lokalen' selecteren welke docent(en) en/of lokaal (lokalen) aan het tentamen moeten worden gekoppeld.

| Nw. tentamen                           |           |            | _         |                  | ×    |
|----------------------------------------|-----------|------------|-----------|------------------|------|
| WIS                                    | Afkorting | 15-10-2018 | 3 🔍 🗸     | Datum            |      |
| Wiskunde                               | lekst     | 6          | •         | Uurvan<br>Uurt/m |      |
| Lesgroepen Leerlingen Docenten/lokalen |           |            |           | Statistieko      | code |
| Uur Docent Lokaal 6 GAU, HUG L2a, L2b  |           | [          | Docer     | nten             |      |
|                                        |           |            | Docent va | n lesgroep       |      |
|                                        |           | [          | Lok       | alen             |      |
|                                        |           |            | Lokaal va | n lesgroep       |      |
|                                        |           |            | OK        | Afbreke          | en   |

#### 6.3 Absenties automatisch samenvoegen

Wanneer u in Untis 2018 voor één docent twee absenties invoert, die elkaar opvolgen en dezelfde absentiereden hebben, dan biedt Untis aan om deze twee absenties samen te voegen. Hierdoor ontstaat een beter overzicht van de absentie-invoer.

| 😃 Abse                  | enties / Docen      |                 |        |                                                   |                                                      |                                                       |                              |            | ×      |
|-------------------------|---------------------|-----------------|--------|---------------------------------------------------|------------------------------------------------------|-------------------------------------------------------|------------------------------|------------|--------|
| 1 🗏 📑                   | Ӿ 😤 🋓               | 🔻 🗞 🧕 -         | ۵      | 1:5%1 🖕                                           |                                                      |                                                       |                              |            |        |
| Van-t/<br>22-10-2<br>Ma | 'm<br>2018 ↓<br>▲ ► |                 |        | <b>*</b>                                          |                                                      |                                                       |                              |            |        |
| Docent                  | (2) Klassen ((      | ))   Lokalen (O | )      |                                                   |                                                      |                                                       |                              |            |        |
| Abs.nr.                 | Docent              | Van dd.mm.      | Vanafi | T/m dd.mm.                                        | T/m uur                                              | Reden                                                 | Tekst                        |            |        |
| 14                      | GAU                 | 22-10           | 1      | 22-10                                             | 8                                                    | Z                                                     |                              |            |        |
| 15                      | GAU                 | 23-10           | 1      | 23-10                                             | 8                                                    | Z                                                     |                              |            |        |
|                         |                     |                 |        |                                                   |                                                      | ~                                                     |                              |            |        |
|                         |                     |                 | Untis  | - meldingen                                       | - 🔌                                                  |                                                       |                              |            | ×      |
|                         |                     |                 |        | GAU - C<br>Absenti<br>kan wo<br>Absenti<br>Moeten | dauss<br>e15: 23:<br>rden san<br>e14: 22:<br>de abse | -10 / Di (Z)<br>nengevoe<br>-10 / Ma (2<br>enties wor | )<br>gd met<br>Z)<br>den sar | :<br>menge | /oegd? |
|                         |                     |                 |        |                                                   |                                                      | Ţa                                                    |                              | <u>N</u> e | e      |

#### 6.4 Absenties splitsen

Het kan voorkomen, dat voor een docent een lange absentie is ingevoerd, die echter door één dag moet worden onderbroken. Dit kan nu worden bewerkstelligd met de nieuwe functie <Absenties splitsen>.

In het voorbeeld is docent AND van 1.10 t/m 28.10 als absent ingevoerd, op 17.10 onderbreekt de docent deze afwezigheid met één dag, waarop de lessen wel gewoon doorgaan. Zodra beide absenties zijn aangemaakt, kan de invoer in de kolom 'Van dd.mm' worden gewijzigd van 17.10 naar 18.10.

| 🐣 Abs   | enties / Docer   | nt               |         |            |         |                                      | □ ×      |      |                    |  |  |  |
|---------|------------------|------------------|---------|------------|---------|--------------------------------------|----------|------|--------------------|--|--|--|
| i 🛛 🗋   | t 🗶   👻 🕯        | 🔻 🗞 🗋 -          | ۵       | 191        |         |                                      |          |      |                    |  |  |  |
| Van-ta  | /m               |                  |         |            |         | Absentie                             | splitsen | ×    |                    |  |  |  |
| 22-10-  | 2018 ~           |                  | E       |            |         |                                      |          |      |                    |  |  |  |
|         |                  |                  |         |            |         | Wanneer moet de nieuwe absentie begi |          |      |                    |  |  |  |
| Docent  | (2) Klassen (I   | U)   Lokalen (U  | IJ      |            |         |                                      |          |      |                    |  |  |  |
| Abs.nr. | Docent           | Van dd.mm.       | Vanafi  | T/m dd.mm. | T/m uur | Reden                                | Datu     | m    | <u>17</u> ·10·2018 |  |  |  |
| 15      | GAU              | 22-10            | 1       | 23-10      | 8       | Z                                    |          |      | 1                  |  |  |  |
| 19      | AND              | 01-10            | 1       | 28-10      |         | Z                                    | aar      |      |                    |  |  |  |
|         |                  |                  |         |            |         |                                      |          |      |                    |  |  |  |
| 1       |                  |                  |         |            |         |                                      |          | 🖊 ок | Afbreken           |  |  |  |
| Docent  | (2)   Klassen (C | ))   Lokalen (0) |         |            |         |                                      |          |      |                    |  |  |  |
| Abs.nr. | Docent           | Van dd.mm.       | Vanaf i | T/m dd.mm. | T/m uur | Reden                                | Tekst    |      |                    |  |  |  |
| 15      | GAU              | 22-10            | 1       | 23-10      | 8       | 1                                    |          |      |                    |  |  |  |
| 19      | AND              | 01-10            | 1       | 16-10      | 8       | Z                                    |          |      |                    |  |  |  |
| 21      | AND              | 17-10            | 1       | 28-10 🗡    |         | Z                                    |          |      |                    |  |  |  |
|         |                  |                  |         |            |         |                                      |          |      |                    |  |  |  |

#### 6.5 Geen uitval publiceren bij vervanging

Hebt u met het nieuwe tentamenvenster direct vanuit de roosterweergave een tentamen toegevoegd voor een bestaande les, dan ontstaan er twee vervangingsregels: een uitvalregel voor de oorspronkelijke les en een regel voor het tentamen. Als leerlingen nu de uitval zien, kan het voorkomen dat ze in hun enthousiasme de tweede regel over het hoofd zien. Om dit te voorkomen is bij de Paginaopmaak de nieuwe optie 'Geen uitval bij vervanging' toegevoegd. In dit geval (en gelijksoortige situaties) wordt de uitvoer van de uitvalregel onderdrukt.

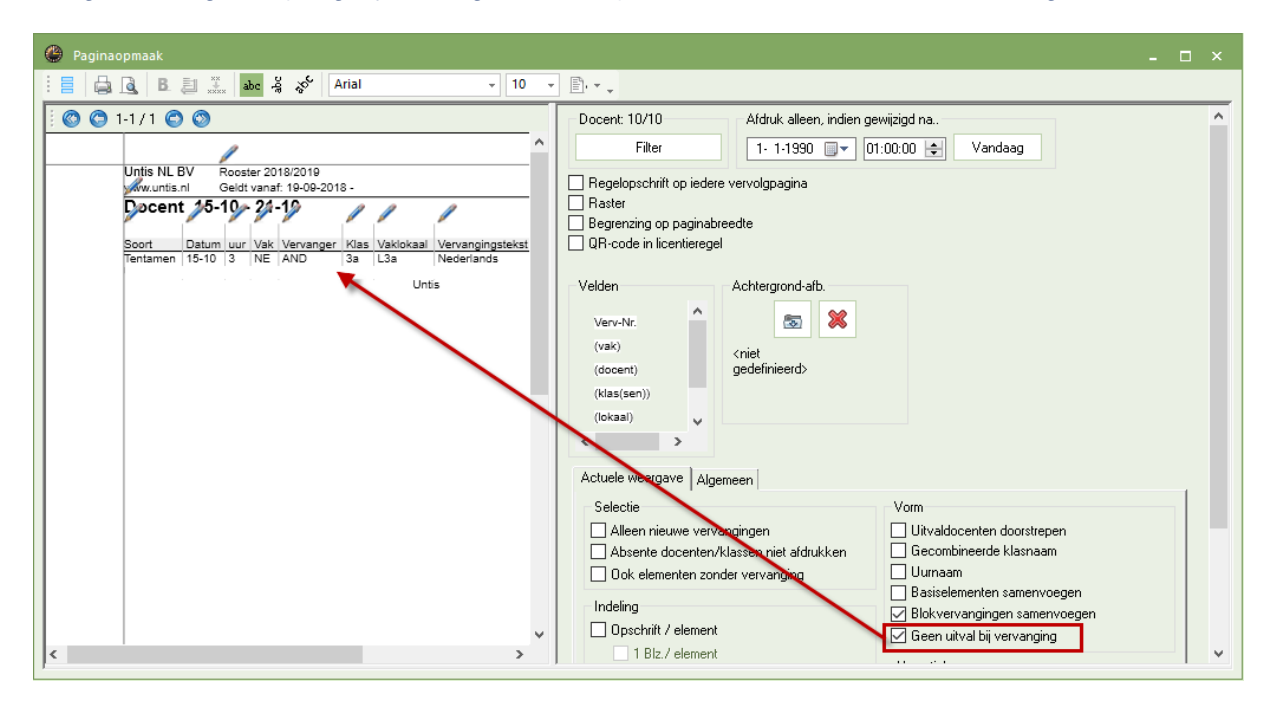

## 6.6 Vakfactoren bij vrijstelling door activiteiten

Op veel scholen wordt met vakfactoren gewerkt, waarmee ook bij de vervangingsplanning rekening wordt gehouden ('Instellingen  $\rightarrow$  Dagroosterbeheer  $\rightarrow$  Verv.teller  $\rightarrow$  veld Hoe tellen' met selectie Waarde).

| 🎱 va           | akker                 | n / Vak                                      |                                                                                 | - 0                                                                                                | ×                                     | (                                                | 🕑 Ve                                     | ervangingen / [                                                  | ocent                  |                                   |       |                 |                        |          |          |               |        |           | □ ×    |
|----------------|-----------------------|----------------------------------------------|---------------------------------------------------------------------------------|----------------------------------------------------------------------------------------------------|---------------------------------------|--------------------------------------------------|------------------------------------------|------------------------------------------------------------------|------------------------|-----------------------------------|-------|-----------------|------------------------|----------|----------|---------------|--------|-----------|--------|
| i MU           |                       | •                                            | <b>4</b>                                                                        | 📑 🐹                                                                                                | >><br>*                               |                                                  |                                          | 💥 🖘 👺 🛛                                                          | Þ 🚽                    |                                   | V     | <u> </u>        | 2                      | XX<br>XX | <i>i</i> | 1             | - 🙆    | ۰.        |        |
| A1<br>N/<br>MI | fkorti<br>A<br>U<br>D | Volledige<br>Natuurkur<br>Muziek<br>Godsdien | naam<br>nde<br>st                                                               | Factor<br>1.000<br>0.500<br>1.000                                                                  |                                       |                                                  | Verva<br>Alle                            | anger<br>• nt                                                    | Van<br>17-1<br>Wo      | - t/m<br>0-2018                   | 3 🗸   | <b>a</b> 2<br>W | 24-10-2<br>Vo          | 018 、    | 8        | Dagen<br>Open | vervan | gingen    |        |
| H              | N                     | Handwer                                      | ken<br>chiedenis                                                                | 1.000                                                                                              |                                       |                                                  | Verv-                                    | Soort                                                            | Daturr                 | uur                               | (vak) | Vak             | (doc <del>+</del>      | Verva    | (klas(:  | Klas          | (lokaa | Vaklokaal | Waarde |
| HA             | A                     | Handenar                                     | beid                                                                            | 1.000                                                                                              |                                       | Н                                                | 196                                      | Vervanging                                                       | 17-10                  | 1                                 | MU    |                 | CAL                    | NOB      | 2b       |               | L2b    | L2b       | 0.500  |
| Hł             | ĸ                     | Huishoud                                     | kunde                                                                           | 1.000                                                                                              |                                       | Ш                                                | 198                                      | Vrijstelling                                                     | 24-10                  | 1                                 | MU    |                 | CAL                    | CAL      | 2b       | (2b)          | L2b    |           | 0.500  |
| K              | 0                     | Koken                                        |                                                                                 | 1.000                                                                                              |                                       | Ш                                                | 199                                      | Vervanging                                                       | 24-10                  | 1                                 | NE    |                 | HUG                    | GAU      | 4        | 4             | L2a    | L2a       | 1.000  |
| •              | Va                    | LO jonger<br>k                               | Vervan,<br>Datum<br>17-10<br>24-10<br>Vervan,<br>Uitval:<br>Uitval n<br>Totaal: | L 000<br>L Call<br>gingen<br>uur E<br>Wo/1 -I<br>Wo/1 -I<br>gingen:<br>1.000<br>niet mee<br>-1.000 | as<br>/ Uitval<br>///FW<br>=<br>0.000 | / <b>\</b><br>/aa<br>-0.:<br>-0.:<br><b>: 0.</b> | Waard<br>arde<br>500 -<br>500 -<br>500 - | <b>lecorrectie :</b><br>Teller Vak<br>0.500 Muzie<br>1.000 Muzie | <b>01-1(</b><br>k<br>k | ) - <b>31</b><br>Klas<br>2b<br>2b | -10   | Re<br>Ziu<br>Ac | eden<br>ek<br>stivitei | t        | Tekst    | t             | (Ver-D | oc)*      |        |

Voortaan wordt ook bij de activiteiten rekening gehouden met deze factoren. Wordt een docent door invoer van een activiteit vrijgesteld van een les, dan wordt bij de berekening van de waarde ook rekening gehouden met de factor van het vak, waarvoor de docent is vrijgesteld (net zoals bij uitval).

#### 6.7 Tentamens niet tellen

Standaard wordt een toezicht bij een tentamen als gehouden lesuur geteld, waardoor de vervangingsteller met 1 wordt opgehoogd. Op veler verzoek hebben we onder 'Instellingen  $\rightarrow$  Dagroosterbeheer  $\rightarrow$  Verv.teller' de nieuwe optie 'Tentamens niet tellen' toegevoegd. Met een vinkje wordt toezicht door een docent of uitval door een tentamen niet verrekend met de teller.

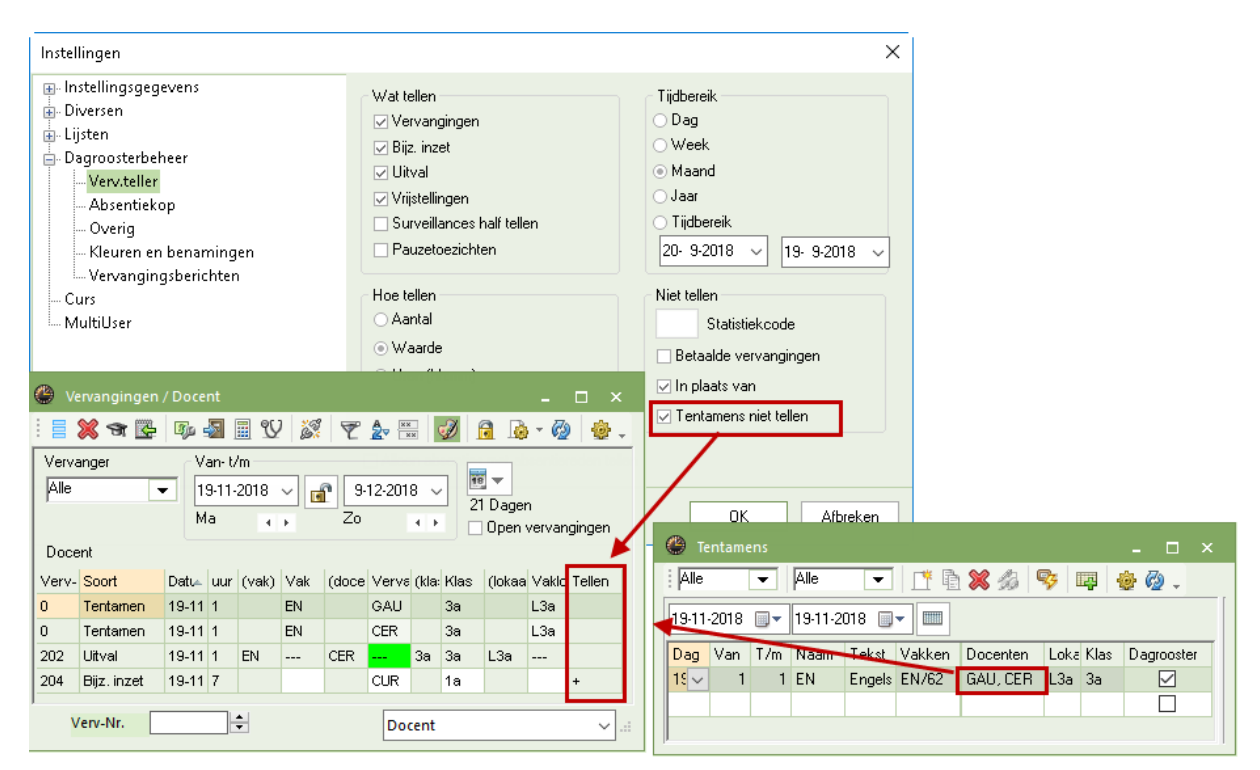

#### 6.8 Activiteiten kopiëren

In de loop van het lesjaar kan het voorkomen dat een activiteit zich een aantal keren herhaald. Tot nu toe moest u dan iedere keer de activiteit opnieuw invoeren. Dat is nu niet meer nodig, want u kunt de activiteit met <Ctrl>+<C> kopiëren en na het wijzigen van de datum met <Ctrl>+<V> toevoegen.

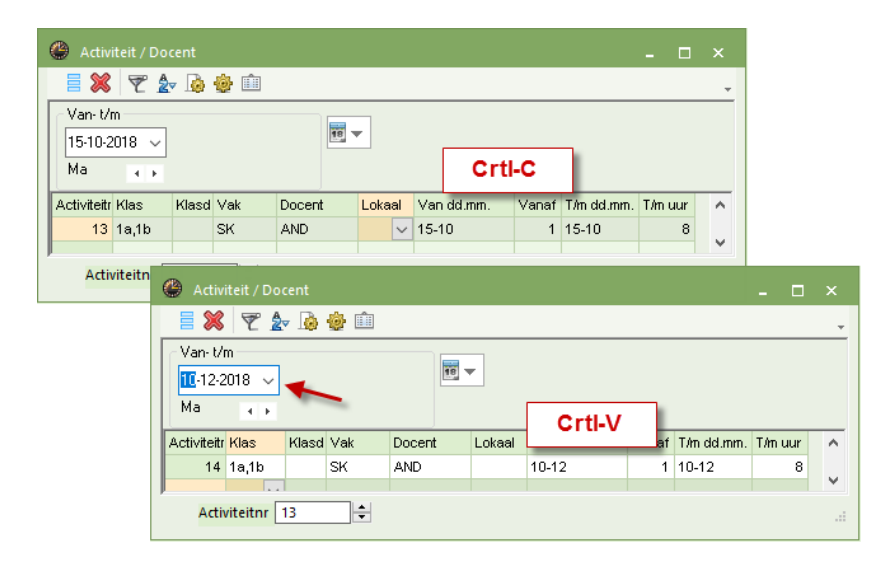

#### 6.9 Uur wijzigen in roosterweergave

Als u in vorige versies een lesuur wilde wijzigen, dan kon u eenvoudige wijziging in de roosterweergave doorvoeren, voor ingewikkelde veranderingen moest u toch uitwijken naar de plandialoog. In Untis 2018 is het mogelijk om alle wijzigingen, die mogelijk zijn in de plandialoog ook vanuit de roosterweergave door te voeren. Klik hiertoe met een rechter muisklik in het rooster en selecteer 'Bijzondere inzet/uur wijzigen'.

| 🔮 За -      |            |         |          |            |          |                |               |  |  |  |  |  |  |
|-------------|------------|---------|----------|------------|----------|----------------|---------------|--|--|--|--|--|--|
| 3a          | •          | 🏭 👻 🧱   | 🔊 🔒 🗠    | øð 🔍 🖇     | \$ 🔓 • 🐇 | ≱ ≡⊽ .         |               |  |  |  |  |  |  |
| <b>•</b> 12 | 12·11·2018 |         |          |            |          |                |               |  |  |  |  |  |  |
|             | Ма         | Di      | Wo       | Do         | Vr       | Za             |               |  |  |  |  |  |  |
| 1           | EN L3a     | NE L3a  |          | NE L3a     | BI L3a   |                |               |  |  |  |  |  |  |
| 2           | LO G2      | LO G2   |          | WIS L3a    | EN 13a   | WIST 3a        |               |  |  |  |  |  |  |
| 3           | NE L3a     | LT. L3a | AK L3a   | 10.10-     | Rooster  | ropmaak        |               |  |  |  |  |  |  |
| 4           | BI L3a     | WIS L3a | GD L3a   | KG. L3a    | Uurcel   |                |               |  |  |  |  |  |  |
| 5           | GS L3a     | GS L3a  | *SK.     |            | Lokaal   | toewijzen/w    | issen         |  |  |  |  |  |  |
| 6           |            |         |          | LO G2      | Bijzond  | lere inzet / U | ur wijzigen 📐 |  |  |  |  |  |  |
| 7           |            |         | 110 1110 | EN L3a     | Tentam   | ien aanmake    | en kö         |  |  |  |  |  |  |
| 8           |            |         | HA. LHA  | NA LNA     | Uurcel:  | standaardfo    | ormaat        |  |  |  |  |  |  |
| -           |            |         | 1        |            | Tekst b  | ij de vervang  | jing          |  |  |  |  |  |  |
|             |            |         |          | Kla1 - Kla | Leerling | gen M.         |               |  |  |  |  |  |  |
|             |            |         |          |            | Tijdber  | eik: Week      |               |  |  |  |  |  |  |
|             |            |         |          |            | In HTM   | 1L-formaat k   | opiëren       |  |  |  |  |  |  |

In dit venster kunt u enerzijds de toegewezen docenten, het vak, het lokaal of de leerlingengroep wijzigen, anderzijds is het ook mogelijk een extra docent toe te voegen, activeer hiertoe de button <Nieuwe docent>. Er verschijnt dan een nieuw tabblad, waarop dezelfde gegevens ingevoerd kunnen worden. Technisch gezien is dit dezelfde werkwijze als in de plandialoog, waar u de gegevens in het detailvenster op een nieuwe regel invoert.

| Uur wijzigen: 15-11/2                                                                                                    | Uur wijzigen: 15-11/2 X                                                                                                    |
|----------------------------------------------------------------------------------------------------|----------------------------------------------------------------------------------------------------|
| GAU, WIS                                                                                                    | GAU, WIS ?                                                                                                    |
| Klass         Klassen: 1       3a         Docent       GAU         GAU       ✓ Alleen beschikbare docenten         Vak       ✓ Alleen vakken van docent         Lokaal       ✓ Alleen vrije lokalen         L3a       ✓ Alleen vrije lokalen         ✓ Leerlingengroep       Tekst         Nieuwe doc       OK       Afbreken | Klas         Klassen: 1         Jocent         ✓         ✓         ✓         ✓         ✓         ✓         ✓         ✓         ✓         ✓         ✓         ✓         ✓         ✓         ✓         ✓         ✓         ✓         ✓         ✓         ✓         ✓         ✓         ✓         ✓         ✓         ✓         ✓         ✓         ✓         ✓         ✓         ✓         ✓         ✓         ✓         ✓         ✓         ✓         ✓         ✓         ✓         ✓         ✓         ✓         ✓         ✓         ✓         ✓         ✓         ✓         ✓         ✓ |

#### 6.10 Vrijstelling docent i.c.m. leerlingengroepen

Met Untis 2017 werd doorgevoerd, dat bij een activiteit met een bepaalde leerlingengroep de juiste docent werd vrijgesteld. Bij gebruik van de module Curs worden nu ook leerling correcte vrijstellingen verwezenlijkt.

Als u bijvoorbeeld 3 activiteiten hebt met 3 verschillende leerlingengroepen (met leerlingenlesgroep-toewijzingen) en een les met een andere leerlingengroep heeft door deze invoer eigenlijk geen leerlingen meer, dan wordt de betreffende docent nu ook vrijgesteld.

| Van<br>19-<br>Ma | Activiteit / Docent<br>Activiteit / Docent<br>Activiteit / Docent<br>Ma<br>Activiteit / Docent<br>Wanneer door deze 3 leerlingengroepen<br>een les overblijft zonder leerlingen, dan<br>wordt ook die docent vrijgesteld.<br>281 Dagen<br>Activit Klass<br>Klasd Docent<br>Lokas Vak<br>Van d Vanat J/m d T/m u Bed Leerlingengroep |       |        |       |      |       |       |        |        |     |                   |   |  |
|------------------|----------------------------------------------------------------------------------------------------|-------|--------|-------|------|-------|-------|--------|--------|-----|-------------------|---|--|
| Activil          | Klas                                                                                                    | Klasd | Docent | Lokaa | Vak  | Van d | Vanat | T/m do | T/m ui | Rec | Leerlingengroep 👻 | T |  |
| 7                | 10a,10b,11a,11b                                                                                                    |       | GAU    |       | NEB2 | 26-06 | 1     | 26-06  | 10     |     | NEB2_10b          |   |  |
| 2                | 10a,10b,11a,11b                                                                                                    |       | BER    |       | ENV2 | 23-06 | 1     | 23-06  | 10     |     | ENV2_1011b        |   |  |
| 10               | 10a,10b,11a,11b                                                                                                    |       | EMI    |       | BIB1 | 26-06 | 1     | 26-06  | 10     |     | BIB1_10a          |   |  |
|                  |                                                                                                    |       |        |       |      |       |       |        |        |     |                   |   |  |
|                  |                                                                                                    |       |        |       |      |       |       |        |        |     |                   |   |  |
| A                | Activiteitnr 10                                                                                                    |       |        |       |      |       |       |        |        |     |                   |   |  |

Als door deze 3 leerlingengroepen impliciet een andere leerlingengroep zonder leerlingen overblijft, dan wordt de betreffende docent ook vrijgesteld.

#### 6.11 Lokaal uit dubbeluur halen

In de vervangingsplanning kunt u op vervangingsregels lokalen toewijzen. Natuurlijk ook als het gewenste lokaal al bezet is, er wordt dan een lokaalvervangingsregel aangemaakt. Het is alleen niet wenselijk dat het lokaal eigenlijk onderdeel uitmaakt van een dubbeluur, want dan moeten de leerlingen na het eerste deel van de les van lokaal wisselen.

| Vraag                                                                                                    |      | ×     |
|----------------------------------------------------------------------------------------------------|------|-------|
| Botsing! Het lokaal L1a is op 05-12 op het 3. uur al in een les gepland.<br>!!! Lokaal: L1a Er is nu een dubbeluur in dit lokaal gepland. !!! |      |       |
| L-nr 33: 1a, ARI, EN, L1a                                                                                                    |      |       |
| Opties                                                                                                    |      |       |
| <ul> <li>Lokaal niet plannen</li> <li>Lokaal met botsing plannen</li> </ul>                                                                   |      |       |
| <ul> <li>Lokaal zonder botsing plannen (veroorzaakt lokaalvervanging)</li> <li>Lokaler witer (vermt twee ververgingerengels)</li> </ul>       |      |       |
|                                                                                                    |      |       |
| ОК                                                                                                    | Afbi | reken |

Untis 2018 maakt u daarom er in zo'n geval op attent, dat de selectie van het lokaal een dubbeluur uit elkaar haalt, waarna u nog kunt beslissen, of u dit echt wilt doorvoeren of niet.

#### 6.12 Vervangingsvoorstel: markering van urenblok

Als een vervanger wordt gezocht voor een dubbel- of blokuur, dan kan in het vervangingsvoorstel door het aanvinken van de optie 'Urenblok' alleen die docenten worden getoond, die in voor het dubbel- of blokuur beschikbaar zijn. In versie 2018 wordt nu ook in de kolom Rooster het dubbel- of blokuur gemarkeerd (dit was vroeger alleen het eerste uur).

| 🔮 Verv                                                                                               | /angingen / Do                                       | ocent     | 9(7)         | a 🗣          | A ××     |             | 3           | 0     | · •         | 20            | sia.          |            |          |                 | - □      | ×      |     |
|----------------------------------------------------------------------------------------------------|------------------------------------------------------|-----------|--------------|--------------|----------|-------------|-------------|-------|-------------|---------------|---------------|------------|----------|-----------------|----------|--------|-----|
| (Docent                                                                                              | (Docent)<br>Alle<br>Ma ↔ Open vervangingen<br>Docent |           |              |              |          |             |             |       |             |               |               |            |          |                 |          |        |     |
| Uocent<br>Verv-Nr Soort uur → (vak) Vak (docent) Vervanger (klas(sen)) Klas Vaklokaal (lokaal) Val ∧ |                                                      |           |              |              |          |             |             |       |             |               |               |            |          |                 |          |        |     |
| 405                                                                                                  | Vervendind                                           |           | uur<br>8     | F (Vak)      | var      | (du<br>*AN  | сепі,<br>ІГ | ) vi  | ervang<br>2 | er (kia<br>Re | s(sen))<br>3h | 7 a 3      | ,<br>2 I | лакіокааі<br>НА | (юкаан)  | Valin  |     |
| 404                                                                                                  | Vervanging                                           |           | 7            | HA           |          | *AN         | ۰D          | 27    | ?           | 3a.           | 3b            | 3a, 3      | 5 L      | .HA             | LHA      |        |     |
| 401                                                                                                  | Vrijstelling                                         |           | <i>c</i>     | LK07         |          | 20          |             |       | _           | 10            |               | (10)       |          |                 | 1 66.07  |        |     |
| 400                                                                                                  | Vrijstelling                                         | 🕘 Ver     | vanging      | jsvoorstel   |          |             |             |       |             |               |               |            |          |                 |          |        | ⊐ × |
| 396                                                                                                  | Vrijstelling                                         | - J       |              |              |          |             |             |       |             |               |               |            |          |                 |          |        |     |
| 395                                                                                                  | Vrijstelling                                         | <b>10</b> | ≝<br>12 ⊌∍." | 7-8 AND      | /4.6./2= | . 3h        |             |       |             |               |               |            |          |                 |          |        |     |
| 399                                                                                                  | Vrijstelling                                         | a Vor     | 12 ma-       |              | allan (7 | ין כי<br>ני | IIVA        | illan | cae (2      | )   ok        | alan ((       | וו         |          |                 |          |        |     |
| 403                                                                                                  | Vervanging                                           |           | enblok       | garoorat     |          | j,          |             | man   | 503 (Z      | J,LOK         |               | <i>'</i> , |          |                 |          |        |     |
| <                                                                                                    |                                                      |           | urverva      | naina        |          |             | -           |       |             |               |               |            |          |                 |          |        |     |
| Ver                                                                                                  | rv-Nr.                                               | Vervar    | nainasva     | orstellen fi | 7) Surv  | eilla       | nces        | 121   | Lokale      | n (9) ]       |               |            |          |                 |          |        |     |
|                                                                                                    |                                                      | Afkorti   | na           | Morktoko     | n v Ro   | net         | or          |       |             |               |               | Tollor     | Llitval  | Vorv            | Tiidwone | Ala co | do  |
|                                                                                                    |                                                      | RUB       | ng           | o o          | AL N     | 1031        |             |       | <b>1</b> 1  |               |               | -A         | A        | VCIV.           | njuwensi | Alg.co |     |
|                                                                                                    |                                                      | CEP       |              | 2            | F        | -           | F           |       |             |               |               | -4         | 1        |                 |          | ~      | -   |
|                                                                                                    |                                                      | ARI       |              | 2            | λΔr      |             | -           | -     |             |               |               | -1         | 2        |                 |          |        |     |
|                                                                                                    |                                                      |           |              | ა<br>ი       |          | N           |             | -     |             |               |               | -2         | 2        |                 |          | - 44   | -   |
|                                                                                                    |                                                      | NEW       |              | ა<br>ი       | N        | 187         |             | -     |             |               |               |            |          |                 | 2        |        |     |
|                                                                                                    |                                                      | NOR       |              | И            | G        | a<br>A      |             | -     |             |               |               | 1          | 4        |                 | -2       |        |     |
|                                                                                                    |                                                      | GAU       |              | 4            | -        | -           |             | -     |             |               |               | -1         | 1        |                 | 2        |        |     |
|                                                                                                    |                                                      | GAU       |              | 9            |          |             |             | -     |             | 1             |               |            |          |                 | -3       |        | 1   |
|                                                                                                    |                                                      | 🖛 Ver     | schuivi      | ngen (O)     |          |             |             |       |             |               |               |            |          |                 |          |        |     |

#### 6.13 Verplaatsen van vervangingen

Op basis van een door velen ingediend verzoek is het in Untis 2018 nu mogelijk om een bestaande vervanging te kunnen verplaatsen. Is een docent bijvoorbeeld op maandag absent, maar op woensdag weer aanwezig, dan kunt u de vervanging verslepen van maandag naar woensdag. De absent gemelde docent wordt nu weer ingezet, het oorspronkelijke uur vervalt. Is de docent ook op woensdag absent, dan ontstaat een open vervanging.

| 🔮 Vervangingen / Klas 📃 🗆 🗙                                                                                                    | 🐣 3a                                                                                                    | - Klas B                                                                                                    | a (Aris                                                                                                    | ◀,▶                                                             |                                                | - c                                               | x                            |
|----------------------------------------------------------------------------------------------------|----------------------------------------------------------------------------------------------------|----------------------------------------------------------------------------------------------------|----------------------------------------------------------------------------------------------------|-----------------------------------------------------------------|------------------------------------------------|---------------------------------------------------|------------------------------|
| i = 💥 🛪 👺 📭 📓 🗏 🖞 🐹 🝸 🆢 🚟 📝 🔒 . 🚳 🧶 .                                                                                                    | a 3a                                                                                                    | •                                                                                                    | •                                                                                                    | 뾽 -                                                             | <b>.</b>                                       | s 🗿                                               | ) **                         |
| Klas Van-t/m                                                                                                    |                                                                                                    | 0-12-20                                                                                                    | 18 ~                                                                                                    |                                                                 | 15-12-                                         | 2018                                              |                              |
| Alle • 10-12-2018 •                                                                                                    |                                                                                                    | Ma                                                                                                    | Di                                                                                                    | Wo                                                              | Do                                             | Vr                                                | 7a                           |
| Ma                                                                                                    | 1                                                                                                    | EN                                                                                                    | NE                                                                                                    |                                                                 | NE                                             | BI                                                |                              |
| Klas                                                                                                    | 2                                                                                                    | LOM.                                                                                                    | LOM.                                                                                                    |                                                                 | WIS                                            | EN                                                | WIS                          |
| Verv-Soort Datu⊨ uui (vak) Vak (doce Verva (klas(sen)) Klas (lokaa Vaklol                                                                                                    | 3                                                                                                    | NE                                                                                                    | LT.                                                                                                    | AK                                                              | KG.                                            | WIS                                               | LT.                          |
| 217 Vervanging T0-12 4 Di CER 777 3a 3a L3a L3a                                                                                                    | 4                                                                                                    | ?B(?                                                                                                    | WIS                                                                                                    | GD                                                              | KG.                                            | AK                                                | NE                           |
| Verv-Nr. Klas (Ver-Kla)*                                                                                                    | 5                                                                                                    | GS                                                                                                    | GS                                                                                                    | *SK.                                                            |                                                |                                                   | HA                           |
|                                                                                                    | 6                                                                                                    |                                                                                                    | 242                                                                                                    |                                                                 | LOM.                                           |                                                   |                              |
|                                                                                                    | 7                                                                                                    |                                                                                                    | 145                                                                                                    | HA.                                                             | EN                                             | GD                                                |                              |
|                                                                                                    | 8                                                                                                    |                                                                                                    | Ц                                                                                                    | HA.                                                             | NA                                             | NA                                                |                              |
|                                                                                                    |                                                                                                    |                                                                                                    | _                                                                                                    |                                                                 |                                                |                                                   |                              |
|                                                                                                    | 1                                                                                                    |                                                                                                    |                                                                                                    | 4.5                                                             |                                                |                                                   |                              |
|                                                                                                    | /                                                                                                    | Kla1                                                                                                    | - Klas                                                                                                    | 1*                                                              |                                                |                                                   | ~ .::                        |
| Vervangingen / Klas                                                                                                    | 🎱 3a                                                                                                    | Kla1<br>- Klas 3                                                                                                    | - Klas<br>Ia (Aris                                                                                                    | 1*                                                              | 5)                                             | - C                                               | ~                            |
| <ul> <li>♦ Vervangingen / Klas</li> <li>□ ×</li> <li>1 = ※ ¬ ▷ ↓</li> <li>1 = ♡ ▷ ↓</li> <li>2 ↓</li> <li>2 ↓</li> <li>2 ↓</li> <li>3 ↓</li> <li>4 ↓</li> </ul>                                                                                                    | 🎱 За<br>: За                                                                                                    | Kla1<br>- Klas 3                                                                                                    | - Klas<br>a (Aris                                                                                                    | 1*<br>•,•                                                       | s)                                             | - □                                               | ×                            |
|                                                                                                    | 3a<br>⋮ 3a<br>▼ 1                                                                                                    | Kla1                                                                                                    | - k las<br>la (A ris<br>- 2                                                                                                    | 1*<br>••••••••••••••••••••••••••••••••••••                      | s)<br>.)<br>15-12-                             | - 🗆                                               | ×                            |
|                                                                                                    | 3a<br>∷ 3a<br>▼ 1                                                                                                    | Kla1                                                                                                    | - Klas<br>a (Aris<br>18 ~                                                                                                    | 1*                                                              | s)<br>15-12-<br>Do                             | - 🗆<br>                                           | ×                            |
| ✓ Vervangingen / Klas       ×         ✓ ☑ ☑ ☑ ☑ ☑ ☑ ☑ ☑ ☑ ☑ ☑ ☑ ☑ ☑ ☑ ☑ ☑ ☑ ☑                                                                                                    | 3a<br>⋮ 3a<br>▼ 1<br>1                                                                                                    | Kla1 - Klas 3 0-12-20 Ma EN                                                                                                    | - Hlas                                                                                                    | 1*<br>♥.►<br>♥<br>♥<br>₩0                                       | s)<br><br>15-12-<br>Do<br>NE                   | - C<br>2018<br>Vr<br>BI                           | ✓                            |
| ✓       ✓         ✓       ✓         ✓       ✓         ✓       ✓         ✓       ✓         ✓       ✓         ✓       ✓         ✓       ✓         ✓       ✓         ✓       ✓         ✓       ✓         ✓       ✓         ✓       ✓         ✓       ✓         ✓       ✓         ✓       ✓         ✓       ✓         ✓       ✓         ✓       ✓         ✓       ✓         ✓       ✓         ✓       ✓         ✓       ✓         ✓       ✓         ✓       ✓         ✓       ✓         ✓       ✓         ✓       ✓         ✓       ✓         ✓       ✓         ✓       ✓         ✓       ✓         ✓       ✓         ✓       ✓         ✓       ✓         ✓       ✓         ✓       ✓         ✓       ✓                                                                                                            | <ul> <li>3a</li> <li>3a</li> <li>1</li> <li>1</li> <li>2</li> </ul>                                                                    | Kla1 - Klas 3 0-12-20 Ma EN LOM.                                                                                                    | - Hlas                                                                                                    | 1*                                                              | s)<br>IS-12-<br>Do<br>NE<br>WIS                | - C<br>2018<br>Vr<br>BI<br>EN                     | Za<br>WIS                    |
| Vervangingen / Klas       - • • ×         • • • • • • • • • • • • • • • • • • •                                                                                                    | 3a<br>⋮ 3a<br>▼ 1<br>1<br>2<br>3                                                                                                    | Kla1<br>- Klas 3<br>0-12-20<br>Ma<br>EN<br>LOM.<br>NE                                                                                                    | - Klas<br>a (Aris<br>18 ~<br>NE<br>LOM.<br>LT.                                                                                                    | 1*<br>♣ •<br>↓ •<br>↓ •<br>↓ •<br>↓ •<br>↓ •<br>↓ •<br>↓ •<br>↓ | i)<br>I5-12-<br>Do<br>NE<br>WIS<br>KG          | - C<br>2018<br>Vr<br>BI<br>EN<br>WIS              | Za<br>WIS<br>LT.             |
| Vervangingen / Klas       ×         Image: Second second s | 3a 3a 3a 3a 1 1 1 2 3 3 4                                                                                                    | Kla1<br>- Klas 3<br>0-12-20<br>Ma<br>EN<br>LOM.<br>NE<br>H                                                                                                    | - Klas                                                                                                    | 1*                                                              | s)<br>IF<br>15-12-<br>Do<br>NE<br>WIS<br>KG.   | 2018<br>Vr<br>BI<br>EN<br>WIS<br>AK               | Za<br>WIS<br>LT.<br>NE       |
| Vervangingen / Klas       -       ×         Image: Second Second Se      | <ul> <li>3a</li> <li>3a</li> <li>3a</li> <li>1</li> <li>1</li> <li>2</li> <li>3</li> <li>4</li> <li>5</li> <li>2</li> </ul>            | Klas 3<br>- Klas 3<br>0-12-20<br>Ma<br>EN<br>LOM.<br>NE<br>84<br>GS                                                                                                    | - Klas<br>a (Aris<br>18 ~<br>18 ~<br>LOM<br>LOM<br>LOM                                                                                                    | 1*                                                              | i)<br>15-12-<br>Do<br>NE<br>WIS<br>KG.         | - C<br>2018<br>Vr<br>BI<br>EN<br>WIS<br>AK        | Za<br>WIS<br>LT.<br>NE<br>HA |
| Vervangingen / Klas   Van- t/m   Klas   Van- t/m   Ilo-12-2018 ~   Week ,   Open vervangingen   Klas   Verv-Soort   Datur- uui (vak) Vak (doce Verve (klas(sen)) Klas (lokaa Vaklol   217   Uitval   10-12   4   Bi   CER   3a   3a   L3a   Verv-Nr.                                                                                                    | <ul> <li>3a</li> <li>3a</li> <li>3a</li> <li>1</li> <li>1</li> <li>2</li> <li>3</li> <li>4</li> <li>5</li> <li>6</li> <li>7</li> </ul> | Kla1 - Klas 3 - Klas 3 - Klas 3 - Klas 4 - Klas 4 - Klas | - Has<br>a (A ris<br>a (A ris<br>b)<br>118 (A ris<br>b)<br>118 | 1*                                                              | s)<br>IS-12-<br>Do<br>NE<br>WIS<br>KG.<br>LOM. | - C<br>3 6<br>2018<br>Vr<br>BI<br>EN<br>WIS<br>AK | Za<br>WIS<br>LT.<br>NE<br>HA |

#### 6.14 Teller met publicatie van tijdbereik

Bij de basisgegevens van docenten was het vroeger al mogelijk, de tellerstand van de vervangingsplanning te publiceren. Nieuw is, dat op de afdruk ook het actieve tijdbereik, dat is ingesteld voor de teller wordt vermeld.

| Teller    | Teller tijdbereik: 01-10 - 31-10 |              |        |        |          |          |       |  |  |  |  |  |  |  |
|-----------|----------------------------------|--------------|--------|--------|----------|----------|-------|--|--|--|--|--|--|--|
| Afkorting | Achternaam                       | Vervangingen | Uitval | Teller | PT uival | PT-verv. | Surv. |  |  |  |  |  |  |  |
| GAU       | Gauss                            | 1            | 0      | 1      | 0        | 0        | 0     |  |  |  |  |  |  |  |
| NEW       | Newton                           | 0            | 0      | 0      | 0        | 0        | 0     |  |  |  |  |  |  |  |
| HUG       | Hugo                             | 0            | 1      | -1     | 0        | 0        | 0     |  |  |  |  |  |  |  |
| AND       | Andersen                         | 0            | 0      | 0      | 0        | 0        | 0     |  |  |  |  |  |  |  |
| ARI       | Aristoteles                      | 0            | 1      | -1     | 0        | 0        | 0     |  |  |  |  |  |  |  |
| CAL       | Callas                           | 0            | 2      | -2     | 0        | 0        | 0     |  |  |  |  |  |  |  |
| NOB       | Nobel                            | 1            | 0      | 1      | 0        | 0        | 0     |  |  |  |  |  |  |  |
| RUB       | Rubens                           | 0            | 0      | 0      | 0        | 0        | 0     |  |  |  |  |  |  |  |
| CER       | Cervantes                        | 0            | 0      | 0      | 0        | 0        | 0     |  |  |  |  |  |  |  |
| CUR       | Curie                            | 0            | 0      | 0      | 0        | 0        | 0     |  |  |  |  |  |  |  |

#### Let op!

Deze informatie verschijnt alleen op de afdruk als er kolommen met betrekking tot het dagrooster zijn geactiveerd.

## 6.15 Lijst teller-berekening: kenmerk vrijstellingen

Op de lijst Teller-berekening werden vrijstellingen met het kenmerk E van Uitval aangeduid. In Untis 2018 worden vrijstellingen met een aparte letter F aangeduid. Zo is dit beter van elkaar te onderscheiden.

| RUB Rubens                                                      |                  |                |           |            |       |  |  |  |  |
|-----------------------------------------------------------------|------------------|----------------|-----------|------------|-------|--|--|--|--|
| Vervangingen / U                                                | itval / Waardeco | rrectie : 01-1 | 2 - 31-12 | 1          |       |  |  |  |  |
| Datum uur E/V/I                                                 | F Waarde Teller  | Vak            | Klas      | Reden      | Tekst |  |  |  |  |
| 10-12 Ma/1 -F                                                   | -1 -1            | Nederlands     | 1b        | Activiteit |       |  |  |  |  |
| 10-12 Ma/2 -F                                                   | -1 -2            | Nederlands     | 1b        | Activiteit |       |  |  |  |  |
| 10-12 Ma/3 -F                                                   | -1 -3            | Nederlands     | 1a        | Activiteit |       |  |  |  |  |
| 15-12 Za/1 -E                                                   | -1 -4            | Nederlands     | 1a        | -> Uitval  |       |  |  |  |  |
| Vervangingen: 0<br>Uitval: 4<br>Uitval niet meege<br>Totaal: -4 | teld: O          |                |           |            |       |  |  |  |  |

# 7 MultiUser

#### 7.1 Instellingen zonder geopende database

In Untis MultiUser 2018 wordt de menustructuur ook getoond, als er nog geen rooster is geladen. Hierdoor is het mogelijk, de instellingen voor de MultiUser-modus te openen. Tot nu toe moest hiervoor eerst een roosterbestand worden geopend.

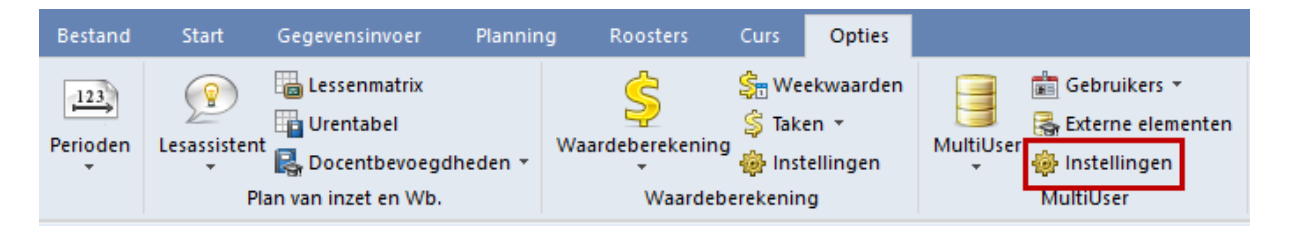

#### 7.2 Gebruik van oude versies verhinderen

Als u voor de eerste keer met de nieuwe versie 2018 in een reeds bestaande database inlogt, worden de tabellen aangepast voor versie 2018. Dit gebeurde tot nu toe altijd automatisch. In Untis MultiUser 2018 wordt u bij deze bewerking erop attent gemaakt, dat dit alleen kan plaatsvinden door de administrator.

| Waarschuwing                               |                                                                                                    | ×              |  |  |  |  |  |  |  |
|--------------------------------------------|----------------------------------------------------------------------------------------------------|----------------|--|--|--|--|--|--|--|
| U gebruikt de databa                       | ase voor de eerste keer met een nieuwe programmaversie .                                                                  |                |  |  |  |  |  |  |  |
| Huidige versie<br>Actuele versie           | Huidige versie Untis MultiUser 2017                                                                                       |                |  |  |  |  |  |  |  |
| De database moet w<br>Na deze update is de | orden geupdated en dit moet worden bevestigd door de admir<br>e toegang met een oudere programmaversie niet meer mogelijk | nistrator.<br> |  |  |  |  |  |  |  |
| Administratie                              | Gebruiker<br>Wachtwoord                                                                                                   |                |  |  |  |  |  |  |  |
|                                            | OK AI                                                                                                    | breken         |  |  |  |  |  |  |  |

In dit venster wordt tevens vermeld, dat standaard de toegang met een oudere versie na de omzetting niet meer mogelijk is. Als u dit toch wilt toestaan, plaats dan bij de instellingen van MultiUser het vinkje bij 'Toegang tot de database voor oudere versies toestaan'.

Let op!

Wij raden u sterk aan, dit vinkje niet te plaatsen, want bij gebruik van verschillende Untis versies in dezelfde database kan dit leiden (en lijden) tot het kwijtraken van gegevens. In versie 2017 met versiedatum 8.2.2017 wordt hier al rekening mee gehouden, met oudere versies is het inloggen toch mogelijk.

| Algemene Mu <sup>r</sup> tiUser-instellingen                                                                                                    |  |  |  |  |  |  |  |
|----------------------------------------------------------------------------------------------------|--|--|--|--|--|--|--|
| MultiUser     ODBC ustbinding                                                                                                    |  |  |  |  |  |  |  |
| Untis Naam (default="Untis")                                                                                                    |  |  |  |  |  |  |  |
| MS SQL server ODBC gebruikersnaam                                                                                                    |  |  |  |  |  |  |  |
| ODBC wachtwoord                                                                                                    |  |  |  |  |  |  |  |
| Externe elementen<br>Weergave van schoolnummer bij externe elementen in<br>het rooster onderdrukken.<br>Externe elementen zonder les: tijden alleen bij aanmelden<br>inlezen<br>Externe planning in rooster met symbool kenmerken |  |  |  |  |  |  |  |
| Timeout bij inactiviteit (minuten)<br>Geen timeout                                                                                                    |  |  |  |  |  |  |  |
|                                                                                                    |  |  |  |  |  |  |  |
| OK Afbreken                                                                                                    |  |  |  |  |  |  |  |

#### 7.3 Roosterweergave en externe elementen

Vanaf versie 2018 worden externe elementen in het rooster op precies dezelfde manier getoond als andere lesuren, dat wil zeggen de weergave wijkt hier niet meer af. Om externe elementen als zodanig te kenmerken wordt in het rooster een databasesymbooltje toegevoegd.

| 🌰 CAI | - Callas, N                   | /laria Roo: | ster (I∎c)              | (o        | □ ×      |  |  |  |  |  |
|-------|-------------------------------|-------------|-------------------------|-----------|----------|--|--|--|--|--|
| CAL   | •                             | 🕈 🐨         | <b>e</b>   - <b>e</b> ( | 1 49      | 🖉 🔍 業    |  |  |  |  |  |
| 25    | ▼ 25- 9-2017 ∨ - 29-09-2017 1 |             |                         |           |          |  |  |  |  |  |
|       | Ma                            | Di          | Wo                      | Do        | Vr       |  |  |  |  |  |
| 1     | 2a                            | 20          |                         | 1a        |          |  |  |  |  |  |
| 2     | 1a                            | Za          | 2b                      | 2b        |          |  |  |  |  |  |
| 3     | 26                            | 10          | 1b                      |           |          |  |  |  |  |  |
| 4     | 20                            | Ia          | 26                      |           |          |  |  |  |  |  |
| 5     | 2b                            | 🚰 5a        | 20                      | 1b        |          |  |  |  |  |  |
| 6     |                               | 🚰 5a        |                         |           |          |  |  |  |  |  |
| 7     | 4                             |             |                         | 20        |          |  |  |  |  |  |
| 8     |                               |             |                         | Ja.       |          |  |  |  |  |  |
| 9     |                               |             |                         |           |          |  |  |  |  |  |
| L-nr  | Doc., Vak,                    | Lok.        | Klas                    | Lin Tel   | kst 🔺    |  |  |  |  |  |
|       | Extern: S2                    | 5a,SK,L1    | а                       |           | <b>_</b> |  |  |  |  |  |
| p.    |                               | Doc1        | - Docent                | 1 (Openba | ar)* ~:  |  |  |  |  |  |

Dit symbooltje kan bij de instellingen voor MultiUser optioneel worden uitgezet.

#### 7.4 Toegestane lengte bij veld klasniveau

In het veld Klasniveau bij de basisgegevens van klassen kon tot nu toe een naam met maximaal 20 karakters worden ingevoerd. Dit is verhoogd naar 50 karakters.

| ۲ | Klassen / | Klas (Openbaar)  | <b>L</b>                                 | ×      |
|---|-----------|------------------|------------------------------------------|--------|
| 1 | la 🔽      | - 🗧 🖪 📑          | 💥 💐 🍸 🧕 🐺 🕹 🕓 🐻 🖷 🥩 🙆 -                  | »<br>₹ |
|   | Afkorting | Volledige naam   | Niveau                                   | ^      |
|   | 1a        | Klas 1a (Gauss)  | 1234567890123456789012345678901234567879 |        |
|   | 1b        | Klas 1b (Newton) | 1                                        |        |
|   | 2a        | Klas 2a (Hugo)   | 2                                        | ¥      |
| - |           |                  | Klas (Openbaar)* ~                       | ].::   |

#### **Nieuwe autorisaties**

Er zijn twee nieuwe autorisaties toegevoegd:

- Overdracht naar WebUntis
- Vervangingsstatistiek

| 🐣 Gebruikersrecht | en            | -             | □ × |
|-------------------|---------------|---------------|-----|
| Nieuw             | Wissen        | ]             | 63  |
| Aantal gebruikers | 1             | 0             | ^   |
| Afkorting         | Administratie | Roostermakers |     |
| School aanmaken   |               |               |     |
| Lesjaar aanmaken  |               |               |     |
| Versie aanmaken   |               |               |     |
| Beheerder         |               |               |     |
| Gebruikersbeheer  |               |               |     |
| Optimalisatie     |               | $\checkmark$  |     |
| Afdrukken         |               | $\checkmark$  |     |
| Verv. statistiek  |               |               |     |
| Gegevensexport    |               | $\checkmark$  |     |
| Gegevensimport    |               | $\checkmark$  |     |
| WebUntis          |               |               |     |
| Inforooster       | $\checkmark$  | $\checkmark$  |     |
| Roosters          | Bewerken      | Bewerken      |     |
|                   |               |               |     |

#### Let op!

Bij de omzetting naar Untis 2018 wordt de autorisatie voor Vervangingsstatistiek automatisch bij alle gebruikersgroepen gezet, waar het recht 'Afdrukken' is toegekend. De autorisatie WebUntis wordt standaard niet toegekend, behalve bij de gebruikersgroep Administratie.

# 8 Jaarplanning

## 8.1 Absentie invoer: jaaruren uit rooster halen

Als in Untis 2018 een jaarplanning-absentie voor een lokaal wordt ingevoerd, dan wordt gecontroleerd, of het lokaal in de betreffende tijd al met jaaruren is ingepland. Zo ja, dan ontstaat er een melding, waarbij u kunt beslissen of het jaaruur uit het rooster moet worden gehaald of alleen het lokaal uit de les.

| Jaarplanning - absenties                    | - 🗆 ×                                                                   |
|---------------------------------------------|-------------------------------------------------------------------------|
| 🗏 📑 🗱 🏹 🏞 & 🍺 - 🍲 🏛 🛤                       |                                                                         |
| Van- t/m                                    |                                                                         |
| 24- 9-2018 🗸                                | Jaaruren uitroosteren 🛛 🗙 🗙                                             |
| Ma 🔺 🕨                                      |                                                                         |
| Docent (0) Klassen (0) Lokalen (1)          | De volgende lessen hebben ingeroosterde jaaruren in een absentiebereik. |
| Abs.nr. Lokaal Van dd.mm. Vanaft T/m dd.mm. | 11 (1a, 1b, 2a, 2b, AK, HUG), 33 (1a, EN, ARI)                          |
| 3 L1a 24-09 1 24-09                         |                                                                         |
|                                             |                                                                         |
|                                             | Wat moet met deze uren gebeuren?                                        |
|                                             | Uren uitroosteren                                                       |
|                                             | 🔿 Lokaal uitroosteren                                                   |
|                                             | O Afbreken                                                              |
|                                             | OK                                                                      |

#### 8.2 Optimalisatie: weekrooster gelijk houden

Voor de optimalisatie van jaaruren kunt u nu in het wegingsvenster instellen, dat de roosters over de weken zo mogelijk hetzelfde moeten worden ingepland.

| 🔮 Weging      | -                                              |         | × |
|---------------|------------------------------------------------|---------|---|
| Hoofdvakken   | 📤 Onbelangrijk Extreem belangrijk              |         |   |
| Lokalen       | Weekuren gelijkmatig verdelen voor klassen.    |         |   |
| Urenverdeling | Weekuren gelijkmatig verdelen voor docenten.   |         |   |
| Tijdwensen    | Weekuren gelijkmatig verdelen voor lokalen.    |         |   |
| Jaarplanning  | Weekuren gelijkmatig verdelen voor leerlingen. |         |   |
| Analyse       | Weekroosters gelijk houden                     |         |   |
|               | ▼                                              |         |   |
|               | OK Afbreken To                                 | epassei | n |

#### 8.3 Vakanties: jaaruren uit rooster halen

Als in het actieve rooster jaaruren zijn ingepland en er wordt een vakantie ingevoerd, dan worden de betreffende jaaruren uit het rooster gehaald. Nieuw is, dat u vooraf eerst een overzichtje krijgt van de betreffende uren.

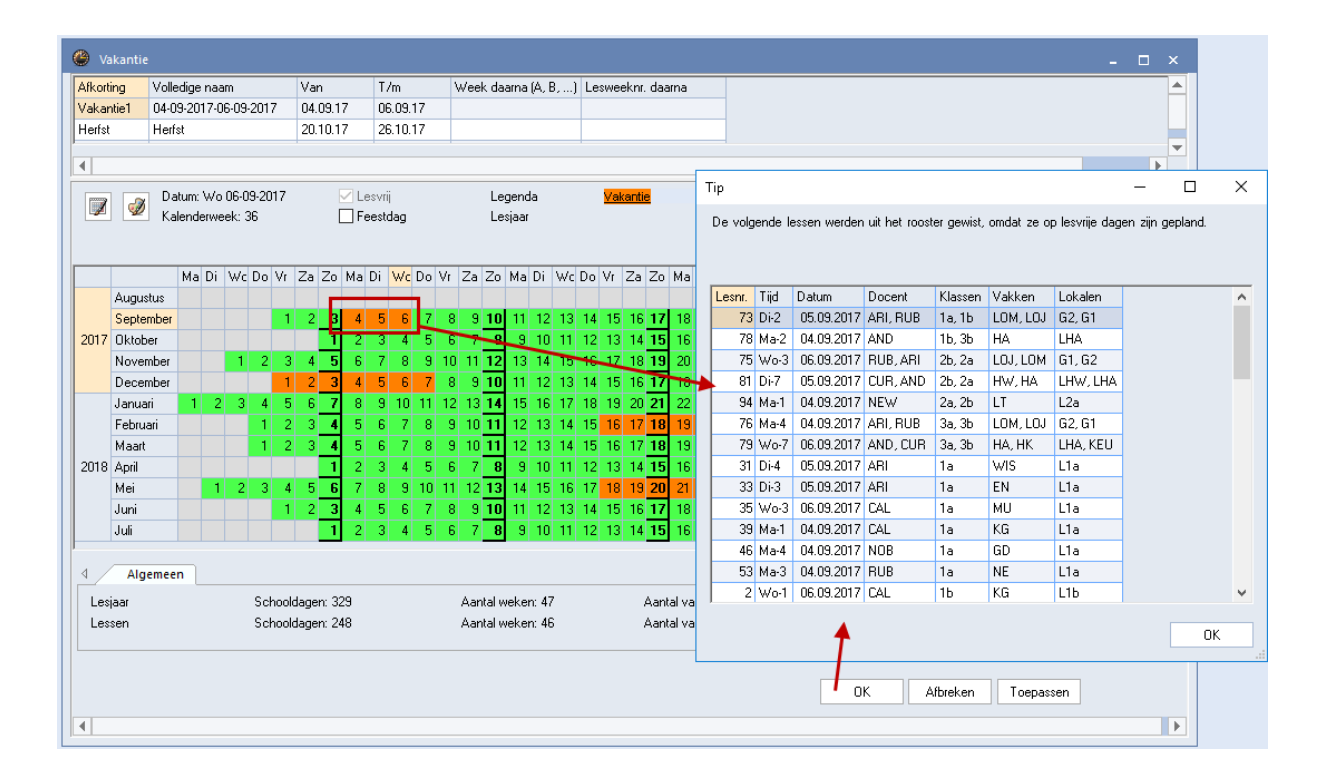

# 9 Curs/Leerlingenrooster

#### 9.1 Synchronisatie lesgroep met roosterweergave

Als in het venster Tentamens een lesgroep wordt geselecteerd, dan wordt in versie 2018 een geopend venster met een roosterweergave automatisch met deze les gesynchroniseerd.

| (i) 10 | a - Klas 10a    | (Anton) R      | looster (Kl     | a1)           | I 🕨 💷 ı      | ⊐ × □          | Tentamens       |            |            | ×                                                   |
|--------|-----------------|----------------|-----------------|---------------|--------------|----------------|-----------------|------------|------------|-----------------------------------------------------|
| 10a    | •               | 🗘 🤬            | Ŧ 🖣 f           | 3 6           | leg 😺 🔍 8    | } <sup>≫</sup> | Alle 💌          | Alle       | - 1        | b X Ø 🦻 📮 🔮 Ø                                       |
| -      | _esjaar:17-09   | 3-2018 - 29    | -06-2019        |               |              |                | 4-10-2018       | 4-10-20    | 18 🔲 🖛 🔳   | 4-10-2018 V Datum                                   |
|        | Ma              | Di             | Wo              | Do            | Vr .         | Za             | Vag Van 1/m     | Naam       | Tekst Vaki | 1 Uur van 1 Vur t/m Afbreken                        |
| 1      | <b>63</b> 881.  | мпр            | <b>5</b> 56 L I |               | . 🔥KB1. 🍪    | LG             |                 |            |            | Naam Nw. tentamen                                   |
| 2      | 🐟 A La          |                | <b>⊗</b> SB1.   |               | 🔳 Vak        |                |                 |            | ×          | Tekst                                               |
| 3      | - MN E R        | BK EM          | ANER            | 8 K           | Lue          | Mak            | Klas            | Dee        |            |                                                     |
| 4      |                 |                |                 |               | 324          | AKB1           | 10a             | LUD        | <u> </u>   | Vakken Clusters Stat.code Leerlingen                |
| 6      | NEB1            | WISB1          | SKB1.           | δ.L           | 325          | AKB2           | 10a, 10b        | CAE        |            | Selectie Selectie                                   |
| 7      |                 |                |                 |               | 326          | AKB3           | 11a, 11b        | CAE        |            |                                                     |
| 8      | otatb.          | 🐝 BIB          |                 | ENB           | 327          | AKB4<br>AKV    | 10a 10b 11a 11b | CAE        |            | Lessen Lgrp Doc. Aantai leerlingen Aik. Klas Lesgrp |
| 9      | <b>66</b> €ISB1 | <b>≪§</b> KB1. |                 | <b>≪%</b> ISE | 349          | AST            | 11a             | KON        |            |                                                     |
| 10     | ENB1.           | KGB.           |                 |               | 332          | BIB1           | 10a             | BER        |            |                                                     |
| L-nr   | Doc. Vak        | Lok            | Klas LI         | n             | 333          | BIB2           | 10b, 11a, 11b   | CAE        |            |                                                     |
| 324    | LUD, AKB        | 1, Lok9        | 10a             | 6             | 354          | BIV1           | 10a, 11b        | NOB        |            |                                                     |
|        |                 |                |                 |               | 360          | ENB1           | 100, 11a, 11b   | GAU<br>ANT |            |                                                     |
|        |                 |                |                 |               | 316          | ENB2           | 10b, 11a        | BER        | ~          |                                                     |
|        |                 |                | Kla1            | - Klas 1      | <            |                |                 |            | >          |                                                     |
|        |                 |                |                 |               | Lessen tonen |                |                 |            |            |                                                     |
|        |                 |                |                 |               | Alle Ge      | markeerd       | Inversie        |            |            |                                                     |
|        |                 |                |                 |               |              |                |                 |            |            |                                                     |
|        |                 |                |                 |               | UK           | Afbr           | eken            |            |            |                                                     |

## 9.2 Sortering in de clustermatrix

In de clustermatrix kunt u met de icoon <Sorteren> aangeven op welke criteria gesorteerd moet worden. De instelling wordt bewaard in het roosterbestand respectievelijk de database.

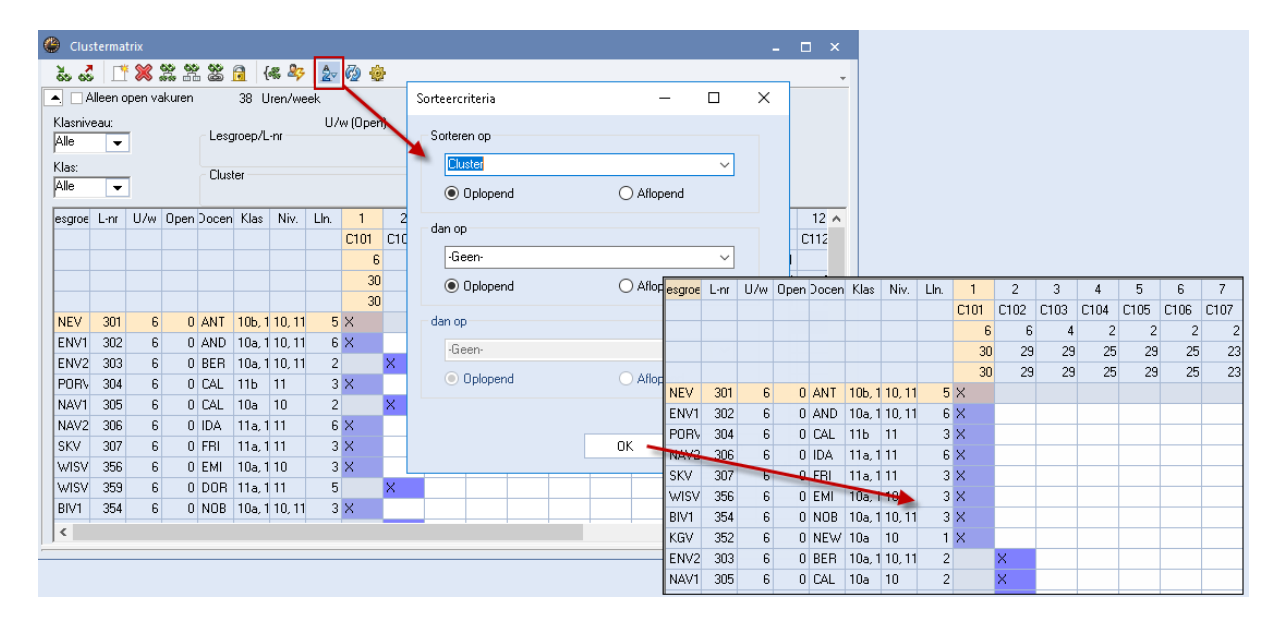

## 9.3 Totaaloptimalisatie: dubbeluren fouten vermijden

In het venster Totaaloptimalisatie is in Untis 2018 de optie 'Fouten met dubbeluren vermijden' toegevoegd. Is dit vinkje geplaatst, dan houdt de optimalisatie bij het vormen van de clusters rekening met de invoer van gewenste dubbeluren. Zo wordt in een 2-urig cluster alleen lessen gepland, indien alle lessen als dubbeluur geplaatst kunnen worden, of geen.

| Totaaloptimalisatie - Clusterpla   | nning: meermalige uitvoer van een opt                   | imalisatie met deelber $	imes$             |
|------------------------------------|---------------------------------------------------------|--------------------------------------------|
| ⊂ Resultaat van de optimalisatie – | Optimalisatie:                                          | Optimalisatie starten                      |
|                                    |                                                         | Klasniveau:                                |
|                                    |                                                         | Alle klasniveaus 🚽 👻                       |
|                                    |                                                         | Aantal optimalisatie stappen<br>(1-9)<br>3 |
|                                    |                                                         | □ Gefix. clusters met lesgrp.<br>aanvullen |
|                                    | Weging (0-99)                                           | Clusters: met hetzelfde<br>aantal weekuren |
|                                    | 50 Hespecteren van het min, aantal<br>IIn, per lesgroep | □ Gefixeerde clusters niet<br>splitsen     |
|                                    | 50 Respecteren van het max. aantal<br>In. per lesgroep  | □ Fix.clusters:lln-lesgrp-koppe<br>blijft  |
|                                    | 80 Vermijden van botsingen                              | Fouten met dubbeluren vermijden            |

#### Let op!

Bij deze optie wordt ook rekening gehouden met het ingevoerde bereik van de dubbeluren. Heeft een les bijvoorbeeld 4 weekuren en een dubbeluren-eis van '1-2', dan moeten twee uren dwingend als dubbeluur worden ingepland, de andere twee uren kunnen ook in een cluster met losse uren worden geplaatst.

#### 9.4 Filterregel in lesgroep-Leerlingen-overzicht

In het venster Lesgroep-leerling-overzicht vindt u voortaan ook de filterregel. Ook hier kunt u gebruik maken van jokertekens. Als u bijvoorbeeld op alle leerlingen wilt filteren, die met een A beginnen, dan stelt u als filtercriterium 'A\*' in.

| ۲ | )   | Lesgro | ep-lee   | erling- | overzic | ht  |         |     |            |                |      |            |   |      |   |       |             | -     |     | ×   |
|---|-----|--------|----------|---------|---------|-----|---------|-----|------------|----------------|------|------------|---|------|---|-------|-------------|-------|-----|-----|
| P | ١le |        | •        | Alle    |         | •   | <b></b> | ⇔ 😣 |            | l 0 i          | i M  | <b>P P</b> | & | Ø    | 2 |       |             |       |     | +   |
|   | ,   | Gese   | lect. le | sgrp:Pl | ORV     |     |         |     | Les<br>304 | sen:<br>, PORV |      |            | • |      |   |       |             |       |     |     |
|   |     | Klas   |          | L-nr    | Laro    | Dnr | Lln     | N A |            | Leerling       | Klas | Alternatie |   | Klas |   | Afk.  | Achternaarr | Voorn | U/w | Vak |
|   | r   |        |          |         |         |     |         |     | ۲          |                |      |            | ۲ |      |   |       | A*          |       |     |     |
|   |     | 10Ь, 1 |          | 301     | NEV     | 4   | 5       | 3   |            | Kellogg        | ΠЬ   | PURV       |   | 11a  |   | Aston | Aston       | Franc | 36  | •   |
|   |     | 10a, 1 |          | 302     | ENV1    | 1   | 6       | 3   |            | Addams         | 11Ь  | PORV       |   | 11Ь  |   | Addar | Addams      | Jane  | 35  |     |
|   |     | 10a, 1 |          | 303     | ENV2    | 1   | 2       | 3   |            | Chel           | 11Ь  | PORV       |   | 11Ь  |   | Angel | Angell      | Norma | 33  | -   |
|   |     | 11Ь    |          | 304     | POR∖    | 2   | 3       | 3   |            |                |      |            |   |      |   |       |             |       |     |     |
|   |     | 10a    |          | 305     | NAV1    | 3   | 2       | 3   |            |                |      |            |   |      |   |       |             |       |     |     |
|   |     | 11a, 1 |          | 306     | NAV2    | 3   | 6       | 3   |            |                |      |            |   |      |   |       |             |       |     |     |
|   |     | 11a, 1 |          | 307     | SKV     | 9   | 3       | 3   |            |                |      |            |   |      |   |       |             |       |     |     |
|   |     | 10a, 1 |          | 356     | WISV    | 7   | 3       | 3 🗸 |            |                |      |            |   |      |   |       |             |       |     |     |
| < |     | i      |          |         |         |     |         | >   | <          |                |      | >          | < |      |   |       |             |       |     | >   |

#### 9.5 Filterregel in venster Leerlingengroepen

Ook in het venster Leerlingengroepen is de filterregel toegevoegd.

| ٢ | Leerlingen | -              |      | ×      |        |          |         |    |   |
|---|------------|----------------|------|--------|--------|----------|---------|----|---|
| P | ∖st_11a 📼  | ] 🗧 🐺 😹 🔜      | 7 2  | v 🛛    | •      | 🎯 🚳      |         |    | Ŧ |
|   | Afkorting  | Volledige naam | Vak  | Klas   |        | Afdeling | Stat.co | de | ^ |
| ۲ |            |                |      | 11a    | $\sim$ |          |         |    |   |
|   | Ast_11a    |                | AST  | 11a    |        |          |         |    | _ |
|   | BioG2_10b1 |                | BIB2 | 10b,11 | a,1    |          |         |    |   |
|   | BioL2_10b1 |                | BIV2 | 10b,11 | a,1    |          |         |    |   |
|   | ChG1_10a1  |                | SKB1 | 10a,10 | )b,1   |          |         |    |   |
|   | ChL_11a11  |                | SKV  | 11a,11 | b      |          |         |    |   |
|   | Chor_11a   |                | ZNG  | 11a    |        |          |         |    |   |
|   | DG3 11a    |                | NEB3 | 11a    |        |          |         |    | * |

#### 9.6 Tentamens: meerdere default-Statistiekcodes

In het venster Tentamens kunt u met de icoon <Instellingen> een statistiekcode invoeren, die standaard automatisch wordt gekoppeld aan nieuwe tentamens. Tot nu toe kon u slechts 1 code (van 1 karakter) invoeren, nu mogen dat meerdere codes (van 1 karakter) zijn.

#### **Even opfrissen**

In het venster Leerling-vakkenkeuze en Lesgroep-leerlingenkeuze is bij elke vakkenkeuze van een leerling een statistiekcode in te voeren. Door in het tentamenvenster een statistiekcode in te voeren, worden na selectie van een lesgroep, alleen die leerlingen toegevoegd, waarbij de statistiekcode bij de lesgroep (vakkenkeuze) voorkomt in de ingevoerde string in het veld statistiekcode.

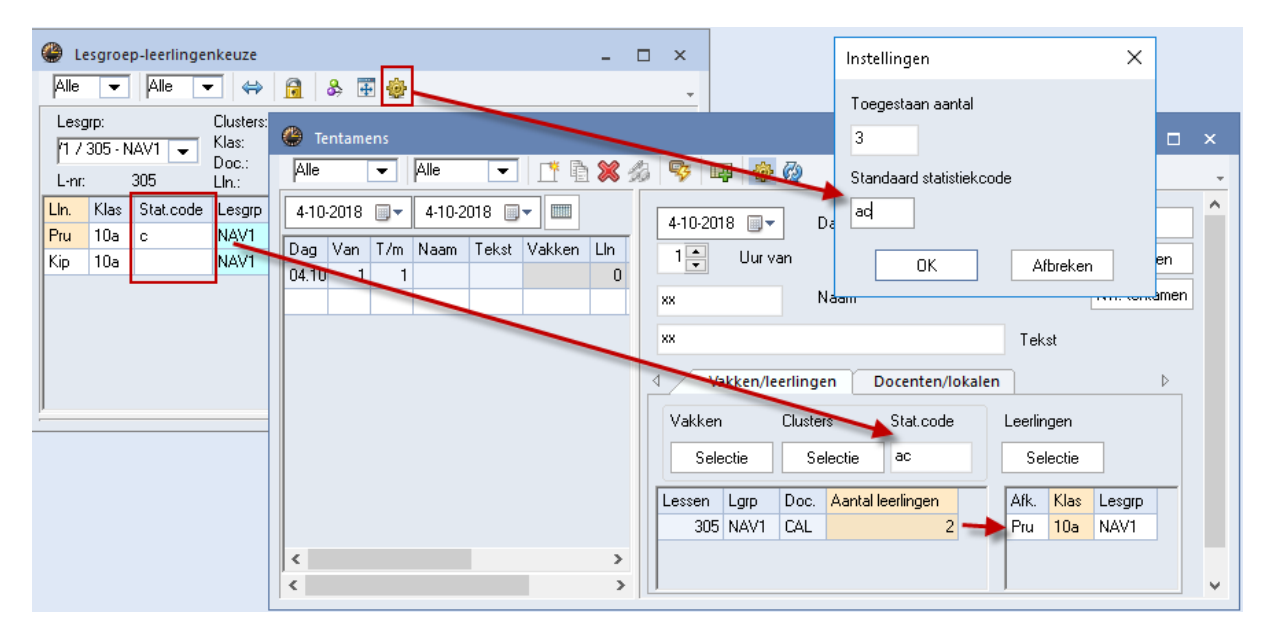

#### 9.7 Leerling-vakkenkeuze

Het was al mogelijk om in het venster Leerlingen-vakkenkeuze met de dubbele pijl naar links in één keer een alternatieve keuze toe te voegen bij alle leerlingen met een gelijksoortige vakkenkeuze. Nieuw is het, dat Untis eerst een overzichtje toont van de betreffende leerlingen en u vervolgens kunt beslissen of u de bewerking wilt doorvoeren.

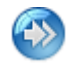

Bovendien kunt u met de dubbele pijl naar rechts een alternatieve keuze bij alle leerlingen wissen.

| ۲                                                                                                    | Leerling-vakk | enkeuze             |               | _    |        |  |                                                                 |                                 | - 🗆 ×                                                                                                    |           |                                              |                                        |       |
|----------------------------------------------------------------------------------------------------|---------------|---------------------|---------------|------|--------|--|-----------------------------------------------------------------|---------------------------------|----------------------------------------------------------------------------------------------------|-----------|----------------------------------------------|----------------------------------------|-------|
| 10b       Image: Planck         6 Leerlingen:       Planck         Planck       Planck Max         26       Vakkenkeuze:         9       26         1       NEB2         2       KGB         3       GSB1         4       AKB2         4       AKB2 |               |                     |               |      |        |  | Db<br>eau: 50213;<br>Vak<br>ENB2<br>ENV1<br>FIL<br>GSB2<br>LATB | 2880<br>Lln<br>2<br>5<br>6<br>0 | Inclusief vakgroepen<br>Nieuwe vakkenkeuze<br>Sortering volgens invoervenster Vakken<br>Doc Lon IV.w. Klas<br>Alternatieve lesgroep toevoegen<br>De volgende alternatieve lesgroepen worder | n voor de | — 🗆                                          | □ ><br>oonde leerlinge                 |       |
| 5<br>6<br>7<br>8<br>9<br>4                                                                                                    | INF<br>BIV2   | GDB1<br>INF<br>BIV2 | LOMB3<br>GDB2 | GDB4 | ×<br>> |  | LOJB2<br>MUB<br>MUV<br>NAB<br>NEV<br>ORK                        | 4<br>7<br>5<br>5<br>5<br>5      | Betrokken alternatieve lesgroepen<br>Geselecteerde<br>GSB1 GSB2                                                                                                    | sgroep    | Leerlinger<br>Wien<br>Kam<br>Bragg<br>Planck | n in alte<br>Klas<br>10b<br>10b<br>10b | matie |

## 9.8 Handmatig plannen in leerlingenrooster

Ook in de roosterweergave van leerlingen is het nu mogelijk om lessen te plannen.

#### Let op!

Er worden naast het rooster de niet geplaatste lessen getoond, die aan de leerling zijn toegewezen. Heeft een leerling bijvoorbeeld AKB1 en AKB2 als alternatieve keuzes en is er nog geen lesgroep toegekend, dan wordt deze ook hier niet getoond.

| 🔮 Pru - Prudhomme, Sully 10a Rooster (Lee 🖊 🕨 💶 🗙 |      |      |    |    |    |    |       |              | eerling-va                                           | -            |                       | ×               |              |              |          |       |
|---------------------------------------------------|------|------|----|----|----|----|-------|--------------|------------------------------------------------------|--------------|-----------------------|-----------------|--------------|--------------|----------|-------|
| Pru 🔻 🗘 🛪 🖽 🚽 🔒 🦢 💋 🔍 🗞  🎍 🔹 🐥                    |      |      |    |    |    |    |       |              | •                                                    | ] 👄 💥 🛔      | &                     |                 |              | -            |          |       |
| ▼ Lesjaar:17-09-2018 - 29-06-2019 🗮 ▼             |      |      |    |    |    |    |       | 31 Le<br>Pru | eerlingen:                                           | Pru<br>Prudh | Klas: 10a<br>Klasnive | a<br>au: 515243 | 336          | □ In<br>□ Ni |          |       |
| Niet g                                            | Ma   | Di   | Wo | Do | Vr | Za |       | Vakk         | enkeuze: 9                                           | 32<br>32     | Vakuren<br>Uren/week  |                 |              |              |          | Sc    |
| 1                                                 | NAV1 | NEB1 |    |    |    |    |       | 1            | Gekozen<br>NAV1                                      | Dit va       | k is nog nie          | et              |              | Vak<br>AKV   | Lln<br>4 | С ^ О |
| 2                                                 |      |      |    |    |    |    |       | 2            | 2 NEB1 toegewezen en wordt<br>daarom ook niet getoon | a F          | BIB1                  | 4               | E            |              |          |       |
| 3                                                 |      |      |    |    |    |    | MUB.  | 3            | ENB1                                                 | als niet     | geplaatste            | Ĩ               | BIV1<br>ENV1 | 3            | 4        |       |
| 4                                                 |      |      |    |    |    |    |       | 5            | GSB1                                                 | <b>U3B1</b>  |                       |                 |              | ENV2         | 2        | E     |
| 5                                                 |      |      |    |    |    |    |       | 6            |                                                      | AKB1         | АКВ2 🦊                |                 |              | FIL          | 6        | L     |
| 6                                                 |      |      |    |    |    |    | GSB1. | 7            | WISB1<br>KGV                                         | KGV          |                       | +               |              | GDB2         | 7<br>3   | E     |
| 7                                                 |      |      |    |    |    |    |       | 9            |                                                      | LOJB1        | LOJB2                 |                 |              | INF          | 9        | E     |
| 8                                                 |      |      |    |    |    |    |       |              |                                                      |              |                       |                 |              | KGB          | 13       | E     |
| 9                                                 |      |      |    |    |    |    | KGV   |              |                                                      |              |                       |                 |              | LATB         | 3        | E     |
| 10                                                |      |      |    |    |    |    |       | <            |                                                      |              |                       | >               |              | <            | J        | >     |
|                                                   |      |      |    |    |    |    |       | <            |                                                      |              |                       | >               | <            |              |          | >     |

## **10 Pauzerooster**

In het tijdraster kunt u op het tabblad Pauzes voor iedere pauze een naam invoeren. Nieuw is, dat deze benaming ook in het venster Pauzerooster alsook op de lijst 'Pauzerooster - Weekoverzicht' wordt getoond.

| 🐣 Tijdras                                         | ter                             |          |         |             |        |         |         |             |                                                                 |            |                          | - 0          | ⊐ ×  |              |          |        |        |              |        |          |  |
|---------------------------------------------------|---------------------------------|----------|---------|-------------|--------|---------|---------|-------------|-----------------------------------------------------------------|------------|--------------------------|--------------|------|--------------|----------|--------|--------|--------------|--------|----------|--|
|                                                   | lgemeer                         | P        | auzes   | Ve          | rvangi | ing     |         |             |                                                                 |            |                          |              | ⊳    |              |          |        |        |              |        |          |  |
| Middagpauze van.tot                               |                                 |          |         |             |        |         |         |             |                                                                 |            | Benaming van middagpauze |              |      |              |          |        |        |              |        |          |  |
|                                                   |                                 |          |         |             |        |         |         |             |                                                                 |            |                          |              |      |              |          |        |        |              |        |          |  |
| Max. aantal klassen met gelijktijdige middagpauze |                                 |          |         |             |        |         |         |             |                                                                 |            |                          |              |      |              |          |        |        |              |        |          |  |
| × – Par                                           | 179 mag 1                       | niet doc | r dubb  | el. of bl   | okuura | overbru | ad wor  | den         |                                                                 |            |                          |              |      |              |          |        |        |              |        |          |  |
| + = Dis                                           | locatie in                      | i pauze  | bereikl | baar        | oraari | DYCIDIG | iga moi | don.        |                                                                 |            |                          |              |      |              |          |        |        |              |        |          |  |
|                                                   |                                 |          |         |             |        |         |         |             | -                                                               |            |                          |              |      |              |          |        |        |              |        |          |  |
|                                                   |                                 | -/1      | 1/2     | 2/3         | 3/4    | 4/5     | 5/6     | 6/7         | 7/8                                                             | 8/9        | 9/10                     | 10/-         | ^    |              |          |        |        |              |        |          |  |
| Pauzeber                                          | naming                          |          |         |             |        |         |         | Middagpauze |                                                                 |            |                          |              |      |              |          |        |        |              |        |          |  |
| Begin                                             |                                 | 0.00     | 8:45    | 9:40        | 10:35  | 11:30   | 12:25   | 13-20       | 14:15                                                           | 15:10      | 16:0                     | 5 17:00      | )    |              |          |        |        |              |        |          |  |
| Maandag                                           |                                 | 8:00     | 8:55    | 9:50<br>×   | 10:45  | × 11:40 | 12:35   | 13:30       | 14. ()                                                          | 15:20      | 16:1:                    |              | - 1  |              |          |        |        |              |        |          |  |
| Dipedag                                           | ,                               |          |         | ×           |        | ×       |         |             |                                                                 | ×          |                          |              | -    |              |          |        |        |              |        |          |  |
| We                                                | eko                             | verz     | ich     | t - F       | auz    | 70      | ezi     | chten       |                                                                 | Pauzet     | oezic                    | nten         |      |              |          |        |        |              |        |          |  |
|                                                   | Weekoverzicht - Tadzetoezichten |          |         |             | linen  | KE      | 1       | -           |                                                                 | -          | ~ 1                      | <b>ə</b> əjə | കി   | = <b>h</b> . | a 70     | 1.00 B |        |              |        |          |  |
|                                                   |                                 |          | KE      |             | R1 F   | PR2     |         |             |                                                                 |            |                          | 1            |      | ~            | ସମସ୍ୟ ବା | -8     | - 40 I | • • <u>•</u> | 00     | <u> </u> |  |
| Ma<br>Ma                                          | 1/1<br>1/2                      |          | _       |             |        |         |         | _           | Ga                                                              | ng   D     | ocent                    |              |      |              |          |        |        |              |        |          |  |
| Ma                                                | 2/3                             |          |         | N           | EW     |         |         |             | Minuten: 360 (Open:0.0) Heel lesjaar 🔨 Tijdvak 🛛 Volledige naam |            |                          |              |      |              |          |        |        |              | e naam |          |  |
| Ma                                                | 3/4                             |          |         | JG C        | AL     |         |         |             |                                                                 |            | _                        | 0/1          | 1/2  | 2/2          | 214      | 4/5    | Middag | C /7         | 7/0    | 8/       |  |
|                                                   | Midday<br>574                   | qpauz    | e GA    |             |        |         |         |             |                                                                 |            |                          | 071          | 8.45 | 275<br>i 94  | 10.35    | 11.30  | 12.25  | 13.20        | 14 15  | 15.10    |  |
| Di 1                                              | 1/2                             |          |         |             | UB     |         |         |             |                                                                 |            |                          | 8.00         | 8.55 | 5 9.5        | 0 10.45  | 11.40  | 12.35  | 13.30        | 14.25  |          |  |
| Di 2                                              | 2/3                             |          |         | N           | OB     |         |         |             | Maa                                                             | indag      | ÷                        |              |      |              | HUG      |        | GAU    |              |        |          |  |
| Dia                                               | 3/4                             |          | AF      | <u> 1 C</u> | AL     |         |         |             | Dins                                                            | :dag       | Ŧ                        |              |      |              | ARI      |        | NEW    |              |        |          |  |
|                                                   | Middag<br>. D71                 | pauze    |         |             |        | 2 411   |         |             | Wo                                                              | ensdag     | ÷                        |              |      |              | HUG      |        | CAL    |              |        |          |  |
| Wo                                                | 1/2                             |          |         | G           | AU     |         |         |             | Don                                                             | derdag     | Đ                        |              |      |              | GAU      |        | CER    |              |        |          |  |
| Wo                                                | 2/3                             |          |         | C           | AL     |         |         |             | Zate                                                            | ag<br>adag | ±                        |              |      |              | HUG      |        | ABL    |              |        |          |  |
|                                                   | Wo 3/4 HUG NOB                  |          |         | 2.80        | auay   | Ŧ       |         |             |                                                                 | nou        |                          | ADI          |      |              |          |        |        |              |        |          |  |
| vvo ivilogagpauze CAL                             |                                 |          |         |             |        |         |         |             |                                                                 |            |                          |              |      |              |          |        |        |              |        |          |  |